# **Tape Help Package**

# **Tape Help Package**

May 20, 2008

# **Description of the Tape Help Package contents**

The Tape Help Package is a collection of System p tape drive information that is available elsewhere but is not always easy to find or understand. This package attempts to collect the information in one area under one topic for easier reference.

# **Table of Contents**

#### Tape Help Package

- May 20, 2008
- Description of the Tape Help Package contents
- Information Regarding Tape Drive Environment and Use
  - Media Grades
  - <u>Tape Handling and Storage</u>
  - Environmental Issues
  - Tape Drive Cleaning
  - o SCSI Hardware Issues
  - Microcode Updates
    - System p customers
  - o <u>Summary</u>
- <u>Tape Drive LED/LCD Information</u>
  - o <u>1/4" Tape Drives</u>
    - <u>150mb</u>, <u>525mb</u>, and <u>1.2GB</u> <u>1/4"</u> tape drives
    - <u>4GB SLR5 1/4" tape drive</u>
    - <u>1/4" QIC-5010 13GB, 30GB SLR60, 50GB SLR100 tape drives:</u>
  - o <u>4mm Tape Drives</u>
    - 2GB, 4GB and 12GB 4mm tape drive:
    - 20GB and 36GB 4mm tape drive:
    - 80GB DAT160 tape drive(FC 5619):
    - <u>24/48GB 4mm DDS2 Internal Autoloader:</u>
    - <u>7332-005 and 7332-110 4mm Autoloader:</u>
    - <u>7332-220 4mm Autoloader:</u>
  - o <u>VXA Tape Drives</u>
    - <u>VXA-2 80GB</u>, VXA-320 160GB Tape Drive
    - <u>7212-312 VXA-2 Autoloader LCD</u>
  - o LTO Tape Drives
    - LTO2 200GB Half High Tape Drive(FC 1997, 5755)
    - <u>LTO4 800GB Half High SAS Tape Drive(FC 5747)</u>
  - o <u>8mm Tape Drives</u>

- 2.3GB 8mm tape drive:
- 5GB, 7GB, 20GB and 60GB 8mm tape drives:
- 8mm 20GB drive ONLY
- 20GB and 60GB 8mm tape drive LCD messages:
- o DLT Tape Drives
  - <u>7205-311 35GB DLT tape drive:</u>
  - Left side LEDs(6)
  - Right side LEDs(4)
  - <u>7205-440 40GB DLT tape drive:</u>
  - Left side LEDs(5)
  - Right side LEDs(4)
  - <u>7205-550 160GB DLT tape drive:</u>
  - <u>LEDs meanings from Left to Right</u>

#### <u>Tape Drive Performance/Reliability Checklist</u>

- Media Selection
- Media Replacement
- Media Storage
- <u>Cleaning Cartridge Selection/Usage</u>
- Environment
- <u>Troubleshooting</u>
- **<u>Tape Drive Error Information</u>**
- <u>Tape Drive Problem Determination</u>
  - Problem Determination Steps
    - <u>Cleaning the tape drive</u>
    - <u>Check the media</u>
    - Microcode Level
    - <u>AIX Error Log</u>
    - <u>Read Previously Written Data Cartridge</u>
    - <u>Verify mksysb table of contents</u>
    - <u>Reset the tape drive</u>
    - <u>SCSI Address</u>
    - <u>Check Connections</u>
    - <u>Check SCSI Termination</u>
    - <u>AIX Diagnostics</u>
    - AIX Diagnostic Media
    - Slow Backup or Restore on Some Tape Drives
    - Placing a Service Call
  - <u>Tape Drive Self Test</u>
    - 200GB LTO2 Tape Drive Internal Self Test(IST)
    - 800GB LTO4 Tape Drive Self Test(IST)
    - <u>VXA-2 and VXA-320 Tape Drive Self Test(IST)</u>
- <u>Help Desk Guidelines</u>
- <u>Tape Drive Interchange Information</u>
  - o <u>rmt settings</u>
    - <u>rmt Density settings</u>
    - <u>rmt retension/rewind settings</u>
  - o Formats and Densities
  - o <u>1/4" QIC-150(7207-001)</u>
  - o <u>1/4" QIC-525(7207-011)</u>
  - o <u>1/4" QIC-1000(7207-012)</u>
  - <u>1/4" QIC-4GB SLR5(7207-122)</u>
  - o <u>1/4" QIC-5010 MLR1(7207-315)</u>
  - o 1/4" 30GB SLR60(7207-330)
  - <u>1/4" 50GB SLR100(7212-102)</u>
  - <u>4mm Tape Interchange Information</u>

- <u>VXA Tape Interchange Format</u>
   <u>VXA Tape Capacity</u>
- <u>VAA Tape Capacity</u>
   <u>LTO Tape Interchange Format</u>
  - LTO Tape Capacity
- o 8mm Tape Interchange Information
  - <u>8mm Tape drives</u>
- o <u>DLT Tape Interchange Information</u>
  - IBM 7205-311 35GB
  - <u>IBM 7205-440 40GB</u>
  - <u>IBM 7205-550 160GB</u>

## • <u>Tape Drive Cleaning Frequency</u>

- <u>1/4" Tape Drive Cleaning Frequency</u>
- 4mm Tape Drive Cleaning Frequency
- <u>VXA Cleaning Frequency</u>
- LTO Cleaning Frequency
- 8mm Tape Drives Cleaning Frequency
- <u>DLT Tape Drive Cleaning Frequency</u>

## <u>AIX Diagnostic SCSD Tape Drive Service Aid</u>

- SCSD Tape Drive Service Aid functions:
- <u>Supported Devices:</u>
- <u>Using the program:</u>
- <u>AIX Diagnostics Menu mode</u>
- <u>Command mode</u>
- <u>Sample Utape Usage:</u>

#### • <u>Tape Part Numbers</u>

- o <u>1/4" Part Numbers</u>
  - <u>QIC-150</u>
  - <u>QIC-525</u>
  - <u>QIC-1000</u>
  - DC9250
  - SLR5
  - MLR1
  - SLR60
  - SLR100
- o 4mm Part Numbers
  - <u>DDS</u>|||| (DDS1)
    - DDS2
    - DDS3
    - DDS4
    - DAT72
    - <u>DAT/2</u>
       <u>DAT160</u>
    - <u>4mm Autoloader Magazine</u>
- VXA Part Numbers
  - VXA-2
  - <u>VXA-320</u>
- LTO Part Numbers
  - LTO2 Ultrium 2
  - LTO4 Ultrium 4
- o 8mm Part Numbers
  - <u>2.3GB, 5GB, and 7GB 8mm</u>
  - <u>20GB and 60GB 8mm</u>
  - <u>60GB 8mm</u>
  - 8mm Library Magazine.
- o DLT Part Numbers
  - <u>DLT7000 and DLT8000</u>
  - <u>S-DLT</u>

- IBM Storage Media
   O Media Sales Contacts
- <u>SCSI Address Setting</u>
- **Tape Drive Performance**
- Device Driver/Robotics Driver(ATAPE)
- <u>Tape Drive Microcode Download</u>
- Drive Microcode Download with AIX 5.1 Diagnostics
  - o AIX 5.1 Diagnostics
  - o Microcode Packaging
  - o Using Older Microcode Packages
  - o Using AIX diagnostics
    - <u>Using the AIX Diagnostics menu</u>
    - Using the AIX Diagnostics via command line input.
  - o Sample Dsdata file
- <u>SCSD Tape/Optical Ucode Download Utility</u>
  - o Genucode: SCSI microcode download utility for SCSD devices
    - Information about using Genucode
    - <u>Microcode installation instructions:</u>
  - o Genucode Return Codes

# **Information Regarding Tape Drive Environment and Use**

IBM's goal is to provide you with a product that you can configure and use reliably. Tape drives require specific maintenance and environmental conditions to operate well over time. Using high quality, data grade media, handling and storing this media properly, operating the tape drive in a clean environment and keeping the tape drive properly cleaned can help you to avoid problems with your IBM tape drive.

# **Media Grades**

IBM sells media designed to be used for data storage.

IBM supports the tape that we sell. If IBM service personnel analysis indicates a problem with non-IBM media it may be necessary for the customer to replace the media.

# **Tape Handling and Storage**

Most tape is supplied in a sealed cartridge. It is provided this way so that the tape will remain in a clean environment. Opening the cartridge allows dirt and airborne particles to enter and then become a source of contamination. The cartridge should only be opened by the tape drive and not an operator. The tape also is held under proper tension inside the cartridge. If the cartridge is dropped, this tension will be relaxed. Inserting a dropped cartridge into a tape drive can cause incorrect loading and result in a jam. This will ruin the tape and can cause physical damage if the cartridge is not removed properly.

When the tapes are stored, they must be replaced in their protective containers and stored on their end. The storage area must be clean, dry, normal room temperature and away from any magnetic fields.

# **Environmental Issues**

Tape drives are designed to operate in a clean environment. Problem factors are dirt, dust, fibers and airborne particles. Airborne particles are the most difficult to address. When a tape is installed in the tape drive, the clearance between the heads and the tape is measured in microns. Particles can damage the tape or the head if they come in contact with either. Customers are responsible to provide a clean operating environment for the tape drive and system.

# **Tape Drive Cleaning**

No matter how clean the environment, debris may build up on the heads of any tape drive. Every time tape motion occurs, some of the media surface comes off on the heads. Over time, this builds up and causes errors in reading and writing. Customers are responsible to clean the tape drive in accordance with the cleaning information provided with the tape drive.

We only recommend that you use IBM cleaning cartridges for IBM tape drives.

Cleaning cartridges can be used a limited number of times. Once a cleaning cartridge has been used to its maximum number of times, the cartridge is considered expired. When cartridges expire, they must be replaced. Never reuse an expired cleaning cartridge. Doing so allows previously removed dirt to be reintroduced to the tape drive. When you have cleaned the tape drive, mark the usage on the cartridge in order to best determine when your IBM cleaning cartridge has expired.

# **SCSI Hardware Issues**

SCSI bus cables and terminators may affect tape drive performance. IBM cables and terminators are designed specifically to keep the SCSI bus as free of noise as possible. Use of non-IBM cables or terminators may adversely affect the SCSI bus performance. If IBM service personnel analysis indicates a problem with non-IBM cables, it may be necessary for the customer to replace them with the appropriate IBM cables.

# **Microcode Updates**

IBM constantly works to provide the best possible tape drive products. To make certain that the drives work their very best, IBM occasionally releases changed microcode for the tape drives. When a microcode change is developed, IBM makes it available to you through the service organization or by electronic delivery.

#### System p customers

Microcode changes are available from the following IBM Web site: http://www14.software.ibm.com/webapp/set2/firmware/gjsn

## **Summary**

Your tape drive must be installed in the cleanest possible environment. Additionally, IBM tape drives require high quality, data grade tapes and cleaning on a regular basis. Media must also be stored and handled properly. Improper use, storage or handling of tape drives or media may void your IBM warranty or service agreement

If a tape drive stops functioning due to a component failure during the tape drive warranty or maintenance time, IBM will replace the tape drive unit. IBM will replace any defective tape drive under the terms and conditions of the IBM warranty or service agreement. It is our objective to work with you to identify the cause of any tape drive problems and provide a solution.

# **Tape Drive LED/LCD Information**

# **<u>1/4" Tape Drives</u>**

# 150mb, 525mb, and 1.2GB 1/4" tape drives

The meaning of the LED is:

| Color                              | Meaning                                                                                                    |  |  |
|------------------------------------|----------------------------------------------------------------------------------------------------|--|--|
| Off                                | One of the following conditions:                                                                                                    |  |  |
|                                    | • The Power-On Self Test(POST) has completed successfully, and the drive is not busy running a system command.                                                                                                    |  |  |
|                                    | <ul><li>A tape is loaded and the drive is not busy running a system command.</li><li>The drive is powered off</li></ul>                                                                                                    |  |  |
| GREEN                              | One of the following conditions:                                                                                                    |  |  |
|                                    | <ul><li>POST is running</li><li>A tape is loaded and the drive is busy running a system command.</li></ul>                                                                                                    |  |  |
| RED<br>(AMBER<br>in 1.2GB<br>only) | The tape drive has detected an internal fault that requires corrective action. Internally mounted tape drives may require the system to be shutdown, powered off then powered on to clear the internal fault in the drive. If the condition cannot be cleared using this method, refer to your service guide or system diag- nostics for further assistance. |  |  |
|                                    | The AIX diagnostic command:<br>diag -c -d rmtx <-where x is the tape drive # will issue a reset to the tape drive if AIX is able to communicate<br>with the drive.                                                                                                    |  |  |

## 4GB SLR5 1/4" tape drive

## The meaning of the LED is:

| Color | Meaning                                                                                                    |
|-------|----------------------------------------------------------------------------------------------------|
| Off   | One of the following conditions:                                                                                                    |
|       | • The Power-On Self Test(POST) has completed successfully, and the drive is not busy running a system command.                                                                                                    |
|       | <ul> <li>A tape is loaded and the drive is not busy running a system command.</li> <li>The drive is powered off</li> </ul>                                                                                                    |
| GREEN | One of the following conditions:                                                                                                    |
|       | <ul> <li>POST is running</li> <li>A tape is loaded and the drive is busy running a system command.</li> </ul>                                                                                                    |
| AMBER | One of the following conditions:                                                                                                    |
|       | <ul> <li>The tape drive has detected an internal fault that requires corrective action. Internally mounted tape drives may require the system to be shutdown, powered off then powered on to clear the internal fault in the drive. If the condition cannot be cleared using this method, refer to your service guide or system diagnostics for further assistance.</li> <li>The AIX diagnostic command: diag -c -d rmtx &lt;-where x is the tape drive # will issue a reset to the tape drive if AIX is able to communicate with the drive.</li> <li>The LED will flash when the cleaning cartridge</li> </ul> |
|       | has expired. Replace the cleaning cartridge                                                                                                    |

The LED will flash when the cleaning cartridge when a tape runs off the end of the cartridge or breaks. Replace the data cartridge
The tape drive has detected an internal fault that requires corrective action. Power OFF then ON the tape drive to clear the internal fault in the drive. If the condition cannot be cleared using this method, refer to your service guide or system diagnostics for further assistance. The AIX diagnostic command: diag -c -d rmtx <-where x is the tape drive # will issue a reset to the tape drive if AIX is able to communicate with the drive.</li>

## 1/4" QIC-5010 13GB, 30GB SLR60, 50GB SLR100 tape drives:

| Green              | Green                 | Amber       | Meaning                                                                                                    |  |  |
|--------------------|-----------------------|-------------|----------------------------------------------------------------------------------------------------|--|--|
| Ready(tape loaded) | Reading or<br>Writing | Disturbance |                                                                                                    |  |  |
| On*                | On*                   | On*         | The Power-On Self Test(POST) is running                                                                                                    |  |  |
| Flashing           | Off                   | Off         | The Power-On Self Test(POST) is running with the Diagnostic tape inserted.                                                                                                    |  |  |
| Off                | Off                   | Off         | <ul> <li>One of the following conditions:</li> <li>The power is Off</li> <li>The POST has completed successfully, but no tape cartridge has been inserted.</li> </ul>                                                                                                    |  |  |
| On                 | Off                   | **          | ape cartridge has been inserted and the drive is ready to receive commands from system.                                                                                                    |  |  |
| On                 | Flashing              | **          | <ul> <li>A tape cartridge has been inserted and the tape drive is busy running a device command.</li> <li>The tape drive is performing a tape load/unload operation,</li> </ul>                                                                                                    |  |  |
| ***                | ***                   | On          | The "tape path needs cleaning" (refer to the tape drive cleaning instructions).                                                                                                    |  |  |
| Off                | Flashing              | On          | The tape drive is in a cleaning operation. Note: Once the tape drive recognizes that a cleaning cartridge has been inserted the tape drive will turn On the "tape path needs cleaning" LED even if it was Off previously. The "tape path needs cleaning" LED vill stay On until a successful cleaning operation has been done.<br>f cleaning is attempted with a used up cleaning cartridge NO cleaning will be done ind the "tape path needs cleaning" LED will be left On even if it was Off prior to tittempting to clean the drive.<br>Fo turn Off the "tape drive needs cleaning" LED a cleaning cartridge that has NOT eached the end of its useful life must be used to clean the drive. |  |  |
| Off                | Off                   | Flashing    | The tape drive has detected an internal fault that requires corrective action. Reset the drive by pressing the blue Eject button. If this does not clear the condition, power the drive off then back on. Internally mounted tape drives may require the system to be shutdown, powered off then powered on to clear the internal fault in the drive. If the condition cannot be cleared using this method, refer to your service guide or system diagnostics for further assistance.<br>The AIX diagnostic command:<br>diag -c -d rmtx <-where x is the tape drive# will issue a reset to the tape drive if AIX is able to communicate with the drive.                                         |  |  |

LED's description are from left to right. The meaning of the LED's are:

Note: Where:

\* is On for approximately 2 seconds at POST \*\* is On or Off \*\*\* is On, Off, or Flashing

# **4mm Tape Drives**

## 2GB, 4GB and 12GB 4mm tape drive:

| Green              | Green                 | Amber       | Meaning                                                                                                    |  |  |
|--------------------|-----------------------|-------------|----------------------------------------------------------------------------------------------------|--|--|
| Ready(tape loaded) | Reading or<br>Writing | Disturbance |                                                                                                    |  |  |
| *                  | *                     | On          | <ul> <li>One of the following conditions:</li> <li>The tape path needs cleaning(refer to the tape drive cleaning instructions).</li> <li>A cleaning cartridge has been inserted and the cleaning cartridge has exceeded the maximum number of cleanings for the cleaning cartridge.</li> </ul>                                                                                                    |  |  |
| On                 | On                    | On          | he Power-On Self Test(POST) is running                                                                                                    |  |  |
| Flashing           | Off                   | Off         | The Power-On Self Test(POST) is running or the Diagnostic tape is running                                                                                                    |  |  |
| Off                | Off                   | Off         | <ul> <li>One of the following conditions:</li> <li>The power is Off</li> <li>The POST has completed successfully, but no tape cartridge has been inserted.</li> </ul>                                                                                                    |  |  |
| On                 | Off                   | Off         | ape cartridge has been inserted and the drive is ready to receive commands from system.                                                                                                    |  |  |
| On                 | Flashing              | Off         | <ul> <li>One of the following conditions:</li> <li>A tape cartridge has been inserted and the tape drive is busy running a device command.</li> <li>The tape drive is performing a tape load/unload operation,</li> <li>The tape drive is in a cleaning operation.</li> </ul>                                                                                                    |  |  |
| *                  | *                     | Flashing    | <ul> <li>One of the following conditions:</li> <li>The drive is unable to write to the tape cartridge</li> <li>A Diagnostic cartridge has been inserted and the Diagnostic cartridge has exceeded the maximum number of usage allowed(50).</li> <li>The tape drive has detected an internal fault that requires corrective action. Reset the drive by pressing the blue Eject button. If this does not clear the condition, power the drive off then back on. Internally mounted tape drives may require the system to be shutdown, powered off then powered on to clear the internal fault in the drive. If the condition cannot be cleared using this method, refer to your service guide or system diagnostics for further assistance. The AIX diagnostic command: diag -c -d rmtx &lt;-where x is the tape drive# will issue a reset to the tape drive if AIX is able to communicate with the drive.</li> <li>A manual microcode download was attempted and failed. Power the drive off and then back on to clear this condition.</li> </ul> |  |  |

LED's description are from left to right. The meaning of the LEDs are:

**Note:** Where \* is On, Off, or Flashing

## **20GB and 36GB 4mm tape drive:**

LED's description are from left to right. The meaning of the LEDs are:

| Green      | Green      | Amber       | Meaning |
|------------|------------|-------------|---------|
| Ready(tape | Reading or | Disturbance |         |
| loaded)    | witting    |             |         |

| *        | *        | On       | One of the following conditions:                                                                                                    |  |  |
|----------|----------|----------|----------------------------------------------------------------------------------------------------|--|--|
|          |          |          | <ul> <li>The tape path needs cleaning(refer to the tape drive cleaning instructions).</li> <li>A cleaning cartridge has been inserted and the cleaning cartridge has exceeded the maximum number of cleanings for the cleaning cartridge.</li> </ul>                                                                                                    |  |  |
| Flashing | Off      | Off      | The Power-On Self Test(POST) is running                                                                                                    |  |  |
| Off      | Off      | Off      | <ul> <li>One of the following conditions:</li> <li>The power is Off</li> <li>The POST has completed successfully, but no tape cartridge has been inserted.</li> </ul>                                                                                                    |  |  |
| On       | Off      | **       | A tape cartridge has been inserted and the drive is ready to receive commands from the system.                                                                                                    |  |  |
| On       | Flashing | Off      | <ul> <li>One of the following conditions:</li> <li>A tape cartridge has been inserted and the tape drive is busy running a device command.</li> <li>The tape drive is performing a tape load/unload operation,</li> <li>The tape drive is in a cleaning operation.</li> </ul>                                                                                                    |  |  |
| *        | *        | Flashing | <ul> <li>One of the following conditions:</li> <li>The tape drive has detected an internal fault that requires corrective action. Reset the drive by pressing the blue Eject button. If this does not clear the condition, power the drive off then back on. If the condition cannot be cleared using this method, refer to your service guide or system diagnostics for further assistance. The AIX diagnostic command: diag -c -d rmtx &lt;-where x is the tape drive# will issue a reset to the tape drive if AIX is able to communicate with the drive.</li> <li>A manual microcode download was attempted and failed. Power the drive off and then back on to clear this condition</li> </ul> |  |  |

**Note:** Where \* is On, Off, or Flashing

# 80GB DAT160 tape drive(FC 5619):

LED's description are from left to right. The meaning of the LEDs are:

|                                    | Amber                | Amber           | Amber                     | Green          |
|------------------------------------|----------------------|-----------------|---------------------------|----------------|
| Activity                           | Cleaning<br>Required | Media<br>Fault  | Drive<br>Fault            | Ready/Activity |
| Power on LED test(2.0 Seconds)     | On                   | On              | On                        | On             |
| Power on self-test (POST) activity | Off                  | Off             | Off                       | Flashing       |
| POST Failed                        | Off                  | Off             | Flashing                  | Off            |
| POST Passed                        | On(1) or<br>Off      | Off             | Off                       | Off            |
| Data Cartridge Loading             | On(1) or<br>Off      | Off             | Off                       | Flashing       |
| Data Cartridge Loaded, no activity | On(1) or<br>Off      | On(2) or<br>Off | Flashing<br>(3) or<br>Off | On             |
| Data Cartridge Loaded, activity    | On(1) or             | On(2) or        | Flashing                  | Flashing       |

|                                                                                                    | Off             | Off             | (3) or<br>Off             |                         |
|----------------------------------------------------------------------------------------------------|-----------------|-----------------|---------------------------|-------------------------|
| Data Cartridge Unloading                                                                                        | On(1) or<br>Off | On(2) or<br>Off | Flashing<br>(3) or<br>Off | Flashing                |
| Data Cartridge Ejected                                                                                          | On(1) or<br>Off | On(2) or<br>Off | Flashing<br>(3) or<br>Off | Off                     |
| Cleaning Cartidge Loaded, Activity                                                                              | On              | Off             | Flashing<br>(3) or<br>Off | Flashing                |
| Cleaning Succeeded, Cleaning Cartridge Ejected                                                                  | Off             | Off             | Flashing<br>(3) or<br>Off | Off                     |
| Cleaning Failed, Cleaning Cartridge Ejected                                                                     | On(1)           | On              | Flashing<br>(3) or<br>Off | Off                     |
| Unrecoverable Drive Failure(4)                                                                                  | On(1)           | On              | Flashing                  | Flashing                |
| Unrecoverable Media Failure(4)                                                                                  | On(1)           | On              | Off                       | Flashing, On,<br>or Off |
| Firmware Download: Download and reprogram                                                                       | Flashing        | Off             | Off                       | Flashing                |
| Firmware Download: Possible Unload (See Data Cartridge Unloading)                                               |                 |                 |                           |                         |
| Firmware Download: Reset in 1 second.                                                                           | On              | On              | On                        | On                      |
| Firmware Download: Self Test (See Power on Self-Test Activity, and then see either POST Passed or POST Failed.) |                 |                 |                           |                         |
| Firmware Download: Reprogram Failure                                                                            | Off             | Off             | Flashing                  | Off                     |
| SCSI diagnostic test in progress (See Data Cartidge Loaded, Activity)                                           |                 |                 |                           |                         |
| SCSI diagnostic test passed (See Data Cartidge Loaded, No Activity)                                             |                 |                 |                           |                         |
| Scsi diagnostics test failed, tape ejected (After Data Cartridge Ejects, see Data Cartridge Ejected.            | On              | On              | On                        | Flashing                |
| Tape Diagnostics in Progress (See Data Cartrtridge Loaded and then:)                                            | Flashing        | Off             | Off                       | Flashing                |
| Tape Diagnostics in Passed, Tape Ejected (After Data Cartidge ejects, see Data Cartridge Ejected.               | Off             | Off             | Off                       | Flashing                |
| Tape Diagnostics in Failed, Tape Ejected (After Data Cartidge ejects, see Data Cartridge Ejected.               | On              | On              | On                        | Flashing                |

#### Note:

- 1. A solid amber Cleaning LED indicates that the drive needs cleaning. The drive will continue to function but needs cleaning as soon as possible. Do not ignore the indicator by cycling the power to turn it off.
- 2. The media has reached the end of its useful life and should be replaced. Any data should be copied to a new cartridge as soon as possible.
- 3. Flashing in this state indicates a problem with write/read performance.
- 4. An unrecoverable drive failure is an error condition that results in the drive not being able to function unless initiator, operator, or service intervention is applied.
  - An unrecoverable drive failure is usually the result of a hardware error condition.
  - One of the following actions is needed to clear the flashing fault LED:
    - Hard SCSI reset
    - Cartridge emergency eject
    - Power cycle
    - Retry firmware download

An unrecoverable media failure is usually the result of a defective cartridge, media, or cartridge state, and will require the drive to eject the cartridge (if possible) to clear the On LED.

#### \* is On, Off, or Flashing

#### 24/48GB 4mm DDS2 Internal Autoloader:

LCD description information for the 24/48GB 4mm DDS2 Internal Autoloader.

| Feature | Code | Description | n     |
|---------|------|-------------|-------|
| 6153    |      | Horizontal  | mount |
| 6137    |      | Vertical    | mount |

The following table lists some of the error messages you might encounter. Also provide are descriptions of the messages and suggested courses of action. These messages appear on the LCD. Messages longer than 10 characters scroll across the LCD.

| Message                                                                                                    | Meaning                                                                                                    | Recommended Action                                                                                                    |  |  |
|----------------------------------------------------------------------------------------------------|----------------------------------------------------------------------------------------------------|----------------------------------------------------------------------------------------------------|--|--|
| At BOT                                                                                                    | A SPACE command encountered Beginning of Data(BOD) unexpectedly.                                                            | Retry the backup/restore operation.                                                                                                    |  |  |
| At EOD                                                                                                    | A Read or Space command encountered End of Data(EOD) area unexpectedly.                                                     | Retry the backup/restore operation.                                                                                                    |  |  |
| Tape has DC Data                                                                                                    | A Read command has encountered compressed<br>data on the tape, and the drive is not currently<br>set up to decompress data. | Make sure the configuration switches are set correctly.                                                                                                    |  |  |
| SCSI Error         A SCSI command error has been detected.         Check the SCSI bus connection a the backup/restore operation.   |                                                                                                    |                                                                                                    |  |  |
| Partition1 Too large                                                                                                    | A command to format the tape has failed<br>because the requested size for partition 1 is too<br>large.                      | Retry the backup operation using a 120 meter tape.                                                                                                    |  |  |
| Tape Full         A Read, Space, Write, or Write Filemarks<br>command encountered End of Partition(EOP)<br>unexpectedly.         I |                                                                                                    | Retry backup operation with a longer or new tape.                                                                                                    |  |  |
| Bad Media                                                                                                    | Replace tape with a Media Recognition<br>Supported(MRS) Data Grade DDS1, or DDS2<br>tape. Then retry the operation.         |                                                                                                    |  |  |
| Cannot Write Non-<br>MRS Tape                                                                                                    | Replace the tape with DDS-Certified tape, then retry operation.                                                             |                                                                                                    |  |  |
| Clean Me A high error rate has been detected while Insert a cleaning cartridg heads, then retry the ope                            |                                                                                                    | Insert a cleaning cartridge to clean the tape heads, then retry the operation.                                                                                                    |  |  |
| Close Door The front panel door is open. Any autoloader motion will be delayed until the door is closed.                           |                                                                                                    | Close the door.                                                                                                    |  |  |
| Eject Fail                                                                                                    | An Eject command has failed.                                                                                                | Press the Eject button for 5 seconds(Forced<br>Eject) to recover the cartridge and magazine.<br>Try turning the power off and then back on.<br>Check that labels are correctly affixed to the<br>magazine and cartridge.                                               |  |  |
| Error x The mechanism has jammed.                                                                                                  |                                                                                                    | Press the Eject button for 5 seconds(Forced<br>Eject) to recover the cartridge and magazine.<br>Try turning the power off and then back on.<br>Check that labels are correctly affixed to the<br>magazine and cartridge. If the problem persists,<br>call for service. |  |  |
| Force Eject                                                                                                    | A forced ejection is in operation.                                                                                          | Wait for the 35-second pause to elapse.                                                                                                    |  |  |
| FW DataErr                                                                                                    | The Autoloader has failed to upgrade the drive<br>firmware because the new firmware is<br>unreliable.                       | Obtain a good copy of the firmware upgrade.                                                                                                    |  |  |
| 11                                                                                                    |                                                                                                    | II                                                                                                    |  |  |

#### Table 1. DDS2 Internal Autoloader

| FW Read Fail                                                                                                    | A firmware upgrade failed because of an error in reading data from the tape.                                                                        | Clean the tape heads, then retry operation.                                                 |  |
|----------------------------------------------------------------------------------------------------|----------------------------------------------------------------------------------------------------|---------------------------------------------------------------------------------------------|--|
| FW Tape Write<br>Protected                                                                                                    | A firmware upgrade failed because the tape is write-protected.                                                                                      | Change the write-protect switch on the tape and retry the operation.                        |  |
| Illegal FW                                                                                                    | The Autoloader has failed to upgrade the drive<br>firmware because the new firmware is<br>incompatible with the hardware.                           | Obtain a correct version of the firmware<br>upgrade, then retry operation                   |  |
| Illegal HW                                                                                                    | The Autoloader has failed to upgrade the drive<br>firmware because the new firmware is<br>incompatible with the hardware.                           | Obtain a correct version of the firmware<br>upgrade, then retry operation                   |  |
| Load Fail                                                                                                    | A Load command has failed, or a Load<br>Partitions or Change Partitions command has<br>failed to read the System area of the tape.                  |                                                                                             |  |
| No EODmark                                                                                                    | A Read command has encountered blank tape:<br>that is, no DDS-format End of Data(EOD)<br>pattern has been recognized.                               | Retry the operation with another tape.                                                      |  |
| Read Fail                                                                                                    | A Read command has failed.                                                                                                    | Clean the tape heads, then retry the operation.                                             |  |
| Try again                                                                                                    | The cartridge in the drive is faulty, possibly<br>because the tape has snapped, or the cartridge<br>has an invalid pattern of identification holes. |                                                                                             |  |
| Tape Position LostA Write, Read, Space, or Rewind command has<br>failed. The tape is on the far side of the bad<br>data.                                                                                                    |                                                                                                    | Clean the tape heads, then retry backup/restore operation.                                  |  |
| Tape Stuck                                                                                                    | The cartridge is stuck in the drive.                                                                                                    | Try forcing an ejection.                                                                    |  |
| UpgradeErr                                                                                                    | The Autoloader has failed to download an upgrade of the firmware via SCSI.                                                                          | Check the SCSI bus connection, then retry the operation.                                    |  |
| Worn Media. A high error rate was detected while writing.<br>The tape probably is nearing the end of its useful life. Clean the tape heads and/or reprivation with a new one. The tape heads and/or reprivation of the tape heads and/or reprivation of tape heads and/or reprivation of tape heads and/or reprivation of tape heads and/or repr |                                                                                                    | Clean the tape heads and/or replace the cartridge with a new one. then retry the operation. |  |
| Write Fail                                                                                                    | A Write, Write Filemark, or Erase command has failed.<br>Clean the tape heads/or use a new c Then retry the backup operation.                       |                                                                                             |  |
| Write Protected Tape                                                                                                    | A Write, Write Filemark or Erase command was attempted on a write-protected tape.                                                                   | Change the write-protect switch on the tape and retry the operation.                        |  |
| Drive Comms Error                                                                                                    | Drive Comms Error The drive is not communicating with the Call for Service.                                                                         |                                                                                             |  |
| FRU 1 Dead                                                                                                    | The controller board for the drive has failed its self-test.                                                                                        | Call for Service.                                                                           |  |
| FRU 2 Dead                                                                                                    | The drive mechanism has failed the self-test.                                                                                                    | Call for Service.                                                                           |  |

## 7332-005 and 7332-110 4mm Autoloader:

LED's description are from left to right. The meaning of the 4 LEDs and the 2 buttons are:

## Table 2. Top Row

| Green LED - Ready<br>(Tape Loaded) | Amber LED -<br>Disturbance | Blue Button - Open/Close, used to eject the current loaded tape cartridge and remove the magazine. |
|------------------------------------|----------------------------|----------------------------------------------------------------------------------------------------|
| Meaning                            |                            |                                                                                                    |

#### Table 3. Bottom Row

| Green LED - Read- | Green LED - Write | Ivory Button - Step, used to manually select any tape cartridge in the |
|-------------------|-------------------|------------------------------------------------------------------------|
| Write activity    | protected         | magazine.                                                              |

| Ready    | Read/Write | Disturbance | Write<br>Protected | Meaning                                                                                                    |
|----------|------------|-------------|--------------------|----------------------------------------------------------------------------------------------------|
| On/Off   | *          | On          | On/Off             | <ul> <li>One of the following:</li> <li>Tape Path needs cleaning.</li> <li>A cleaning cartridge has been inserted and the cleaning cartridge has exceeded the maximum number of cleanings for the cleaning cartridge.</li> </ul> |
| Flashing | Off        | Off         | Off                | The Power-On Self Test(POST) is running or the Diagnostic test tape is running.                                                                                                    |
| Off      | Off        | Off         | Off                | <ul> <li>One of the following conditions:</li> <li>Power is Off</li> <li>The Post has completed successfully, but no tape cartridge has been inserted.</li> </ul>                                                                |
| On       | Off        | Off         | On/Off             | A data cartridge has been loaded and the 7332-005 is ready to receive commands from the system                                                                                                    |
| On       | Flashing   | Off         | On/Off             | A data cartridge has been loaded and is in motion. Or a cleaning operation is taking place.                                                                                                    |
| Off      | Off        | Flashing    | Off                | <ul> <li>Autoloader has detected a fault:</li> <li>Tape cartridge failure</li> <li>Diagnostic cartridge has exceeded its 50 usages.</li> <li>Tape drive internal fault</li> </ul>                                                |

**Note:** Where \* is Off, or Flashing

| Table 4. 8-digit alphanumeric | c LED display information: |
|-------------------------------|----------------------------|
|-------------------------------|----------------------------|

| Displayed | Meaning                                                                                                    |
|-----------|----------------------------------------------------------------------------------------------------|
|           | Data gauge, Alternatively displayed with READ or WRITE to show the position of the tape in the tape cartridge. |
| 0 TAPE    | Alternatively displayed with CHK MAG to indicate 0 tapes in the magazine.                                      |
| n TAPE    | Displayed 2 seconds after magazine is mounted and scanned.                                                     |
| CHK MAG   | The tape cartridge is not correctly inserted in the magazine.                                                  |
| CLEAN     | A cleaning cycle, tape cartridge loaded manually.                                                              |
| CLEAN n   | A cleaning cycle, tape cartridge loaded from magazine.                                                         |
| CLOSING   | The drawer is closing.                                                                                         |
| DISMOUNT  | The magazine is ready to be dismounted.                                                                        |
| END MAG   | The end of the magazine has been reached in sequential mode.                                                   |
| EJECT     | Ejecting a manually loaded tape cartridge.                                                                     |
| EJECT n   | Ejecting a tape cartridge to slot n.                                                                           |
| EJECTING  | Ejecting a magazine to the dismount position                                                                   |
| ERASE     | Erasing a manually loaded tape cartridge.                                                                      |
| ERASE n   | Erasing a tape cartridge from slot n.                                                                          |
| ERROR n   | Indicates a loader mechanism error.                                                                            |
| LOAD      | Loading a manually loaded tape cartridge                                                                       |
| LOAD n    | Loading a tape cartridge from slot n.                                                                          |
| OPENING   | The drawer is opening.                                                                                         |
|           |                                                                                                    |

\_

| OPERATOR | No Magazine, operation action is required.                                                      |
|----------|-------------------------------------------------------------------------------------------------|
| READ     | The autoloader is reading a manually loaded tape cartridge                                      |
| READ n   | The autoloader is reading tape cartridge from slot n.                                           |
| READY    | The autoloader is ready with a manually loaded tape cartridge.                                  |
| READY n  | The autoloader is ready with a tape cartridge from slot n.                                      |
| REWIND   | Rewind operation on a manually loaded tape cartridge.                                           |
| REWIND n | Rewind operation on a tape cartridge from slot n.                                               |
| SCANNING | The magazine is being scanned                                                                   |
| SEARCH   | Search operation on a manually loaded tape cartridge.                                           |
| SEARCH n | Search operation on a tape cartridge from slot n.                                               |
| SEL n    | Indicates which slot is being selected by the pushbutton.                                       |
| SEL SLOT | Display when a magazine is present but the autoloader does not have a tape cartridge.           |
| SLOT n   | Alternative displayed with CHK MAG to indicate a slot with incorrectly inserted tape cartridge. |
| WRITE    | The autoloader is writing a manually loaded tape cartridge                                      |
| WRITE n  | The autoloader is writing tape cartridge from slot n.                                           |

Note: n represents a digit from 1 to 12.

#### 7332-005 Autoloader Error Codes

The following error codes can appear on the 8-digit LED display of the 7332-005 Tape Cartridge Autoloader.

| Error<br>Code | Description                 | Cause                                                       | Recommended Action                     |
|---------------|-----------------------------|-------------------------------------------------------------|----------------------------------------|
| 10            | Magazine Failure            | Stuck tape cartridge or tape cartridge improperly inserted. | Clean magazine rollers                 |
| 11            | Magazine Failure            | Stuck tape cartridge or tape cartridge improperly inserted. | Clean magazine rollers                 |
| 20            | Magazine Failed to Eject    | Stuck tape cartridge or tape cartridge improperly inserted. | Clean magazine rollers                 |
| 30            | Magazine Position Failure   | Stuck tape cartridge or tape cartridge improperly inserted. | Clean magazine rollers                 |
| 31            | Magazine Position Failure   | Stuck tape cartridge or tape cartridge improperly inserted. | Clean magazine rollers                 |
| 40            | Cartridge Insertion Failure | Cartridge or autoloader failure trying to load cartridge.   | Clean tape cartridge insertion rollers |
| 41            | Cartridge Insertion Failure | Cartridge or autoloader failure trying to load cartridge.   | Clean tape cartridge insertion rollers |
| 42            | Cartridge Insertion Failure | Cartridge or autoloader failure trying to load cartridge.   | Clean tape cartridge insertion rollers |
| 50            | Cartridge Ejection Failure  | Cartridge or autoloader failure trying to eject cartridge.  | Clean tape cartridge insertion rollers |
| 51            | Cartridge Ejection Failure  | Cartridge or autoloader failure trying to eject cartridge.  | Clean tape cartridge insertion rollers |
| 52            | Cartridge Ejection Failure  | Cartridge or autoloader failure trying to eject cartridge.  | Clean tape cartridge insertion rollers |
| 60            | Drawer Closing Failure      | Interference with magazine drawer closing properly.         | Clear obstruction.                     |
| 61            | Drawer Opening Failure      | Interference with magazine drawer                           | Clear obstruction.                     |

#### Table 5. Autoloader Error Codes

|    |                           | opening properly.                                                         |                                                                         |
|----|---------------------------|---------------------------------------------------------------------------|-------------------------------------------------------------------------|
| 70 | Magazine Position Unknown | Position of magazine changed due to shock or vibration.                   | Recycle power to the autoloader.<br>Replace drive due to faulty sensor. |
| B2 | Magazine Scanning Failure | Stuck tape cartridge or tape cartridge improperly inserted.               | Clean the magazine rollers.                                             |
| В3 | Magazine Position Failure | Stuck tape cartridge or tape cartridge improperly inserted.               | Clean the magazine rollers.                                             |
| FO | Power-on Failure          | Cartridge stuck or magazine locked<br>up when powering on the autoloader. | Recycle power to the autoloader.                                        |

## 7332-220 4mm Autoloader:

The informational area of the autoloader contains 2 information areas, LEDs and a multifunctional LCD.

| Green -<br>Ready<br>(Magazine<br>Loaded) | Green -<br>Tape<br>and<br>Tape<br>Activity | Amber -<br>Disturbance | Meaning                                                                                                    |
|------------------------------------------|--------------------------------------------|------------------------|----------------------------------------------------------------------------------------------------|
| *                                        | *                                          | On                     | <ul> <li>One of the following conditions:</li> <li>The tape path needs cleaning(refer to the tape drive cleaning instructions).</li> <li>A cleaning cartridge has been inserted and the cleaning cartridge has exceeded the maximum number of cleanings for the cleaning cartridge.</li> </ul>                                                                                                    |
| Flashing                                 | Off                                        | Off                    | The Power-On Self Test(POST) is running<br>OR<br>A magazine is being installed, checked or ejected.                                                                                                    |
| Off                                      | Off                                        | Off                    | <ul> <li>One of the following conditions:</li> <li>The power is Off</li> <li>The POST has completed successfully, but no tape cartridge has been inserted.</li> </ul>                                                                                                    |
| On                                       | Off                                        | *                      | A magazine has been installed.                                                                                                    |
| On                                       | Flashing                                   | Off                    | <ul> <li>One of the following conditions:</li> <li>A tape cartridge has been inserted and the tape drive is busy running a device command.</li> <li>The tape drive is performing a tape load/unload operation,</li> <li>The tape drive is in a cleaning operation.</li> </ul>                                                                                                    |
| On                                       | On                                         | *                      | A tape cartridge has been inserted and the drive is ready to receive commands from the system.                                                                                                    |
| *                                        | *                                          | Flashing               | <ul> <li>One of the following conditions:</li> <li>The tape drive has detected an internal fault that requires corrective action. Reset the drive by pressing the blue Eject button. If this does not clear the condition, power the drive off then back on. If the condition cannot be cleared using this method, refer to your service guide or system diagnostics for further assistance. The AIX diagnostic command: diag -c -d rmtx &lt;-where x is the tape drive# will issue a reset to the tape drive if AIX is able to communicate with the drive.</li> <li>A manual microcode download was attempted and failed. Power the drive off and then back on to clear this condition.</li> </ul> |

LED's description are from top to bottom:

Note: Where

#### \* is On, Off, or Flashing

#### **LCD Meaning:**

The Liquid Crystal Display(LCD) has five(5) display regions that provide information about the autoloader:

- The 10-character dot matrix display provides information on the autoloader operating status and potential error conditions.
- The 7-segment display shows the number of current cartridge loaded in the drive, or the cartridge selected whey you press the Select button repeatedly.
- DC (Data Compression) and WP (Write-Protected) in the center of the LCD indicate when data compression is being used for writing, and if the cartridge is write-protected.
- The six(6) numbered boxes on the right of the LCD are individually lit to show which magazine slot contain a cartridge.
- The "Odometer" lines appear at the bottom of the LCD. These lines show how much tape has been used. The more lines shown, the more tape has been used.

#### **LCD Message Categories**

There are three(3) LCD message categories:

- S Status Information
- I Informational Message
- E Error information

Each message in the following chart is categorized by these three(3) categories in the Type section of the chart.

The **OAR** section of the chart indicates the state of the Operator Attention LED(AMBER LED):

- On
- Flashing

#### LCD 4 Digit Codes

| LCD      | NT      |       | O A D |                                                                               |
|----------|---------|-------|-------|-------------------------------------------------------------------------------|
| LCD      | Numeric | 1 ype | OAK   | Weaning                                                                       |
| Message  | Code    |       |       |                                                                               |
| At BOT   | 1019    | E     | F     | A SPACE command encountered at the Beginning of Data(BOD) unexpectedly. The   |
|          |         |       |       | tape is now positioned at BOD.                                                |
| At EOT   | 1018    | Е     | F     | A READ or SPACE command encountered at the End of Data(EOD) unexpectedly. The |
|          |         |       |       | tape is now positioned at EOD.                                                |
| Bad      | 8014    | E     | F     | A READ or SPACE command has failed because the tape is not in DDS format.     |
| Media    |         |       |       |                                                                               |
|          |         |       |       | Action: Unload the tape and us a DDS2, DDS3, or DDS4 tape.                    |
| Cannot   | 8021    | Е     | F     | A WRITE, WRITE FILEMARK or ERASE command has been attempted on a non-         |
| Write    |         |       |       | DDS tape.                                                                     |
| Non-MRS  |         |       |       |                                                                               |
| Таре     |         |       |       | Action: Unload the tape and us a DDS2, DDS3, or DDS4 tape.                    |
| Clean    | 8009    | E     | 0     | Cleaning Failed, possibly due to an expired cleaning tape.                    |
| Fail:    |         |       |       |                                                                               |
| Check    |         |       |       | Action: Use a new Cleaning Cartridge.                                         |
| Cleaning |         |       |       |                                                                               |
| Tape     |         |       |       |                                                                               |
| Clean Me | 2001    | E     | 0     | The 7332 requires cleaning.                                                   |
|          |         | I     | I     |                                                                               |

#### **Table 6. LCD Messages**

|                                          |      |   |   | Action: Use a Cleaning Cartridge to clean the drive.                                                                                                    |
|------------------------------------------|------|---|---|----------------------------------------------------------------------------------------------------|
| Cleaning                                 | 1008 | S |   | A Cleaning Cartridge has been inserted into the drive and cleaning is being done.                                                                                                    |
| Close                                    | 2006 | E | F | The front panel door is open. Any Autoloader motion will be delayed.                                                                                                    |
| Door                                     |      |   |   | Action: Close the front panel door.                                                                                                    |
| Drive                                    | 8002 | E | F | The drive has stopped communicating with the changer mechanism.                                                                                                    |
| Comms<br>Error                           |      |   |   |                                                                                                    |
| Eject Fail                               | 8004 | E | F | An eject command has failed, either after you pressed the Eject button or after a host command.                                                                                                    |
|                                          |      |   |   | Action: Use a new cartridge, or try forcing an eject. To force an eject hold the eject button for 5 seconds. For a detail of the forced eject refer to "Emergency Ejection" in the 7332-220 Setup and operator guide. |
| Eject Mag                                | 2010 | Ι |   | This is displayed when you press the Eject button.                                                                                                    |
| Erase                                    | 1015 | S |   | The drive is erasing data from the tape.                                                                                                    |
| Error X                                  | 8000 | E | F | The mechanism has jammed.                                                                                                    |
|                                          |      |   |   | Action: Press the Eject button to attempt to recover the cartridge. If this fails, power the drive OFF then ON again.                                                                                                 |
| Error: No<br>tape in<br>slot 1           | 4003 | Ι |   | The autoloader requires a cartridge is slot 1.                                                                                                    |
| Error:<br>Unable to<br>boot from<br>tape | 4001 | I |   | The tape drive cannot boot from Autoloader control tape.                                                                                                    |
| Forced<br>Eject                          | 1023 | I |   | A forced ejection is in progress.                                                                                                    |
| Format                                   | 1014 | S |   | A SCSI command to generate a tape is being processed.                                                                                                    |
| FW<br>Check                              | 3002 | S |   | Firmware upgrade data is being checked for compatibility.                                                                                                    |
| FW Data<br>Err                           | 8024 | E | F | The autoloader has failed to upgrade the drive firmware, because the new firmware is corrupt.                                                                                                    |
|                                          |      |   |   | Action: Obtain a good copy of the firmware upgrade.                                                                                                    |
| FW<br>Program                            | 3003 | S |   | The drive is being upgraded with the new firmware.                                                                                                    |
| FW Tape                                  | 3005 | s |   | The cartridge loaded in the drive mechanism is a firmware upgrade tape.                                                                                                    |
| FW<br>Upgrade                            | 3001 | S |   | Firmware upgrade data is being read either through a tape or the SCSI bus.                                                                                                    |
| FW Read<br>Fail                          | 8025 | E | F | A firmware upgrade failed because of an error in reading data from the tape.                                                                                                    |
|                                          |      |   |   | Action: Try again                                                                                                    |
| FW Tape<br>Write<br>Protected            | 8027 | E | F | A firmware upgrade failed because the tape is write protected.                                                                                                    |
| FW Write<br>Fail                         | 8026 | E | F | A firmware upgrade failed because of an error in writing a modified upgrade count to the tape.                                                                                                    |
|                                          |      |   |   | Action: Try again                                                                                                    |
| Insert<br>Mag                            | 2002 | S |   | The autoloader is waiting for you to insert a magazine.                                                                                                    |

| Language                      |      | Ι |   | Available languages will be displayed                                                                                                    |
|-------------------------------|------|---|---|----------------------------------------------------------------------------------------------------|
|                               |      |   |   | Action: The text on the 8mm Tape Drive LCD is available in several languages. To<br>change the language:<br>Press and hold the unload button after you turn the power on to the 8mm Tape Drive or,<br>if your system unit is already running, press and hold the unload button for<br>approximately 15 seconds until the LCD displays "RESET".<br>Release the unload button for approximately one second.<br>Then press and hold the unload button again.<br>After the LCD cycles through all the reset messages it cycles through the available<br>languages. When the desired language displays, release the unload button.<br>The "Language" prompt appears after the "SCSI ID" message, followed by a list of the<br>languages in a slow scrolling sequence. When the desired language appears on the<br>display, release the unload button. The drive RESETS again, even if it is the same<br>language, and begins with the new/same language.<br>English<br>Francais<br>Deutsch<br>Espanol<br>Italiano<br>Portugues |
| Load Fail:<br>Try New         | 8003 | E | F | A load command has failed to read the System area of the tape.                                                                                                    |
| Таре                          |      |   |   | Action: Use a new cartridge.                                                                                                    |
| Load Fail:<br>Press<br>Eject  | 8007 | E | F | A load command has failed, or a load or change partitions command has failed to read<br>the System area of the tape.                                                                                                    |
|                               |      |   |   | Action: Press the eject button.                                                                                                    |
| Load<br>Lock                  | 1021 | I |   | Manual loading is locked. Prevent Media Removal is in operation. displayed.                                                                                                    |
| Load<br>Tape                  | 2009 | Ι |   | This is displayed when you press the Load Tape Button.                                                                                                    |
| Loading                       | 1003 | S |   | Either a cartridge is being moved from the magazine and placed into the drive mechanism, or the drive is loading a cartridge.                                                                                                    |
| Locate                        | 1016 | S | 1 | The drive is moving the tape to point specified by the host.                                                                                                    |
| Mag<br>Check                  | 1002 | S |   | The autoloader is examining the magazine to find which slots are occupied.                                                                                                    |
| Mag Eject                     | 1001 | S |   | The autoloader is ejecting the magazine.                                                                                                    |
| Mag<br>Loaded                 | 1006 | S |   | A magazine is present in the autoloader and the magazine check has been carried out.                                                                                                    |
| Media<br>Removal<br>Prevented | 8005 | E | F | An eject command has been attempted when Media Removal Prevention is in force.<br>Action: Try again when the Media Removal Prevention has been removed. This can be<br>achieved by the host sending a SCSI Allow Medium Removal command, or by resetting<br>the autoloader, or cycling the power OFF then ON again.                                                                                                    |
| New<br>FW!!!!                 | 3004 | S |   | The firmware upgrade process has been successfully completed.                                                                                                    |
| No EOD<br>Mark                | 8016 | Е | F | The drive is trying to read what appears to be a blank tape (one with no DDS-Format EOD pattern). This is probably a result of a power failure while writing the tape.                                                                                                    |
| Press<br>Eject                | 2007 | Ι |   | Press the Eject Button.                                                                                                    |
| Read Fail                     | 8012 | Е | F | A READ has failed. The host should reposition and try again.                                                                                                    |
| Rewind                        | 1013 | S |   | The drive is rewinding the tape.                                                                                                    |
| SCSI                          | 8020 | E | R | A SCSI command error has been detected.                                                                                                    |
|                               |      |   |   |                                                                                                    |

| Error                                    |      |   |   | Action: Check the SCSI interface connection and try again.                                                                                                    |
|------------------------------------------|------|---|---|----------------------------------------------------------------------------------------------------|
| Search <<                                | 1012 | S |   | The drive is searching for a record, filemark, setmark, or Beginning of Data(BOD) toward the beginning of the tape.                                                                                                    |
| Search >>                                | 1011 | S |   | The drive is searching for a record, filemark, setmark, or End of Data(EOD) toward the end of the tape.                                                                                                    |
| Select<br>Lock                           | 1022 | I |   | Tape selection is locked. SCSI Prevent Medium Removal is in operation.                                                                                                    |
| Select<br>Tape                           | 2008 | I |   | This is displayed when you press the Select button, and for a short time after the button is released.                                                                                                    |
| Self Test                                | 0000 | S |   | The autoloader is preforming its power-on self-test.                                                                                                    |
| Semi<br>Loaded                           | 1007 | S |   | A cartridge is in the drive but not loaded.                                                                                                    |
| Stray<br>Tape:<br>Insert<br>Empty<br>Mag | 2003 | I |   | There is a cartridge in the autoloader but there is no magazine present to put it into.<br>Action: Insert an empty magazine to retrieve the cartridge.                                                                                                    |
| Tape<br>Fault                            | 8006 | E | F | The cartridge in the drive is faulty, possibly because the tape has snapped, or the cartridge has an invalid pattern of identification holes.                                                                                                    |
| Tape Full                                | 1024 | E | F | A READ, SPACE, WRITE, or WRITE Filemark command encountered End Of Tape (EOT) unexpectedly. When reading this may mean the required data is on the next cartridge.                                                                                                    |
| Tape has<br>DC data                      | 8019 | E | F | A READ command has encountered compressed data on the tape, and the drive is not currently configured to decompress data. The host may have disabled data compression.                                                                                                    |
|                                          |      |   |   | Action: Check that the host has not disabled data compression.                                                                                                    |
| Tape<br>Position<br>Lost                 | 8013 | E | F | A WRITE, READ, SPACE, or REWIND command has failed to complete. The Tape is positioned on the far side of the bad data.                                                                                                    |
| Tape<br>Stuck                            | 8008 | E | F | The cartridge is stuck in the drive.<br>Action: Try forcing an eject. To force an eject hold the eject button for 5 seconds. For a detail of the forced eject refer to "Emergency Ejection" in the 7332-220 Setup and operator guide.                                                                                 |
| Unable to<br>boot<br>Cleaning<br>tape    | 4002 | I |   | The system cannot boot from a cleaning tape.                                                                                                    |
| Unloading                                | 1004 | S |   | Either the drive is unloading a cartridge, or a cartridge is being ejected from the drive and replaced in the magazine.                                                                                                    |
| Upgrade<br>Err                           | 8022 | E | F | The autoloader has failed to download an upgrade of the firmware via SCSI.                                                                                                    |
| Worn<br>Media                            | 8015 | E | 0 | A high error rate has been detected while writing, suggesting that the tape is nearing the end of its useful life.                                                                                                    |
|                                          |      |   |   | Action: Copy any data you wish to keep from the cartridge onto a new cartridge and discard the old cartridge.                                                                                                    |
| Write x.y                                | 1010 | S |   | The drive is writing data to the tape. x.y:1 is the cumulative compression ration since power-on, or since the compression ration was last cleared. For example, Write 2.1 means a compression ratio of 2.1:1. The compression ration is on displayed after about 1 megabyte of data has been written since power-on. |
|                                          | 1    |   |   |                                                                                                    |

| Write<br>Protected<br>Tape                    | 8018 | Е | F | Protected Tape. A WRITE, WRITE Filemark, or ERASE command has been attempted<br>on a write-protected tape.<br>Action: Remove the cartridge and change it to WRITE enabled.                                                                                                    |
|-----------------------------------------------|------|---|---|----------------------------------------------------------------------------------------------------|
| Write Fail                                    | 8010 | E | F | Protected Tape. A WRITE, WRITE Filemark, or ERASE command has failed<br>Action: Use a new cartridge.                                                                                                    |
| Write<br>Fail:<br>Clean or<br>use new<br>tape | 8003 | E | F | The drive could not write to the tape, which may be worn or damaged.<br>Action: Insert a cleaning cartridge to clean the tape drive heads. Ensure the cleaning cartridge has not been used up, or use a new cleaning cartridge. Replace the media or mark the tape as possibly bad. |
| Wrong<br>FW                                   | 8023 | Е | F | The firmware is not compatible. The drive has not been programmed.                                                                                                    |

#### LCD 2 Digit Codes

This chart is a supplement to the 7332-220 Service Guide. Often these two digit codes will indicate that a drive needs to be replace. However some times the cause for these errors is simple to correct and should be attempted instead of replacing the tape drive.

Possible causes for the 2 digit codes are:

• Screws used to secure the tape drive to the drive mounting bracket are too long. These screws can be a maximum of 4mm long, longer screws will interfere with the internal operation of the autoloader.

Note: The screws used to secure the 7332-220 cover and other parts of the drive are 6mm long.

- Cartridges that are damaged may not operate properly and may impede the operation of the autoloader.
- Improperly mounted or secured labels on cartridges may impede the operation of the autoloader.
- Loose or damaged SCSI cable inside the 7332-220.

#### In general:

- Remove any cartridge from the drive. If the cartridge will not eject, recycle power to the tape drive.
- Remove the magazine.
- Recycle power to the tape drive.
- Try a different cartridge.
- Check cables, terminators, system connections, etc.
- Check for other causes for interference to the magazine.

#### Definitions

The following is a description of the R, X, Y, and Z motions:

- R-motion: The rotational movement of the carousel inside the autoloader.
- X-motion: The movement of the picker arm in an autoloader when moving the cartridges in and out of the magazine.

• Y-motion:

The movement up and down of the platform in an autoloader when carrying cartridges between the magazine and the drive.

• Z-motion:

The motion of the magazine transport in an autoloader when it takes a magazine that the user has inserted and conveys it to the carousel. The same motion in reverse is used to eject the magazine.

| Code | Description                                                                                                    | LCD |                                         |
|------|----------------------------------------------------------------------------------------------------|-----|-----------------------------------------|
| 61   | Z-motor jammed while loading or ejecting the magazine                                                                               | 8   | While pulling in                        |
|      |                                                                                                    | 9   | While reversing load                    |
|      |                                                                                                    | 10  | While pushing out                       |
|      |                                                                                                    | 11  | While starting to unload                |
|      |                                                                                                    | 12  | While unloading                         |
|      |                                                                                                    | 13  | Diagnostic                              |
| 62   | Z-motor has not responded within the time-out period.                                                                               | 16  | Completing load                         |
|      |                                                                                                    | 17  | Loading a magazine                      |
|      |                                                                                                    | 18  | Pulling the magazine in                 |
|      |                                                                                                    | 19  | Starting the unload                     |
|      |                                                                                                    | 20  | Unloading the magazine                  |
|      |                                                                                                    | 21  | Diagnostic                              |
| 63   | A magazine load was attempted, but no magazine was<br>in the autoloader. This should never occur and is<br>likely a firmware error. | 24  | Magazine not loaded                     |
|      |                                                                                                    | 25  | Magazine reinserted                     |
| 64   | The R-motor is jammed, failing to rotate the carousel.                                                                              | 32  | Leaving the home position               |
|      |                                                                                                    | 33  | Moving away from the home position      |
|      |                                                                                                    | 34  | Turning to the away position            |
|      |                                                                                                    | 35  | Leaving the away position               |
|      |                                                                                                    | 36  | Moving away from the away position      |
|      |                                                                                                    | 37  | Turning to the home position            |
|      |                                                                                                    | 38  | Recovering position                     |
| 65   | The R-motor has not responded within the time-out period                                                                            | 40  | Leaving the home position               |
|      |                                                                                                    | 42  | Unexpected home R-switch                |
|      |                                                                                                    | 43  | Turning to the away position            |
|      |                                                                                                    | 44  | Unexpected away R-switch                |
|      |                                                                                                    | 45  | Turning to the home position            |
|      |                                                                                                    | 46  | Recovering position                     |
| 66   | The Y-motor has not responded within the time-out period on upward motion                                                           | 48  | At power-on                             |
|      |                                                                                                    | 49  | Going up to the home position           |
|      |                                                                                                    | 50  | Going up                                |
|      |                                                                                                    | 51  | Going up to the slot                    |
|      |                                                                                                    | 52  | Going up with the cartridge             |
|      |                                                                                                    | 53  | Going up to the slot with the cartridge |
|      |                                                                                                    | . – |                                         |

## Table 7. LCD 2 Digit Error Display

|    |                                                                   | 54 | Leaving the door open                                    |
|----|-------------------------------------------------------------------|----|----------------------------------------------------------|
|    |                                                                   | 55 | Closing the door                                         |
| 67 | The Y-motor is jammed on upward motion                            | 56 | At power-on                                              |
|    |                                                                   | 57 | Going up to the home position                            |
|    |                                                                   | 58 | Going up                                                 |
|    |                                                                   | 59 | Going up to the slot                                     |
|    |                                                                   | 60 | Going up with the cartridge                              |
|    |                                                                   | 61 | Going up to the slot with the cartridge                  |
|    |                                                                   | 62 | Leaving the door open                                    |
|    |                                                                   | 63 | Closing the door                                         |
| 68 | The Y-motor is jammed on downward motion                          | 64 | Going down to the home position                          |
|    |                                                                   | 65 | going down                                               |
|    |                                                                   | 66 | Going down to the slot                                   |
|    |                                                                   | 67 | Going down with a cartridge                              |
|    |                                                                   | 68 | Going down to the slot with a cartridge                  |
|    |                                                                   | 69 | Going below the home position                            |
|    |                                                                   | 70 | Going down to the door                                   |
|    |                                                                   | 71 | Opening the door                                         |
| 69 | The X-motor is jammed with the picker arm forward or backward     | 72 | Looking for a slot                                       |
|    |                                                                   | 73 | Moving in with a cartridge                               |
|    |                                                                   | 74 | Moving in with a cartridge, the picker arm is open       |
|    |                                                                   | 75 | Moving in without a cartridge                            |
|    |                                                                   | 76 | Moving in without a cartridge, the picker arm is open    |
|    |                                                                   | 77 | Moving out without a cartridge                           |
|    |                                                                   | 78 | Moving out without a cartridge, the picker arm is closed |
|    |                                                                   | 79 | Moving out with the cartridge                            |
| 6A | The X-motor has not responded within the time-out period          | 80 | Looking for a slot                                       |
|    |                                                                   | 81 | Moving in with a cartridge                               |
|    |                                                                   | 82 | Moving in with a cartridge, the picker arm is open       |
|    |                                                                   | 83 | Moving in without a cartridge                            |
|    |                                                                   | 84 | Moving in without a cartridge, the picker arm is open    |
|    |                                                                   | 85 | Moving out without a cartridge                           |
|    |                                                                   | 86 | Moving out without a cartridge, the picker arm is closed |
|    |                                                                   | 87 | Moving out with the cartridge                            |
| 6B | There is no cartridge on the platform when one was expected       | 88 | In the home position                                     |
|    |                                                                   | 89 | With the door open                                       |
|    |                                                                   | 90 | At completion                                            |
|    |                                                                   | 91 | Unexpectedly                                             |
|    |                                                                   | 92 | No cartridge in the magazine                             |
|    |                                                                   | 93 | Already on the platform at the start of the load         |
| 6C | There is a cartridge on the platform when there should not be one | 96 | In the home position                                     |

|    |                                                                                                    | 97  | With the door open                                                                                                |
|----|----------------------------------------------------------------------------------------------------|-----|----------------------------------------------------------------------------------------------------|
|    |                                                                                                    | 98  | At completion                                                                                                    |
|    |                                                                                                    | 99  | Unexpectedly                                                                                                    |
|    |                                                                                                    | 100 | Cartridge is still in the picker arm                                                                              |
|    |                                                                                                    | 101 | Already on the platform at the start of the load                                                                  |
| 6D | The door is open after a magazine has been inserted, or after an attempt to lock it                                                                | 104 | After a load                                                                                                    |
|    |                                                                                                    | 105 | When the door is locked                                                                                           |
|    |                                                                                                    | 106 | Door did not close                                                                                                |
|    |                                                                                                    | 107 | Lock broken                                                                                                    |
| 6E | A cartridge in the picker fingers has become loose                                                                                                 | 112 | During X-motion                                                                                                   |
|    |                                                                                                    | 113 | During upward Y-motion                                                                                            |
|    |                                                                                                    | 114 | During Y-motion up to the slot                                                                                    |
|    |                                                                                                    | 115 | During downward Y-motion                                                                                          |
|    |                                                                                                    | 116 | During Y-motion down to the slot                                                                                  |
|    |                                                                                                    | 117 | During unload                                                                                                    |
| 6F | The tape has not been loaded in the drive successfully,<br>even though the changer mechanism has apparently<br>delivered it successfully.          | 120 | Premature ejection. The drive accepted the tape, but<br>then had a problem, such as a snapped tape or<br>misload. |
|    |                                                                                                    | 121 | The drive failed to induct the cartridge, probably because of a changer mechanism problem                         |
| 70 | The X-motor is jammed                                                                                                    | 128 | Approaching the door without a cartridge                                                                          |
|    |                                                                                                    | 129 | Approaching the door with a cartridge                                                                             |
|    |                                                                                                    | 130 | Leaving the cartridge                                                                                             |
|    |                                                                                                    | 131 | Looking for no slot                                                                                               |
|    |                                                                                                    | 132 | Pushing the cartridge                                                                                             |
| 71 | The X-motor has not responded within the time-out period                                                                                           | 136 | Approaching the door without a cartridge                                                                          |
|    |                                                                                                    | 137 | Approaching the door with a cartridge                                                                             |
|    |                                                                                                    | 138 | Looking for no slot                                                                                               |
|    |                                                                                                    | 139 | Pushing the cartridge                                                                                             |
|    |                                                                                                    | 140 | Retrying initialization                                                                                           |
| 72 | The diagnostic to test sensor status detected that the sensor is inactive. This is not necessarily a fault.                                        | 144 |                                                                                                    |
| 73 | The Y-motor has not responded within the time-out period on downward motion                                                                        | 152 | Going down to the home position                                                                                   |
|    |                                                                                                    | 153 | Going down                                                                                                    |
|    |                                                                                                    | 154 | Going down to the slot                                                                                            |
|    |                                                                                                    | 155 | Going down with a cartridge                                                                                       |
|    |                                                                                                    | 156 | Going down to the slot with a cartridge                                                                           |
|    |                                                                                                    | 157 | Going down below the home position                                                                                |
|    |                                                                                                    | 158 | Going down to the door                                                                                            |
|    |                                                                                                    | 159 | Opening the door                                                                                                  |
| 74 | A cartridge has been accidentally pushed into the drive. The cartridge was then either physically loaded, or ejected and returned to the magazine. | 160 | Cartridge pushed into drive                                                                                       |
|    |                                                                                                    | 161 | Unload pushed into drive                                                                                          |
|    |                                                                                                    |     |                                                                                                    |

| 75 | A cartridge has been inserted into the drive but has not been successfully loaded or ejected.                                                                                                    |     | Cartridge pushed into drive                |
|----|----------------------------------------------------------------------------------------------------|-----|--------------------------------------------|
|    |                                                                                                    | 169 | Stuck in the drive after an unload         |
| 76 | The door has failed to open                                                                                                    | 176 |                                            |
| 77 | An unsupported or unrecognizable medium changer-<br>type command has been sent to the autoloader.<br>Alternatively, the parameters for the command are<br>inadequate, or out of range. This code indicates a<br>firmware defect. | 184 | This is a possible host application error. |
| 78 | A command has been received that expects a magazine in the autoloader, and there is none.                                                                                                    | 192 | This is a possible host application error. |
| 79 | A command requesting the autoloader to insert a tape<br>in the drive has been received, and there is already a<br>tape in the drive.                                                                                             | 200 | This is a possible host application error. |
| 7A | The current magazine location already has a cartridge in it.                                                                                                    | 208 | This is a possible host application error. |
| 7B | The host has sent a LOG SENSE or LOG SELECT command with an invalid page code.                                                                                                    | 216 | This is a possible host application error. |
| 7C | The host has issued a command with an invalid magazine slot(that is not in the range of 1-6).                                                                                                    | 200 | This is a possible host application error. |
| 7D | The current magazine slot is empty, when it was expected to contain a cartridge                                                                                                    | 232 | This is a possible host application error. |
| 7E | A diagnostic has been sent, but the autoloader is not in diagnostic mode.                                                                                                    | 240 |                                            |
| 7F | Communications between the drive and the front<br>panel display have been aborted. This is an internal<br>error code.                                                                                                    | 248 |                                            |

# **VXA Tape Drives**

## VXA-2 80GB, VXA-320 160GB Tape Drive

LED's description are from left to right. The meaning of the LED's are:

#### **Table 8. LED Information**

| Green<br>On<br>Power<br>On<br>Indicator | Green<br>On<br>Activity<br>(Tape/SCSI<br>bus)<br>Indicator | Amber<br>On<br>Cleaning<br>Required<br>Indicator | Amber<br>Flashing/On<br>Fault/Over<br>Temperature<br>Indicator | Description of what the LED(s) are indicating.                  |
|-----------------------------------------|------------------------------------------------------------|--------------------------------------------------|----------------------------------------------------------------|-----------------------------------------------------------------|
| On                                      | On                                                         | On                                               | On                                                             | Power On test in operation, On for 2 seconds                    |
| Flashing                                | Off                                                        | Off                                              | Off                                                            | Power On Self Test(POST) in operation                           |
| Off                                     | Off                                                        | Off                                              | Off                                                            | Cartridge not loaded or drive not powered on                    |
| Off                                     | Off                                                        | On                                               | Off                                                            | Cartridge not loaded and Drive Cleaning is Required             |
| On                                      | Off                                                        | On or Off                                        | Off                                                            | Cartridge loaded and no tape motion or SCSI bus activity        |
| On                                      | Flashing                                                   | On or Off                                        | Off                                                            | Cartridge loaded and tape motion or SCSI bus activity           |
| On                                      | Off                                                        | On                                               | Off                                                            | Cartridge loaded and Drive Cleaning is Required                 |
| On                                      | Flashing                                                   | On                                               | Off                                                            | Cartridge loaded and tape motion and Drive Cleaning is required |
| Off                                     | Flashing                                                   | On or Off                                        | Off                                                            | Cartridge loading or unloading                                  |

| Off              | Flashing         | On        | Off      | Cartridge loading or unloading and Drive Cleaning is required                                                                                                    |
|------------------|------------------|-----------|----------|----------------------------------------------------------------------------------------------------|
| On or Off        | Off              | On or Off | Flashing | Unrecovered drive failure or microcode download failure.<br>Hold eject button in for 10 seconds to cause the drive to reset to clear<br>the fault indication. If this does not clear the fault indication the drive<br>must be powered Off then back On to clear the fault indication.                                                                                                    |
| Flashing         | Off              | On or Off | Off      | Microcode is being Downloaded and Verified in the tape drive.                                                                                                    |
| Flashing         | Flashing         | On or Off | Off      | Microcode is being Updated in the tape drive.                                                                                                    |
| Slow<br>Flashing | Slow<br>Flashing | On or Off | Off      | Slow flashing of Power On and Activity LED's indicates "Format<br>Recovery".<br>If the tape drive was powered off after or during a write operation prior<br>to a rewind completing for the tape drive the next time the tape drive is<br>powered the tape drive must due a "Format Recovery".<br>This can take from a few minutes to several hours depending on how<br>far out on the data cartridge the last write was done.<br>To eliminate the need for the tape drive to do a "Format Recovery",<br>rewind the tape prior to any powering off or reset of the tape drive. |
| Off              | Off              | On or Off | On       | The tape drive has exceeded its designed maximum internal operating<br>temperature of 47 Degrees Centigrade. The tape will be ejected, if<br>present. The Over Temperature/Fault LED will stay ON until the<br>internal drive temperature goes below the preset maximum<br>temperature.<br><b>Note:</b> AIX will see the over temperature condition as if the tape drive<br>went from ready to not ready. No error will be logged in the AIX error<br>log.                                                                                                    |

# 7212-312 VXA-2 Autoloader LCD

## Table 9. LCD Information

| Informational Message          | Description                                                                                                    | Action Required                                                                                                    |
|--------------------------------|----------------------------------------------------------------------------------------------------|----------------------------------------------------------------------------------------------------|
| Autoloader is Busy             | The autoloader is executing a command issued from the application                                                                               | Wait until the autoloader has finished<br>its current operation, then retry the<br>requested operation                                                                                                    |
| Bootblock                      | An error has occurred during a firmware upload to the autoloader.                                                                               | <ul> <li>Verify that you loaded the correct code. Do no load firmware from one model of autoloader into another.</li> <li>Reset the autoloader and reload the firmware.</li> <li>If the error persists, contact your service provider</li> </ul>      |
| Cartridg.Invalid               | An attempt was made to load an<br>incompatible cartridge into the tape<br>drive or a spent cleaning cartridge and<br>the cartridge was ejected. | <ul> <li>Remove the cartridge from the autoloader and replace it with one that is compatible with the tape drive.</li> <li>If you were attempting to import a cleaning cartridge, insert a cartridge with cleaning cycles remaining on it.</li> </ul> |
| Command Failed Check Ship Lock | The cartridge loader could not move<br>because it may be locked in place by the                                                                 | Make sure that the shipping key that<br>was in the slot in the top cover of the                                                                                                    |

|                                | shipping key.                                                                                                    | autoloader has been removed.                                                                                                    |
|--------------------------------|----------------------------------------------------------------------------------------------------|----------------------------------------------------------------------------------------------------|
| Command Failed Drive is Full   | A command was issued from the operator panel to load a cartridge into the tape drive when the drive already contained a cartridge.                                                                         | Wait until the current cartridge is<br>uploaded by the application, or use the<br>operator panel to unload it from the tape<br>drive.                                                                                                    |
| Command Rejected Carousel Full | A command was issued from the<br>operator panel to load a cartridge into<br>the autoloader when all of the cartridge<br>cells were already full.                                                           | Export a cartridge from the autoloader to make room for a new cartridge.                                                                                                    |
| Command Reject Empty Carousel  | A command was issued from the<br>operator panel to either load a cartridge<br>into the tape drive or remove a cartridge<br>from the autoloader when there were no<br>cartridges in the cartridge carousel. | Wait until the cartridge is ejected from<br>the tape drive, or use the operator panel<br>to import cartridges into the autoloader.                                                                                                    |
| Configuration Locked by Host   | The application is currently controlling<br>the autoloader(a SCSI command is<br>active) or the Remote Management<br>utility is controlling the autoloader.                                                 | Wait for the command from the application to complete                                                                                                    |
| Device Not Ready               | The autoloader is not ready to perform<br>the requested operation because it is<br>performing diagnostics or it power-on<br>self-test has not completed.                                                   | Wait until the autoloader has finished, then retry the operation.                                                                                                    |
| Drive CMD Error                | The tape drive received an invalid command                                                                                                    | <ul> <li>If possible, use thee operator panel to unload any cartridge that is in the tape drive.</li> <li>Power the autoloader off and back on to reset the tape drive.</li> <li>If the error persists, contact your service provider.</li> </ul> |
| Drive Load Fail                | The cartridge could not be loaded into<br>the tape drive because of a mechanical<br>problem or because of a broken tape.                                                                                   | <ul> <li>Export the tape from the autoloader and verify the tape is in good condition, then retry the operation.</li> <li>If the error persists, contact your service provider.</li> </ul>                                                        |
| Drive Timeout                  | The tape drive took too long to load or<br>unload a tape, or the tape drive is not<br>responding.                                                                                                    | <ul> <li>If possible, use the operator panel to unload any cartridge that is in the tape drive.</li> <li>Power the autoloader off and back on to reset the tape drive.</li> <li>If the error persist, contact your service provider.</li> </ul>   |
| Drv Unload Fail                | The cartridge could not be unloaded<br>from the tape drive because of a<br>mechanical problem.                                                                                                    | <ul> <li>Power the autoloader off and<br/>back on to reset the tape drive.</li> <li>Retry the unload operation once.</li> <li>If the error persist, contact your<br/>service provider.</li> </ul>                                                 |
| H/W Inoperable                 | An operation could not be completed because of a mechanical problem.                                                                                                    | • Reset the autoloader and retry the operation.                                                                                                    |

|                                    |                                                                                                    | • If the error persist, contact your service provider.                                                                                                    |
|------------------------------------|----------------------------------------------------------------------------------------------------|----------------------------------------------------------------------------------------------------|
| Hardware Error                     | An operation could not be completed because of a mechanical problem.                                                                       | <ul> <li>Reset the autoloader and retry the operation.</li> <li>If the error persist, contact your service provider.</li> </ul>                                                                                                    |
| In Enet Mode                       | The autoloader is executing a command<br>issued from the Remote Management<br>utility with a command is issued from<br>the operator panel. | Wait until the autoloader has finished<br>its current operation, then retry the<br>operation.                                                                                                    |
| In a Security Mode Choice Rejected | Autoloader security has been set from the application                                                                                      | Disable autoloader security from the application and retry the operation.                                                                                                    |
| Over Temperature                   | The tape drive's temperature limit has<br>been exceeded, and the cartridge has<br>been ejected from the drive.                             | <ul> <li>Wait until the autoloader has cooled, then unload the cartridge to a cell and re-load it into the tape drive.</li> <li>Check the room temperature. The ambient temperature must be no more than 40 Degrees C(104 Degrees F).</li> <li>Provide additional air flow around the autoloader to improve cooling.</li> </ul> |
| POST Failed                        | The autoloader encountered an error during its power-on self-test.                                                                         | Reset the autoloader.                                                                                                    |
| Sequential Mode                    | An application tried to issue commands<br>to the autoloader while it was set to<br>Sequential mode.                                        | Set the autoloader to Random mode.                                                                                                    |
| Servo Error                        | The autoloader carousel has<br>experienced a problem                                                                                       | <ul> <li>Reset the autoloader, and retry<br/>the operation.</li> <li>If the error persists, contact your<br/>service provider.</li> </ul>                                                                                                    |
| Servo Jammed                       | The autoloader carousel has experienced a problem.                                                                                         | <ul> <li>Reset the autoloader, and retry<br/>the operation.</li> <li>If the error persists, contact your<br/>service provider.</li> </ul>                                                                                                    |
| Servo Timeout                      | The autoloader carousel has experienced a problem.                                                                                         | <ul> <li>Reset the autoloader, and retry the operation.</li> <li>If the error persists, contact your service provider.</li> </ul>                                                                                                    |
| System Error                       | The autoloader has experienced a fatal error.                                                                                              | <ul> <li>Reset the autoloader, and retry<br/>the operation.</li> <li>If the error persists, contact your<br/>service provider.</li> </ul>                                                                                                    |

| System Timeout                   | An autoloader operation took too long.                                                                                                    | <ul> <li>Reset the autoloader, and retry the operation.</li> <li>If the error persists, contact your service provider.</li> </ul>                                                                                                    |
|----------------------------------|----------------------------------------------------------------------------------------------------|----------------------------------------------------------------------------------------------------|
| Tape Alert Halt                  | <ul> <li>The Autoloader has experienced a Tape<br/>Alert event. For example:</li> <li>A tape drive component has<br/>exceeded it expected operational<br/>lifetime.</li> <li>Tape Alert asynchronous<br/>notification.</li> <li>Tape Alert asynchronous<br/>notification test.</li> </ul> | <ul> <li>Reset the autoloader, and retry the operation.</li> <li>If the error persists, contact your service provider.</li> </ul>                                                                                                    |
| Tape incorrectly inserted, RETRY | A tape was inserted through the<br>cartridge access port in the wrong<br>orientation.                                                                                                    | Position the cartridge with the hug<br>down and the side with the barcode<br>label and write-protect switch towards<br>the door and re-insert it. Do not insert<br>cartridges with the label and write-<br>protect switch towards you. The arrow<br>on the cartridge must face toward the<br>outside. |
| Wait for Command To Complete     | The autoloader is executing a command<br>issued from the application or the<br>Remote Management utility when a<br>command is issued from the operator<br>panel.                                                                                                    | Wait until the autoloader has finished<br>its current operation, then retry the<br>operation.                                                                                                    |

# **LTO Tape Drives**

# LTO2 200GB Half High Tape Drive(FC 1997, 5755)

LED's description are from left to right. The meaning of the LED's are:

## Table 10. LED Information

| Green<br>Ready      | Green<br>Activity   | Amber<br>Cleaning(1) | Amber<br>Fault      | Description of what the LED(s) are indicating.                  |
|---------------------|---------------------|----------------------|---------------------|-----------------------------------------------------------------|
| On for 2<br>seconds | On for 2<br>seconds | On for 2<br>seconds  | On for 2<br>seconds | Power On test in operation, On for 2 seconds                    |
| Flashing            | Off                 | Off                  | Off                 | Power On Self Test(POST) in operation                           |
| Off                 | Off                 | On or Off            | Off                 | Cartridge not loaded or drive not powered on                    |
| Off                 | Off                 | On                   | Off                 | Cartridge not loaded and Drive Cleaning is Required             |
| On                  | Off                 | On/Off               | Off                 | Cartridge loaded and no tape motion or SCSI bus activity        |
| On                  | Flashing            | On or Off            | Off                 | Cartridge loaded and tape motion                                |
| On                  | Off                 | On                   | Off                 | Cartridge loaded and Drive Cleaning is Required                 |
| On                  | Flashing            | On                   | Off                 | Cartridge loaded and tape motion and Drive Cleaning is required |
| Off                 | Flashing            | On or Off            | Off                 | Cartridge loading or unloading                                  |
| Off                 | Flashing            | On                   | Off                 | Cartridge loading or unloading and Drive Cleaning is            |

|           |                    |           |             | required                                                     |
|-----------|--------------------|-----------|-------------|--------------------------------------------------------------|
| Off       | Off                | On(4)     | Off         | Cleaning cartridge loaded, Cleaning failed                   |
| On or Off | Off                | On or Off | Flashing(3) | Unrecovered drive failure.                                   |
| Flashing  | Off                | On or Off | Off         | Firmware is being Downloaded and Verified in the tape drive. |
| Flashing  | Flashing           | On or Off | Off         | Firmware is being updated in the tape drive.                 |
| Off       | Off                | On or Off | Flashing(3) | Firmware download failure(4).                                |
| Off       | Off                | On or Off | On          | Internal Drive Temperature over limit(6).                    |
| Flashing  | Off or<br>Flashing | On or Off | Off         | Diagnostic test in-progress.                                 |
| Off       | Off                | Flashing  | Off         | Media failure(7)                                             |
| Off       | Flashing           | Flashing  | Off         | Incorrect media inserted in the drive(8).                    |

#### Note:

(1) A solid Amber Clean LED indicates that the drive needs cleaning. In most cases the drive will continue to function, but it should be cleaned as soon as possible.

(2) If the cleaning function completes and the solid Amber Clean LED remains lit, the cleaning function was not successful. The cleaning cartridge may be depleted. Obtain a new LTO cleaning cartridge and use it to perform the cleaning function again.

(3) The Fault LED will flash to indicate an unrecoverable error. An unrecoverable error is an error condition that results in the drive not being able to function unless initiator, operator, or service intervention is applied. An unrecoverable drive failure is usually the result of a hardware error condition. One of the following actions will be needed to clear the flashing Fault LED:

- Hard SCSI Reset
- Cartridge Eject
- Power Cycle
- Retry Microcode Download

(4) The firmware download failed and the drive is not functional. The boot code is in control and the firmware download should be tried again.

(5) The fault LED will be "ON" to indicate to indicate an over temp condition(internal temperature greater then a preset allowable limit). The LED will remain on until the drive temperature drops below a preset limit and one of the following conditions is met:

- A data or cleaning cartridge is inserted.
- A POR cycle occurs.

(6) The tape drive has exceeded its designed maximum internal operating temperature. The tape will be ejected, if present. The Over Temperature/Fault LED will stay ON until the internal drive temperature goes below the preset maximum temperature.

AIX will see the over temperature condition as if the tape drive went from ready to not ready. No error will be logged in the AIX error log.

(7)While using drive diagnostics(via System Diagnostics or via the drive self test diagnostics), a flashing Clean LED indicates that a media-related problem has occurred(such as a hard write error or excessive soft errors).

(8) While using drive diagnostics (via System Diagnostics or via the drive self test diagnostics) with media, the Activity and Clean LED's will flash at the same time. The corrective action is to verify that your tape cartridge is not write-protected or damaged, and that the media type is compatible with your tape drive.

## LTO4 800GB Half High SAS Tape Drive(FC 5747)

LED's description are from left to right. The meaning of the LED's and Single Character Display(SCD) are:

#### Table 11. LED/SCD Information חר

٦٢

| Operation                                                   | Green<br>Ready      | Amber<br>Fault      | Single<br>Character<br>Display<br>(SCD) | Response                                                                |
|-------------------------------------------------------------|---------------------|---------------------|-----------------------------------------|-------------------------------------------------------------------------|
| Power-On<br>Self-Test in<br>progress.                       | Off                 | Off or On(3)        | Segments<br>flashing(1)                 | Wait 30 to 60 seconds.                                                  |
| After Power-<br>On Self-Test<br>and the drive<br>resets(2). | 3 seconds On<br>(2) | 3 seconds On<br>(2) | 3 seconds On<br>(2)                     | Wait 30 to 60 seconds.                                                  |
| No Cartridge is Loaded.                                     | Off                 | Off or On(3)        | Off or C (3)                            | Wait 30 to 60 seconds.                                                  |
| Cartridge is<br>Loading or<br>Unloading                     | Flashing(1)         | Off or On(3)        | Off or C (3)                            | Wait 30 to 60 seconds.                                                  |
| Cartridge is<br>Loaded, No<br>Activity                      | On                  | Off or On(3)        | Off or C (3)                            | Wait 30 to 60 seconds.                                                  |
| Data Cartridge<br>is Loaded,<br>Activity                    | Flashing(1)         | Off or On(3)        | Off or C (3)                            | Wait 30 to 60 seconds.                                                  |
| Cleaning is<br>Required                                     | On or Off           | On(3)               | C (3)                                   | Clean drive as soon as possible                                         |
| Cleaning in<br>Progress                                     | Flashing            | Off                 | C (3)                                   | Wait for Cleaning to complete.                                          |
| Cleaning<br>Cartridge<br>Loaded,<br>Cleaning<br>Failed      | Off                 | On                  | 6 or 7(4)                               | Replace Cleaning Cartridge, which may be expired.                       |
| Maximum<br>Operating<br>Temperature<br>Exceeded(5).         | Off                 | On                  | 1                                       | Reduce Drive Temperature.                                               |
| Input Voltage<br>Failure                                    | Off                 | On                  | 2                                       | Check Input Power Connectors.                                           |
| Drive<br>Firmware<br>Failure                                | Off                 | Flashing(1)         | 3                                       | Update to Latest Level of Firmware.                                     |
| Drive<br>Firmware or<br>Hardware<br>Failure                 | Off                 | Flashing(1)         | 4                                       | Clean Drive, Replace Cartridge, or both, if needed, Retry<br>Operation. |
| Unrecoverable<br>Drive Failure                              | Off                 | Flashing(1)         | 5                                       | Clean Drive, Replace Cartridge, or both, if needed, Retry Operation.    |
| Drive or<br>Media Failure<br>(7)                            | Off                 | On                  | 6                                       | Clean Drive, Replace Cartridge, or both, if needed, Retry<br>Operation. |
| Media Error                                                 | Off                 | On                  | 7(4)                                    | Replace Cartridge, Possible Expired Cleaning Cartridge.                 |
| SAS Interface<br>Failure.                                   | Off                 | Flashing(1)         | 8                                       | Check SAS Cable and Connector.                                          |
| Recoverable<br>Drive Error(8)                               | Off                 | On                  | A                                       | Clean the Drive and Retry the Operation.                                |

| Incorrect<br>Media                                                      | Off                                | On                                 | J                        | Insert Correct Media Type.             |
|-------------------------------------------------------------------------|------------------------------------|------------------------------------|--------------------------|----------------------------------------|
| Firmware<br>Update is in<br>Progress.                                   | Both LED's<br>Flashing<br>Together | Both LED's<br>Flashing<br>Together | Off                      | Wait for Firmware Update to Complete.  |
| Incorrect Off<br>Firmware<br>Update Tape<br>Used.                       |                                    | On                                 | F(4)                     | Replace Firmware Update Tape           |
| Firmware<br>Update Failed<br>(9)                                        | Off                                | Flashing(1)                        | Н                        | Retry Firmware Update Operation        |
| Write<br>Operation was<br>Attempted and<br>Media is Write<br>Protected. | Off                                | On                                 | I(4)                     | Use Media that is not Write Protected. |
| Drive is in<br>Service Mode                                             | Flashing<br>Rapidly(1)             | On                                 | On(10)                   |                                        |
| Drive Self Test<br>is in Process                                        | Flashing(1)                        | On                                 | The Number 1 is flashing | Wait for the test to complete.         |

#### Note:

- 1. When used in this table, **Flashing** refers to a 1 Hz flash rate(1 flash per second), and **Flashing Rapidly** refers to a 4 Hz flash rate(4 flashes per second).
- 2. Immediately following a Power-On Self-Test sequence or a drive reset, both LED's, all segments of the singlecharacter display, and the SCD dot will be on solid for approximately 3 seconds.
- 3. When a drive need cleaning, the Fault LED will be on solid and a C will show on the single character display. In most cases the drive will continue to function, but it should be cleaned as soon as possible. Do not ignore the indicator by cycling the power to turn the LED off.
- 4. Error code on single-character display is cleared when cartridge is removed from drive.
- 5. The Fault LED will be on solid to indicate an over-temperature condition. If a tape is present it will be ejected. This LED will remain on until the drive temperature drops below a lower secondary-temperature limit and one of the following two conditions is also met:
  - A data or cleaning cartridge is inserted.
  - $\circ~$  The drive is powered off and on.
- 6. A drive dump will be stored before the drive is powered off. The SCD light serves as a dump indicator. When this light is lit, a dump file is stored in the drive and can be retrieved.
- 7. Failure cannot be isolated to either a faulty drive or faulty media.
- 8. Error condition will be cleared when the drive is powered off. The drive is not disabled. >li. The firmware update failed and the drive is not functional. The drive boot code is in control and you should retry the firmware download.
- 9. When the drive is in maintenance mode, the Fault LED will be on solid and the single character display will indicate the current maintenance mode state.

# 8mm Tape Drives

## 2.3GB 8mm tape drive:

LED's description are from left to right. Meaning of the LEDs:

| L           |         |         |
|-------------|---------|---------|
| Amber -     | Green - | Meaning |
| Read/Write  | Ready   |         |
| or          | (Tape   |         |
| Disturbance | Loaded) |         |
|             |         |         |

| Off      | Off                | <ul> <li>One of the following conditions:</li> <li>The power is Off</li> <li>The Power On SelfTest(POST) has completed successfully, but no tape cartridge has been inserted.</li> </ul>                                                                                                    |  |
|----------|--------------------|----------------------------------------------------------------------------------------------------|--|
| Off      | On                 | Drive has tape loaded and is ready.                                                                                                    |  |
| On       | On                 | Drive is performing a Power-on Self Test (POST). (All LED's will remain ON if the drive is powered on and the system to which the drive is connected is powered off or the SCSI cables and terminator are connected to the drive but not to a system.)                                                                                                    |  |
| Flashing | On                 | Drive is writing or reading.                                                                                                    |  |
| On       | Off or<br>Flashing | The tape drive has detected an internal fault that requires corrective action. Reset the drive by pressing the blue Eject button. If this does not clear the condition, power the drive off then back on. Internally mounted tape drives may require the system to be shutdown, powered off then powered on to clear the internal fault in the drive. If the condition cannot be cleared using this method, refer to your service guide or system diagnostics for further assistance. The AIX diagnostic command: diag -c -d rmtx <-where x is the tape drive # will issue a reset to the tape drive if AIX is able to communicate with the drive it will issue a reset to the tape drive. |  |

# 5GB, 7GB, 20GB and 60GB 8mm tape drives:

| LED's description are from left to right. Meaning of the LED | s: |
|--------------------------------------------------------------|----|
|--------------------------------------------------------------|----|

| Amber -<br>Disturbance | Green -<br>Ready<br>(Magazine<br>Loaded) | Green -<br>Tape<br>and<br>Tape<br>Activity | Meaning                                                                                                    |
|------------------------|------------------------------------------|--------------------------------------------|----------------------------------------------------------------------------------------------------|
| On                     | *                                        | *                                          | One of the following conditions:                                                                                                    |
|                        |                                          |                                            | <ul> <li>The tape path needs cleaning(refer to the tape drive cleaning instructions).</li> <li>A cleaning cartridge has been inserted and the cleaning cartridge has exceeded the maximum number of cleanings for the cleaning cartridge.</li> </ul>                                                                                                    |
| On                     | On                                       | On                                         | The Power-On Self Test(POST) is running (All LED's will remain ON if the drive is powered on and the system to which the drive is connected is powered off or the SCSI cables and terminator are connected to the drive but not to a system.)                                                                                                    |
| Off/On                 | Off                                      | Off                                        | <ul> <li>One of the following conditions:</li> <li>The power is Off</li> <li>The POST has completed successfully, but no tape cartridge has been inserted.</li> </ul>                                                                                                    |
| Off/On                 | On                                       | Off                                        | A tape cartridge has been inserted and the tape drive is ready to receive commands from the system.                                                                                                    |
| Off/On                 | On                                       | Flashing                                   | A tape cartridge has been inserted and the tape drive is busy running a device operation.                                                                                                    |
| Off/On                 | Off                                      | Flashing                                   | A tape cartridge has been inserted and the tape drive is performing a tape load/unload operation.                                                                                                    |
| Flashing               | *                                        | *                                          | The tape drive has detected an internal fault that requires corrective action. Reset the drive by pressing the blue Eject button. If this does not clear the condition, power the drive off then back on. Internally mounted tape drives may require the system to be shutdown, powered off then powered on to clear the internal fault in the drive. If the condition cannot be cleared using this method, refer to your service guide or system diagnostics for further assistance.<br>The AIX diagnostic command:<br>diag -c -d rmtx <-where x is the tape drive #<br>will issue a reset to the tape drive if AIX is able to communicate with the drive. |

**Note:** Where \* is On, Off, or Flashing

## 8mm 20GB drive ONLY

#### Meaning of the LEDs

The next 2 LED settings apply only to the 20GB 8mm drive. LED's description are from left to right:

| Amber -<br>Disturbance | Green -<br>Ready<br>(Magazine<br>Loaded) | Green -<br>Tape<br>and<br>Tape<br>Activity | Meaning                                                                                                    |
|------------------------|------------------------------------------|--------------------------------------------|----------------------------------------------------------------------------------------------------|
| Flashing               | Flashing                                 | Flashing                                   | When all 3 LEDs are flashing same as 3 LEDs ON (All LED's can Flash if the drive is powered on and the system to which the drive is connected is powered off or the SCSI cables and terminator are connected to the drive but not to a system.).                                |
| Flashing               | *                                        | *                                          | The tape drive has detected an internal fault that can either indicate an error, as above, or the system is powered off and the tape drive is powered on and connected to the SCSI cable and terminator, same as 3 LEDs ON condition. The LCD will be showing the last 3 errors |

Note: Where

\* is On, Off, or Flashing

## 20GB and 60GB 8mm tape drive LCD messages:

The 16-digit alphanumeric LCD display information:

| Display              | Meaning                                                                                                    |  |  |  |  |
|----------------------|----------------------------------------------------------------------------------------------------|--|--|--|--|
| RESET                | During the PowerUp Sequence the RESET Message comes up                                                                                                    |  |  |  |  |
| RESETTING            | First to indicate that the drive is going thru the boot sequence. Then after about 5 seconds, the following messages appear in sequence for 3-4 seconds each. These messages indicate the                                                                                                    |  |  |  |  |
| MODEL: IBM-<br>xxGB  | MODEL                                                                                                    |  |  |  |  |
| SUBMODEL:<br>xxxxxxx | SUBMODEL: EEimage in the drive                                                                                                    |  |  |  |  |
| SN: xxxxxxxxx        | SN: drive serial number                                                                                                    |  |  |  |  |
| CODE: aaaaaaa        | CODE: microcode level in the drive                                                                                                    |  |  |  |  |
| LAST CLEAN:<br>xxxhr | LAST CLEAN: hours since last cleaning                                                                                                    |  |  |  |  |
| COMPRESSION:<br>ON   | COMPRESSION: indicates whether data compression mode is ON or OFF                                                                                                    |  |  |  |  |
| SINGLE ENDED         | Single Ended interface.                                                                                                    |  |  |  |  |
| DIFFERENTIAL         | Differential interface.                                                                                                    |  |  |  |  |
| LV<br>DIFFERENTIAL   | Low Voltage Differential(LVD) interface. (LVD drives will show as Single Ended on Single Ended SCSI bus)                                                                                                    |  |  |  |  |
| WIDE                 | WIDE interface only                                                                                                    |  |  |  |  |
| SCSI ID: xx          | SCSI ID: number 0-15<br>While the drive is completing the reset the LEDs show that the drive is in the RESET(Power up or<br>Reset) mode . The drive usually completes the reset before all messages complete.<br>Note: To cause the drive to reset press and hold the eject button until *** RESET is displayed.<br>Releasing the eject button will allow the reset to proceed. |  |  |  |  |
| LANGUAGE             | Available languages will be displayed                                                                                                    |  |  |  |  |

|                   | Action: The text on the 8mm Tape Drive LCD is available in several languages. To change the<br>language:<br>Press and hold the unload button after you turn the power on to the 8mm Tape Drive or, if your system<br>unit is already running, press and hold the unload button for approximately 15 seconds until the 3 LEDs<br>are illuminated.<br>Release the unload button for approximately one second, the drive will then display the words "***<br>RESETTING".<br>Then press and hold the unload button again.<br>After the LCD cycles through all the reset messages it cycles through the available languages. When the<br>desired language displays, release the unload button.<br>The "Language" prompt appears after the "SCSI ID" message, followed by a list of the languages in a<br>slow scrolling sequence. When the desired language appears on the display, release the unload button.<br>The drive RESETS again, even if it is the same language, and begins with the new/same language.<br>English<br>Francais<br>Deutsch<br>Espanol<br>Italiano<br>Portugues                                                                                                    |
|-------------------|----------------------------------------------------------------------------------------------------|
| CLEAN SOON        | If the drive cleaning criteria has been reached, the MUST CLEAN CLEAN SOON message displays, with the ICON flashing, CLEANING during the time that the drive is normally idle, DEPLETED When READY is typically displayed. The Disturbance, AMBER CLEAN LED, is also ON. When the drive has recognized that a clean is in process the word CLEANING will be displayed during the cleaning process. If the Cleaning Cartridge is at the end of it length, the cartridge is ejected and the DEPLETED message is displayed until a new cleaning cartridge is used or a data tape is installed. When a tape motion command is given, that new message is displayed even though the AMBER CLEAN LED is still on. Then, until the drive is properly cleaned, at each idle opportunity, CLEAN SOON is displayed. Note: MUST CLEAN - (20GB drive only) The MUST CLEAN message is displayed when the tape is switched from MP to AME and the drive cannot be used to write to the AME tape without cleaning the tape drive. Any AME TAPE WILL BE EJECTED until the tape drive is cleaned. After reading an MP tape, the 20GB drive MUST BE CLEANED before being able to use AME tapes, refer to the MUST CLEAN message. After reading MP tapes insert an AME tape and wait for the AME tape to be ejected and the MUST CLEAN message to be displayed before doing this cleaning. This is necessary because there is a special cleaning cycle the tape drive will do when changing from MP to AME media. Cleaning tapes supported by the 2.3GB, 5GB and 7GB 8mm tape drive are NOT supported in this drive, if these cleaning cartridges are inserted the "ILLEGAL TAPE" message will be displayed, and |
| READY-NO-         | This message appears at the end of the RESET sequence if no tape is loaded.                                                                                                    |
| LOADING           | This message appears when tape is loading. The ICON will flash during this time                                                                                                    |
| READY-TAPE        | This message appears at the end of Loading Tape.                                                                                                    |
| M2 READY-<br>TAPE | (M2)This message appears at the end of Loading Tape.                                                                                                    |
| ILLEGAL TAPE      | If a customer inserts an ILLEGAL TAPE, like a cloth cleaning tape, then the tape will be ejected and the ILLEGAL TAPE message will be displayed until a suitable tape is loaded.<br>Note: ILLEGAL TAPE - Only tapes labeled AME can be written by these drives. Tapes labeled 15m, 54m, 112m, or 160m are Metal Particle(MP) and cannot be written.<br>The 20GB drive can read MP tapes, the 60GB drive cannot read MP tapes and it will eject MP tapes.<br>After reading an MP tape, the 20GB drive MUST BE CLEAN ED before being able to use AME tapes, refer to the MUST CLEAN message. After reading MP tapes insert an AME tape and wait for the AME tape to be ejected and the MUST CLEAN message to be displayed before doing this cleaning. This is necessary because there is a special cleaning cycle the tape drive will do when changing from MP to AME media.<br>Cleaning tapes supported by the 2.3GB, 5GB and 7GB 8mm tape drive are NOT supported in this drive, if these cleaning cartridges are inserted the "ILLEGAL TAPE" message will be displayed, and the tape ejected.                                                                                                    |
| LJECI             | I mis message will be displayed, with the receiver mashing whenever the eject button is pressed and the                                                                                                    |

|                                                                                                    | eventual result is to eject the tape. For example, this message will appear even thought the tape drive is continuing to flush the buffer during a READ or a Write, because the eventual result is to rewind and eject the tape. This will give instant acknowledgement to the operator that the button press was received by the drive. The ICON will change to < < (same as Rewind) when the rewind phase is in process.                                                                                                    |
|----------------------------------------------------------------------------------------------------|----------------------------------------------------------------------------------------------------|
| EJECT PREVNT                                                                                                    | This message will be displayed if the system has issued a "prevent media removal" command and the drive unload button is pressed. The tape will rewind and unload into the tape cartridge, but the cartridge will not eject from the drive.                                                                                                    |
| READ + **                                                                                                    | The + sign appears whenever the drive is in compression mode. The boxes show the amount of tape used as a percent of the total tape length. The empty area is shown as equal sign so that the line is complete. There are up to 6 solid squares to follow the message as shown in the following 5 messages.                                                                                                    |
| WRITE + **                                                                                                    | The + sign appears whenever the drive is in compression mode.                                                                                                    |
| PROTECTED                                                                                                    | If a write is attempted on a Write Protected tape, the PROTECTED message is displayed.                                                                                                    |
| ILLEGAL WRT                                                                                                    | The ILLEGAL WRT message is displayed if write is attempted to a for which writing is not supported<br>on this tape drive. This message remains until another tape is inserted that is the correct type or another<br>legal command is issued such as a READ, REWIND, or the eject button is pushed.<br>Note: ILLEGAL WRT - Only tapes labeled AME can be written by these drives. Tapes labeled 15m,<br>54m, 112m, or 160m are Metal Particle(MP) and cannot be written.                                                                                                    |
| SEARCH **                                                                                                    | Used for high speed searching to indicate the position on the cartridge. The display bar will increase or decrease for forward or backward searches.                                                                                                    |
| REWIND **                                                                                                    | Self explanatory. Display bar reduces in size as rewind occurs.                                                                                                    |
| ERASE **                                                                                                    | Self explanatory. This occurs very quickly for a short erase.                                                                                                    |
| WORN TAPE                                                                                                    | This message is displayed when the tape in the drive is beyond the end of its useful life(20,000 passes of the tape drive head over any spot on the tape). This counter is an internal counter that is not accessible to the user.                                                                                                    |
|                                                                                                    | of 60GB drive.<br>To avoid the possibility of data loss, copy the data you need from this tape to a new tape as soon as<br>possible.                                                                                                    |
| OVER TEMP                                                                                                    | The tape drive detected an internal temperature of 47 degrees C or greater. If a data cartridge is in the tape drive when this condition occurs, the tape drive will complete the current tape operation, and then rewind and eject the data cartridge. After the tape drive temperature returns to a normal operating temperature of 42 degrees C or less, the OVER TEMP message continues to display until one of the following occurs:                                                                                                    |
|                                                                                                    | <ul> <li>Front-panel reset(press and hold the Unload button.</li> <li>Power cycle(tape drive power is turned off and then on)</li> <li>Tape load(load a tape in the tape drive)</li> </ul>                                                                                                    |
| LOADING<br>CODE<br>CODE LOAD<br>FAIL<br>RETRY CODE<br>LOAD                                                                      | If a code load tape is inserted and the tape is recognized as such, or a code load is in process via the SCSI or Monitor port, then the LOADING CODE message is displayed. At the completion of the code load, if there was a failure, CODE LOAD FAIL and RETRY CODE LOAD messages scroll. Otherwise, if the code load was successful, the drive will automatically RESET and come READY again.                                                                                                    |
| DIAG-LOAD<br>TAPE<br>DIAG-TESTING<br>DIAG-PASSED<br>DIAG-FAILED<br>DIAG-WRT<br>xx.x%<br>DIAG-READ<br>xx.x%<br>DIAG-ECC<br>xx.x% | If a SCSI Send Diagnostic command is received, or a Diagnostic tape is used, then this series of messages appears. DIAG-LOAD TAPE is used if the command is via SCSI and no tape is present. DIAG-TESTING appears during this test.<br>If the test passes OK, then the DIAG-PASSED appears for 15 seconds. If there is a failure, then DIAG-FAILED appears and the 3 statistics messages appear for 2 seconds each in a rotating loop. Pressing the Eject button to remove the tape will clear this display. Otherwise this message will continue to display DIAG-FAIL(plus the 3 statistics messages) until the drive is RESET. |
| ERR 1: xx yy zz<br>ERR 2: xx yy zz                                                                                              | Failing error codes displayed when the drive is first powered on or during tape drive operation.<br>Where xx is the fault symptom code.                                                                                                    |

| ERR 3: xx yy zz | Where yy is the primary error code.                                                                    |
|-----------------|----------------------------------------------------------------------------------------------------|
|                 | Where zz is the secondary error code.                                                                  |
|                 | Whenever errors are displayed it will be helpful in problem determination if they are written down and |
|                 | provided to support.                                                                                   |

Note:

\* Indicates that there is an ICON accompanying this message. To see what the ICON looks like you will have to look at a drive or the Operator Guide or the Service guide. \*\* Progress symbols

# **DLT Tape Drives**

## 7205-311 35GB DLT tape drive:

There are 10 LEDs on the tape drive and another LED on the 7205-311 power supply. The following is the description of the 10 LEDs on the tape drive:

## Left side LEDs(6)

| Label or     | Color | State | Meaning                                                                              |
|--------------|-------|-------|--------------------------------------------------------------------------------------|
| Symbol*      |       |       |                                                                                      |
| 2.6          | Green | ON    | Tape is recorded in 2.6GB format                                                     |
| 6.0          | Green | ON    | Tape is recorded in 6.0GB format                                                     |
| 10.0/15.0    | Green | ON    | Tape is recorded in 10.0/15.0GB format                                               |
| 20.0         | Green | ON    | Tape is recorded in 20.0GB format                                                    |
| 35.0         | Green | ON    | Tape is recorded in 35.0GB format                                                    |
| Compression* | Green | ON    | Compression mode is enabled. Compression can be done in 10, 15, 20, and 35GB Density |
|              |       |       | only.                                                                                |

#### Note:

In a read operation, the indicators will reflect the density and compression status of the pre-written tape.

\* On the drive this is an international symbol the wording here is a description of what that symbol means.

#### **<u>Right side LEDs(4)</u>**

| Label or<br>Symbol*           | Color | State    | Meaning                                                                                                    |
|-------------------------------|-------|----------|----------------------------------------------------------------------------------------------------|
| Write<br>Protected*           | Green | ON       | Tape is write-protected.                                                                                                    |
|                               |       | OFF      | Tape is write-enabled.                                                                                                    |
| Tape In<br>Use*               | Green | ON       | Tape is loaded, ready for use.                                                                                                    |
|                               |       | Flashing | Tape is moving.                                                                                                    |
| Use<br>Cleaning<br>Cartridge* | Amber | ON       | Drive head needs cleaning, or the previous data tape was worn out.                                                                                                    |
|                               |       | ON       | Remains ON after you unload the cleaning cartridge. If this condition occurs the likely cause is cleaning cartridge has expired(been used up) and the cleaning was not done. |
|                               |       |          |                                                                                                    |
|                    |       | OFF<br>then ON | If the Use Cleaning Cartridge LED comes ON and Remains ON after you unload the cleaning cartridge the likely cause is cleaning cartridge has expired(been used up) and the cleaning was not done.                                                                                |
|--------------------|-------|----------------|----------------------------------------------------------------------------------------------------|
|                    |       | OFF<br>then ON | If after cleaning the LED turns on again when you reload the data cartridge. When n this condition occurs the likely cause is a worn out data cartridge. Clean the drive again and try another data cartridge. If the problem persists, do the problem determination procedures. |
|                    |       | OFF            | Cleaning is complete, or cleaning is not required.                                                                                                    |
| Operate<br>Handle* | Green | ON             | It is OK to operate the cartridge Insert/Release handle.                                                                                                    |
|                    |       | OFF            | Do not operate the cartridge Insert/Release handle.                                                                                                    |

**Note:** Not all errors(Flashing LEDs) are drive failures. Media can cause these failures. Before replacing the drive clean the drive and try new media.

| LEDs               | State    | Meaning                               |
|--------------------|----------|---------------------------------------|
| All Left LEDs      | ON       | Power On Self Test(POST) has started. |
|                    |          |                                       |
| All Right LEDS     |          |                                       |
| All Left LEDs      | Flashing | Error was detected during POST.       |
| and                |          |                                       |
| All Right LEDs     |          |                                       |
| All Left LEDs      | Flashing | Servo controller error was detected.  |
| All Right LEDs**   | Flashing | Drive controller error was detected.  |
| Right top 3 LEDs   | On       | Drive controller error was detected.  |
| and                |          |                                       |
| Right Bottom LED** |          |                                       |
| All Right LEDs     | Flashing | Drive Microcode download failure      |
|                    | in       |                                       |
|                    | Sequence |                                       |

### Note:

\* On the drive this is an international symbol the wording here is a description of what that symbol means.

\*\* Likely caused by a detached leader on the drive, have the drive leader replaced by service personnel and check all tape cartridges as this is normally caused by a leader problem on a tape cartridge.

### 7205-440 40GB DLT tape drive:

There are 9 LEDs on the tape drive and another LED on the 7205-440 power supply. The following is the description of the 9 LEDs on the tape drive:

# Left side LEDs(5)

| Label or<br>Symbol* | Color | State | Meaning                                |
|---------------------|-------|-------|----------------------------------------|
| 10.0/15.0           | Green | ON    | Tape is recorded in 10.0/15.0GB format |
| 20.0                | Green | ON    | Tape is recorded in 20.0GB format      |
| 35.0                | Green | ON    | Tape is recorded in 35.0GB format      |
| 40.0                | Green | ON    | Tape is recorded in 40.0GB format      |
| Compression*        | Green | ON    | Compression mode is enabled.           |

### Note:

In a read operation, the indicators will reflect the density and compression status of the pre-written tape. \* On the drive this is an international symbol the wording here is a description of what that symbol means.

# **<u>Right side LEDs(4)</u>**

| Label or<br>Symbol*                    | Color | State          | Meaning                                                                                                    |
|----------------------------------------|-------|----------------|----------------------------------------------------------------------------------------------------|
| Write<br>Protected*                    | Green | ON             | Tape is write-protected.                                                                                                    |
|                                        |       | OFF            | Tape is write-enabled.                                                                                                    |
| Tape In<br>Use*                        | Green | ON             | Tape is loaded, ready for use.                                                                                                    |
|                                        |       | Flashing       | Tape is moving.                                                                                                    |
| Use Amber ON<br>Cleaning<br>cartridge* |       | ON             | Drive head needs cleaning, or the previous data tape was worn out.                                                                                                    |
|                                        |       | ON             | Remains ON after you unload the cleaning cartridge. If this condition occurs the likely cause is cleaning cartridge has expired(been used up) and the cleaning was not done.                                                                                                    |
|                                        |       | OFF<br>then ON | If the Use Cleaning Cartridge LED comes ON and Remains ON after you unload the cleaning cartridge the likely cause is cleaning cartridge has expired(been used up) and the cleaning was not done.                                                                                |
|                                        |       | OFF<br>then ON | If after cleaning the LED turns on again when you reload the data cartridge. When n this condition occurs the likely cause is a worn out data cartridge. Clean the drive again and try another data cartridge. If the problem persists, do the problem determination procedures. |
|                                        |       | OFF            | Cleaning is complete, or cleaning is not required.                                                                                                    |
| Operate<br>Handle*                     | Green | ON             | It is OK to operate the cartridge Insert/Release handle.                                                                                                    |
|                                        |       | OFF            | Do not operate the cartridge Insert/Release handle.                                                                                                    |

**Note:** Not all errors(Flashing LEDs) are drive failures. Media can cause these failures. Before replacing the drive clean the drive and try new media.

| LEDs               | State    | Meaning                               |
|--------------------|----------|---------------------------------------|
| All Left LEDs      | ON       | Power On Self Test(POST) has started. |
| or                 |          |                                       |
| All Right LEDs     |          |                                       |
| All Left LEDs      | Flashing | Error was detected during POST.       |
| and                |          |                                       |
| All Right LEDs     |          |                                       |
| All Left LEDs      | Flashing | Servo controller error was detected.  |
| All Right LEDs**   | Flashing | Drive controller error was detected.  |
| Right top 3 LEDs   | On       | Drive controller error was detected.  |
| and                |          |                                       |
| Right Bottom LED** |          |                                       |
| All Right LEDs     | Flashing | Drive Microcode download failure      |
|                    | in       |                                       |
|                    | Sequence |                                       |

Note:

\*\* Likely caused by a detached leader on the drive, have the drive leader replaced by service personnel and check all tape

<sup>\*</sup> On the drive this is an international symbol the wording here is a description of what that symbol means.

cartridges as this is normally caused by a leader problem on a tape cartridge.

## 7205-550 160GB DLT tape drive:

There are 3 LEDs on the tape drive and another LED on the 7205-550 power supply. The following is the description of the 3 LEDs on the tape drive:

# LEDs meanings from Left to Right

| Label or<br>Symbol*           | Color           | State          | Meaning                                                                                                    |
|-------------------------------|-----------------|----------------|----------------------------------------------------------------------------------------------------|
| Density                       | sity Green ON 1 |                | The tape in the drive is formatted for a maximum data capacity of 220GB compressed or 110GB uncompressed.                                                                                                    |
|                               |                 | OFF            | The tape in the drive is formatted for a maximum data capacity of 320GB compressed or 160GB uncompressed.                                                                                                    |
| Drive<br>Status               | Green           | Flashing       | The tape is moving.<br>The drive is calibrating, reading, writing, or rewinding the tape.<br>The tape is loading, unloading, or rewinding.                                                                                                    |
|                               |                 | On             | The drive is idle, there may or may not be a cartridge in the tape drive.                                                                                                    |
|                               |                 | Off            | There is no power to the drive.                                                                                                    |
| Use<br>Cleaning<br>Cartridge* | Amber           | ON             | Drive head needs cleaning, or the previous data tape was worn out.                                                                                                    |
|                               |                 | ON             | Remains ON after you unload the cleaning cartridge. If this condition occurs the likely cause is cleaning cartridge has expired(been used up) and the cleaning was not done.                                                                                                    |
|                               |                 | OFF<br>then ON | If the Use Cleaning Cartridge LED comes ON and Remains ON after you unload the cleaning cartridge the likely cause is cleaning cartridge has expired(been used up) and the cleaning was not done.                                                                                |
|                               |                 | OFF<br>then ON | If after cleaning the LED turns on again when you reload the data cartridge. When n this condition occurs the likely cause is a worn out data cartridge. Clean the drive again and try another data cartridge. If the problem persists, do the problem determination procedures. |
|                               |                 | OFF            | Cleaning is complete, or cleaning is not required.                                                                                                    |

### Note:

\* On the drive this is an international symbol the wording here is a description of what that symbol means.

# **Tape Drive Performance/Reliability Checklist**

The Tape Drive Performance/Reliability Checklist is an overview of how to evaluate and prevent tape drive problems.

### **Media Selection**

Media selection is very important as improper or low grade media will not work properly with the tape drive.

- Use only the tape cartridges supported by your tape drive.
- These must be high quality data grade media, such as the IBM data grade cartridge originally supplied with your drive.
- Don't attempt to write on previously written software distribution tapes. Often these tapes will not support being rewritten without modifications to the cartridge. If the cartridges are modified it is possible to cause tape jams or misalignment.

### Media Replacement

Cartridges which are used regularly (e.g. daily/weekly backup tapes) should be discarded after about a hundred uses. Cartridges which are in use when media-related errors are reported by your backup application, or are physically dropped, or are exposed to extremely harsh environments should be discarded.

### Media Storage

Proper media handling and storage is important to reduce the chance of damage to the media.

- Protect your cartridges from particulate contamination when they're not in use. Put each cartridge in its protective case or place the cartridge in a dust-tight container designed for tape cartridge storage.
- Keep your cartridges in an area where the temperature and humidity are comfortable for you and are relatively constant.
- Orient cartridges in storage so that their cases are on an edge (vs flat). If cartridges are moved between areas whose temperature or humidity differ greatly, let the cartridge adapt for several hours prior to use.

### **Cleaning Cartridge Selection/Usage**

Proper cleaning is important to reduce errors and rereads/rewrites.

- Use only the cleaning cartridges supported by your tape drive. These must be high quality cartridges, such as the IBM cleaning cartridge originally supplied with your drive.
- Refer to the "Media Selection" for proper cleaning cartridge part numbers and their minimum recommended usage.
- Cleaning Cartridges often are specifically designed for specific drive usage, use only the cleaning cartridge specified for the drive being used.
- The need to clean a tape drive is often indicated by an message on the tape drives display or by a cleaning indicator, such as an Amber LED on the drive being on solid(not flashing).
- Clean the tape drive after any media related error is encountered.
- Mark the cleaning cartridge usage counter every time the cartridge is used.
- If a cleaning cartridge is used to clean the drive and the cleaning LED is on after the cleaning cartridge is use, it is very likely that the cleaning cartridge has been completely used up(expired) and that it did not clean the tape drive. Use a brand new IBM cleaning cartridge to clean the drive again. If this cleaning cartridge turns off the cleaning required indication, discard the previously used cartridge as it is expired(used up).

### **Environment**

Locate your tape drive at table top level or higher and away from sources of particulate contamination such as outside doorways, high foot traffic areas, printers, and copiers. Maintain comfortable temperature and humidity (ideally 30-40% Relative Humidity) when the tape drive is in use. Note that this may require a timing adjustment of nighttime setbacks. Minimize the amount of time cartridges spend in the drive when not in actual use.

### **Troubleshooting**

If a backup failure occurs, try cleaning the drive and retrying the operation with a new cartridge. Verify that this checklist's recommendations are being followed by the system's operators. Look for trends, process changes, and/or environmental changes. Avoid mechanical loading problems by placing labels only in the designated cartridge spine and top locations and assuring that they are not peeling off or more than two layers thick. Contact your IBM CE if problems persist.

**Note:** The TAPE DRIVE PERFORMANCE/RELIABILITY CHECKLIST is based on the copyrighted "8MM PERFORMANCE/RELIABILITY CHECKLIST" by the Exabyte Corporation and is distributed free of charge with Exabyte Corporation permission.

# **Tape Drive Error Information**

With the introduction of Serial Attached SCSI(SAS) adapters there are new labels for TAPE\_ERR's. The equivalent of TAPE\_ERR1 will be SC\_TAPE\_ERR1 when the device is a SAS Tape Drive.

### Details AIX Error Log entries(errpt -a) for tape entries:

| Label                     | Identifier           | Likely Cause of Error Log Entry      | Effect on User<br>Application            | Diagnostic<br>Calls out    |
|---------------------------|----------------------|--------------------------------------|------------------------------------------|----------------------------|
| TAPE_ERR1<br>SC_TAPE_ERR1 | 4865FA9B<br>68C66836 | Media (hard error)*                  | I/O Error                                | Media                      |
| TAPE_ERR2<br>SC_TAPE_ERR2 | 476B351D<br>E1D8D4A4 | H/W(but media can cause H/W errors)* | I/O Error                                | Drive/Dirty<br>drive/Media |
| TAPE_ERR3<br>SC_TAPE_ERR3 | E64EC259<br>AD70D2DA | Media (soft error)**                 | No effect(Not<br>Seen by<br>Application) | Ignores                    |
| TAPE_ERR4<br>SC_TAPE_ERR4 | 5537AC5F<br>07A33B6A | Unknown(Requires further analysis)   | I/O Error                                | Ignores                    |
| TAPE_ERR5<br>SC_TAPE_ERR5 | FFE2F73A<br>03C88393 | Unknown(Requires further analysis)   | I/O Error                                | Ignores                    |
| TAPE_ERR6<br>SC_TAPE_ERR6 | B617E928<br>5AE89094 | Dirty Drive (Cleaning LED ON)***     | No effect(Not<br>Seen by<br>Application) | Ignores                    |

- \* 4mm tape drives will flash the Amber LED
- \*\* 4mm tape drives will put the Amber LED on solid
- \*\*\* 8mm 5GB, & 7GB put the Amber LED on solid after 30 hours of tape motion without the drive being cleaned. 8mm 20GB put the Amber LED on solid after 70 hours of tape motion with AME media and 20 hours with MP media.
- 8mm 2.3GB, 5GB, 7GB, & 20GB tape drives will log a TAPE\_ERR3 when: Rewrite % is equal to or greater than 2% with at least 100mb of data written, or

Reread % is equal to or greater than 1% with at least 20mb of data read.

- The 20GB drive MUST BE CLEANED after using 15m, 54m, 112m, or 160m length media before any subsequent write operation will be allowed.
- TAPE\_ERR3 and TAPE\_ERR6 are "soft errors" that are posted to the AIX error log. In other words, neither error terminated the tape operation. They are informational errors that may cause AIX to send an informational message to the user.
- TAPE\_ERR4 errors are often found to be caused by noise on the SCSI bus. Noise on the SCSI bus can be caused by one or more of the following:
  - o Loose SCSI Cables (reseat and tighten all SCSI connections).
  - Bent pins in the SCSI connection (check all SCSI connections for bent pins).
  - o Device is not supported on the SCSI adapter/system(insure device is supported by the SCSI adapter/system).
  - o Improper, missing or multiple SCSI bus termination(check SCSI bus termination).
  - SCSI cables(insure the proper IBM SCSI cables are used).
  - SCSI cables exceed the supported length for the bus(check the IBM information on SCSI bus length).
  - Other SCSI devices on the bus(it may be necessary to remove the other SCSI devices one at a time to determine device causing the problem).

# **Tape Drive Problem Determination**

Details the steps that should be taken to resolve problems.

Tape drives are very expensive and often are not the reason a tape cannot be read or written. Often the problem is caused by one or more of the following:

- Not cleaning the tape drive, using cleaning cartridges that are used up, use of cleaning cartridges that are not supported, not following the recommended cleaning frequency, or cleaning instructions.
- Not cleaning the tape drive after an I/O error prior to retrying the failing operation.

- Poor Quality media, or worn out media being used. Clean the drive and retest the operation with a new IBM data cartridge recommended for the drive.
- Misunderstanding of the meaning of the LED's on the tape drive.
- Environment not suitable for tape drive operation.
- PTF's level of the system does not support the tape drive.
- Bad blocksize, attempts to read at one blocksize and the tape is written at another. Or the blocksize, attempting to write at is preceded by a 0 (ZERO), 0512 is not the same as 512. The zero is recognized by the system as Octal and some applications do not support Octal values.
- Device buffering turned off causing the drive to write every block of data as it is received. Normal operation is to buffer the data allowing the drive to stream the data to the tape as a continuous operation.
- Writing a tape with one command then attempting to read the tape with a non compatible command, such as: writing the tape with a "tar" command and attempting to read the tape with a "restore" command.
- Improper SCSI bus termination.
- Conflict of tape drives SCSI address with another device on the bus.
- Electrical problems with the electrical power going to the system and the tape drive. This could be no electrical ground, poor electrical ground, measurable voltage on the ground or neutral, etc.. This is not for the user to check, a trained professional should check this.
- Other device causing "noise" on the bus.

# **Problem Determination Steps**

When experiencing problems with IBM tape drives, 1/4", 4mm, VXA, LTO, 8mm, or DLT tape drives you should do the following before placing a service call:

# **<u>Cleaning the tape drive</u>**

It is very important to follow the recommended cleaning information provided with the tape drive. If the tape drive is not cleaned properly even new media may not perform properly.

# Do not over clean the tape drive as over cleaning can damage the tape drive, follow the cleaning information provided with the drive.

If the recommended cleaning schedule or non IBM cleaning cartridges have been used it may be necessary to clean the tape drive more than once to get the drive fully cleaned.

Clean the tape drive using the IBM Cleaning Cartridge:

### 1/4" Tape Drives

|             | Model                | Description | <b>Cleaning Cartridge P/N</b> |
|-------------|----------------------|-------------|-------------------------------|
| 150mb drive | 7207-001             | QIC-150     | 16G8572*                      |
| 520mb drive | 7207-011             | QIC-525     | 16G8572*                      |
| 1.2GB drive | 7207-012             | QIC-1000    | 16G8572*<br>35L0844**         |
| 4GB drive   | 7207-122             | SLR5-4GBSL  | 35L0844*                      |
| 13GB drive  | 7207-315             | QIC-5010-DC | 35L0844*                      |
| 30GB drive  | 7207-330<br>7212-102 | SLR60       | 35L0844*                      |
| 50GB drive  | 7212-102             | SLR100      | 35L0844*                      |

### Note:

\* May be used for up to 50 cleanings

\*\* Supported with a minimum microcode level of I09.23 or I09:23

# 4mm Tape Drives

|                         | Model                                                    | Description    | Cleaning Cartridge P/N |
|-------------------------|----------------------------------------------------------|----------------|------------------------|
| 4mm 2GB DDS     drive   | 7206-001                                                 | DDS1(DDS     ) | 21F8763*               |
| 4mm Internal Autoloader |                                                          | DDS2           | 21F8763*               |
| 4mm 4GB DDS2 drive      | 7206-005<br>7332-005                                     | DDS2           | 21F8763*               |
| 4mm 12GB DDS3 drive     | 7206-110<br>7332-110                                     | DDS3           | 21F8763*               |
| 4mm 20GB DDS4 drive     | 7206-220<br>7332-220<br>7212-102                         | DDS4           | 21F8763*               |
| 4mm 36GB DAT72 drive    | 7206-336<br>7212-102 and 103<br>7214-1U2(SAS drive only) | DAT72          | 21F8763*               |
| 4mm 80GB DAT160 drive   | 7214-1U2                                                 | DAT160         | 23R5638                |

**Note:** \* May be used for up to 50 cleanings

## VXA Tape Drives

|                     | Model                            | Description | <b>Cleaning Cartridge P/N</b> |
|---------------------|----------------------------------|-------------|-------------------------------|
| VXA-2 80GB drive    | 7206-VX2<br>7212-102<br>7212-312 | VXA-2       | 19P4880*                      |
| VXA-2 80GB drive    | 7206-VX2<br>7212-102<br>7212-312 | VXA-2       | 24R2138**                     |
| VXA-320 160GB drive | VXA-320                          | VXA-320     | 24R2138**                     |

**Note:** \* May be used for up to 20 cleanings(Gray Accent Color) \*\* May be used for up to 80 cleanings(Teal(Green) Accent Color)

### LTO Tape Drives

|                   | Model    | Description                         | Cleaning Cartridge P/N |
|-------------------|----------|-------------------------------------|------------------------|
| 200GB LTO-2 drive | 7212-102 | IBM Universal Cleaning<br>Cartridge | 35L2086*               |
| 800GB LTO-4 drive | 7214-1U2 | IBM Universal Cleaning<br>Cartridge | 35L2086*               |

**Note:** \* May be used for up to 50 cleanings.

### 8mm Tape Drives

| Model    | Description                                                    | Cleaning Cartridge P/N                       |
|----------|----------------------------------------------------------------|----------------------------------------------|
| 7208-001 |                                                                | 16G8467*                                     |
| 7208-011 |                                                                | 16G8467**                                    |
| 7331-205 |                                                                | 16G8467**                                    |
|          | Model           7208-001           7208-011           7331-205 | Model         Description           7208-001 |

| 20GB drive | 7208-341<br>7331-305 | 35L1409*** |
|------------|----------------------|------------|
| 60GB drive | 7208-345<br>7334-410 | 35L1409*** |

\* May be used for up to 12 cleanings

\*\* May be used for up to 22 cleanings

\*\*\* May be used for up to 18+ cleanings(The drive varies the cleaning media usage. The drive will display "Expired" Message and Clean LED(AMBER on solid) if an expired, maximum number of cleanings, cleaning cartridge is inserted into the drive.)

### **DLT Tape Drives**

|                  | Model                    | Description | <b>Cleaning Cartridge P/N</b> |
|------------------|--------------------------|-------------|-------------------------------|
| 35GB DLT drive   | 7205-311<br>7337-305/306 | DLT7000     | 59H3092*                      |
| 40GB DLT drive   | 7205-440<br>7337-360     | DLT8000     | 59H3092*                      |
| 160GB SDLT drive | 7205-550                 | SDLT320     | 19P4357*                      |

Note: \* May be used for up to 20 cleanings

## Check the media

Often media problems cause unnecessary drive replacements.

If an user application is failing with media(I/O) errors to a tape drive:

- Check what type and brand of media being used and insure it is supported on the tape drive.
- Clean the tape drive with the appropriate IBM cleaning cartridge.
- After cleaning the tape drive retry the application, and if it fails again, clean the drive again, and retry the operation on new IBM media.

This will often result in replacing a single data cartridge that resolves the problem.

### 1/4" Tape Drives

|             | Model    | Description | Data Cartridge<br>P/N | Density Setting | Media<br>Description |
|-------------|----------|-------------|-----------------------|-----------------|----------------------|
| 150mb drive | 7207-001 | QIC-150     | 21F8578               | 15, 16          | DC6150               |
| 520mb drive | 7207-011 | QIC-525     | 21F8697               | 15, 16, 17      | DC6525               |
|             |          | QIC-150     | 21F8578               | 15, 16          | DC6150               |
| 1.2GB drive | 7207-012 | QIC-1000    | 21F8730               | 21 (ONLY)       | DC9120               |
|             |          | QIC-525     | 21F8697               | 15, 16, 17      | DC6525               |
|             |          | QIC-150     | 21F8578               | 15, 16          | DC6150               |
| 4GB drive   | 7207-122 | SLR5-4GB    | 59H3660               | 38, 166         | SLR5-4GB             |
|             |          | QIC-2GB     | 16G8436               | 34, 162         |                      |
|             |          | QIC-1000    | 21F8730               | 21 (ONLY)       | DC9120               |
|             |          | QIC-525     | 21F8697               | 15, 16, 17      | DC6525               |
|             |          | QIC-150     | 21F8578               | 15, 16          | DC6150               |
|             |          |             |                       |                 |                      |

| 13GB drive | 7207-315             | MLR1-16GB     | 59H4175*  | 33 (ONLY)  | MLR1-16GB   |
|------------|----------------------|---------------|-----------|------------|-------------|
|            |                      | QIC-5010      | 16G8574** | 33 (ONLY)  | DC5010 MLR1 |
|            |                      | QIC-5010(2GB) | 35L0589** | 33 (ONLY)  | DC5010 MLR1 |
|            |                      | QIC-2GB       | 16G8436   | 34 (ONLY)  |             |
|            |                      | QIC-1000      | 21F8730   | 21 (ONLY)  | DC9120      |
|            |                      | QIC-525       | 21F8697   | 15, 16, 17 | DC6525      |
|            |                      | QIC-150       | 21F8578   | 15, 16     | DC6150      |
| 30GB drive | 7207-330<br>7212-102 | SLR60 37.5GB  | 24R0146   | 52         | SLR60       |
|            |                      | SLR60-30GB    | 19P4209   | 52         | SLR60       |
|            |                      | SLR100-5GB    | 35L0661   | 52         |             |
|            |                      | MLR3-25GB     | 59H4128   | 48         |             |
|            |                      | MLR1-16GB     | 59H4175   | 33         | MLR1-16GB   |
|            |                      | MLR1-13GB     | 16G8574   | 33         | MLR1-16GB   |
|            |                      | MLR1-2GB      | 35L0589   | 33         | MLR1-2GB    |
|            |                      | SLR5-4GB      | 59H3660   |            | Read Only   |
|            |                      | SLR5-4GBSL    |           |            | Read Only   |
|            |                      | DC9250        |           |            | Read Only   |
|            |                      | DC9250XL      |           |            | Read Only   |
|            |                      | DC9200        |           |            | Read Only   |
|            |                      | DC9200SL      |           |            | Read Only   |
| 50GB drive | 7212-102             | SLR100 50GB   | 35L0968   | 52         | SLR60       |
|            |                      | SLR100 37.5GB | 24R0146   | 52         | SLR60       |
|            |                      | SLR60-30GB    | 19P4209   | 52         | SLR60       |
|            |                      | SLR100-5GB    | 35L0661   | 52         |             |
|            |                      | MLR3-25GB     | 59H4128   | 48         |             |
|            |                      | MLR1-16GB     | 59H4175   | 33         | MLR1-16GB   |
|            |                      | MLR1-13GB     | 16G8574   | 33         | MLR1-16GB   |
|            |                      | MLR1-2GB      | 35L0589   | 33         | MLR1-2GB    |
|            |                      | SLR5-4GB      | 59H3660   |            | Read Only   |
|            |                      | SLR5-4GBSL    |           |            | Read Only   |
|            |                      | DC9250        |           |            | Read Only   |
|            |                      | DC9250XL      |           |            | Read Only   |
|            |                      | DC9200        |           |            | Read Only   |
|            |                      | DC9200SL      |           |            | Read Only   |

\* Drive must have a microcode level of 0345 or higher to use this tape.

\*\* Withdrawn(obsolete)

### 4mm Tape Drives

Note: Do not change the default density settings in AIX for the 4mm tape drive as the 4mm tape drives do automatic media sensing and write and read the correct format for each tape. Changing the default density settings may cause unpredictable results.

| Model | Description | Data Cartridge P/N |
|-------|-------------|--------------------|
| []    |             |                    |

| 4mm 2GB drive     | 7206-001                         | DDS1(DDS     )                    | 21F8754 |
|-------------------|----------------------------------|-----------------------------------|---------|
| 4mm 4GB drive     | 7206-005<br>7332-005             | DDS2                              | 8191151 |
|                   |                                  | DDS1(DDS    )                     | 21F8754 |
| 4mm 12GB drive    | 7206-110<br>7332-110             | DDS3                              | 59H3465 |
|                   |                                  | DDS2                              | 8191151 |
|                   |                                  | DDS1(DDS     )                    | 21F8754 |
| 4mm 20GB drive*   | 7206-220<br>7332-220<br>7212-102 | DDS4                              | 59H4456 |
|                   |                                  | DDS3                              | 59H3465 |
|                   |                                  | DDS2                              | 8191151 |
|                   |                                  | DDS1(DDS    ) is not<br>supported |         |
| 4mm 36GB drive**  | 7206-336<br>7212-102             | DAT72                             | 18P7912 |
|                   |                                  | DDS4                              | 59H4456 |
|                   |                                  | DDS3                              | 59H3465 |
|                   |                                  | DDS2 is not supported             |         |
|                   |                                  | DDS1(DDS    ) is not<br>supported |         |
| 4mm 80GB drive*** | 7212-102 and 103<br>7214-1U2     | DAT160                            | 23R5635 |
|                   |                                  | DAT72                             | 18P7912 |
|                   |                                  | DDS4                              | 59H4456 |
|                   |                                  | DDS3 is not supported             | 59H3465 |
|                   |                                  | DDS2 is not supported             |         |
|                   |                                  | DDS1(DDS    ) is not<br>supported |         |

\* Tapes that are not DDS4, or DDS3, or DDS2 are not supported and will eject when inserted into the 20GB 4mm DDS4 tape drive or DDS4 Autoloader.

\*\* Tapes that are not DAT72, or DDS4, or DDS3 are not supported and will eject when inserted into the 36GB 4mm DAT72 tape drive.

\*\*\*Tapes that are not DAT160, or DAT72, or DDS4 are not supported and will eject when inserted into the 80GB 4mm DAT160 tape drive.

### VXA Tape Drives

The Smit density setting for VXA-320 format/capacity is "130".

The Smit density setting for VXA-2 format/capacity is "129". The Smit density setting for VXA-1 format/capacity is "128".

|                        | Model                            | Description | Data Cartridge<br>P/N | Density Setting | Media<br>Description           |
|------------------------|----------------------------------|-------------|-----------------------|-----------------|--------------------------------|
| VXA-2 80GB drive       | 7206-VX2<br>7212-102<br>7212-312 | V6          | 19P4878               | 129, 128        | 20GB<br>Blue accent            |
|                        |                                  | V10         | N/A                   | 129, 128        | 40GB<br>Orange accent          |
|                        |                                  | V17         | 19P4877               | 129, 128        | 59GB<br>Red accent             |
|                        |                                  | V23         | 19P4876               | 129, 128        | 80GB<br>Purple accent          |
|                        |                                  | X6          | 24R2134               | 129, 128        | 20GB<br>Teal(Green)<br>accent  |
|                        |                                  | X10         | 24R2136               | 129, 128        | 40GB<br>Teal(Green)<br>accent  |
|                        |                                  | X23         | 24R2137               | 129, 128        | 80GB<br>Teal(Green)<br>accent  |
| VXA-320 160GB<br>Drive |                                  | V23         | 19P4876               | 130, 129, 128   | 160GB<br>Purple accent         |
|                        |                                  | X6          | 24R2134               | 130, 129, 128   | 40GB<br>Teal(Green)<br>accent  |
|                        |                                  | X10         | 24R2136               | 130, 129, 128   | 80GB<br>Teal(Green)<br>accent  |
|                        |                                  | X23         | 24R2137               | 130, 129, 128   | 160GB<br>Teal(Green)<br>accent |

The VXA-2 tape drive supports "X" media. To use "X6", or "X10" media you must have a **minimum** microcode level in the VXA-2 tape drive(including the drive in the autoloader) of "2105".

The "X23" and "X Cleaning" cartridge will work with all levels of the VXA-2 microcode.

The VXA-2 Tape drive can write VXA-1 format of data to the 'X' media but 'X' media is not supported in the VXA-1 tape drive. 'X' media will be ejected by the VXA-1 tape drive.

The VXA-320 tape drive supports only 'X' media and the 'V23' media, all other media is ejected.

### LTO Tape Drives

The Smit density setting for LTO4 format/capacity is "70". The Smit density setting for LTO3 format/capacity is "68". The Smit density setting for LTO2 format/capacity is "66". The Smit density setting for LTO1 format/capacity is "64".

| Model    | Description                         | Data Cartridge<br>P/N                                                                                           | Density Setting                                                                                                    | Media<br>Description                                                                                                    |
|----------|-------------------------------------|----------------------------------------------------------------------------------------------------|----------------------------------------------------------------------------------------------------|----------------------------------------------------------------------------------------------------|
| 7212-102 | LTO2                                | 08L9870                                                                                                    | 66, 64                                                                                                    | 200GB                                                                                                    |
|          | LTO1                                | 08L9120                                                                                                    | 64                                                                                                    | 100GB                                                                                                    |
| 7214-1U2 | LTO4                                | 95P4436                                                                                                    | 70                                                                                                    | 800GB                                                                                                    |
| 68       | LTO3                                | 24R1922                                                                                                    |                                                                                                    | 400GB                                                                                                    |
| ]        | Model<br>7212-102<br>7214-1U2<br>68 | Model         Description           7212-102         LTO2           LTO1         LTO4           68         LTO3 | Model         Description         Data Cartridge<br>P/N           7212-102         LTO2         08L9870           LTO1         08L9120           7214-1U2         LTO4         95P4436           68         LTO3         24R1922 | Model         Description         Data Cartridge<br>P/N         Density Setting           7212-102         LTO2         08L9870         66, 64           LTO1         08L9120         64           7214-1U2         LTO4         95P4436         70           68         LTO3         24R1922         64 |

|  |  |  |  | LTO2 Read only | 08L9870 |  | 200GB |
|--|--|--|--|----------------|---------|--|-------|
|--|--|--|--|----------------|---------|--|-------|

### 8mm Tape drives

### 2.3GB, 5GB, 7GB and 20GB Drive/Media Capacity

Each 8mm tape drive only supports specific media, the following data will give you information that can be used to make an informed decision on what media to use:

- 8mm media of 15m, 54m, 112m, or 160m length are Metal Particle(MP) media.
- 8mm media of 22m, 45m, 75m, 125m, 150m, 170m or 225m length are Advanced Metal Evaporated(AME) media. Use the AME media on 20GB and 60GB drives ONLY. MP media can only be read on the 20GB drives.
- 8mm drives with 2.3GB or 5.0GB capacity Read/Write 15m, 54m, or 112m length "MP" media only.
- 8mm drives with 7.0GB capacity Read/Write 15m, 54m, 112m, or 160m length "MP" media only.
- 8mm drives with 20.0GB capacity can only Read 15m, 54m, 112m, or 160m length "MP" media.
- 8mm drives with 20.0GB capacity can Read/Write ONLY on 22m, or 170m length "AME" media. If the 22m or 170m AME tape has been written in 60GB format, the tape cannot be read by the 20GB drive, it can be rewritten by the 20GB drive as if the tape were blank.
- AME data tapes of lengths: 45m, 75m, 125m, 150m, and 225m are not supported on the IBM 2.3GB, 5GB, 7GB, and 20GB 8mm tape drives
- 8mm media of 22m, 160m, and 170m should bear the Recognition System Logo.

The following chart shows data interchange using IBM data grade tapes among 8mm 2.3GB, 5GB, 7GB, 20GB, and 60GB tape drives. The chart list the external model types as an example but the data applies to the internal versions of the drives also.

| Drive                                    | 2.3GB<br>NonC<br>** | 2.3GB<br>Compress<br>** | 5GB<br>NonC<br>** | 5GB<br>Compress<br>** | 7GB<br>NonC<br>** | 7GB<br>Compress<br>** | 20GB<br>NonC -<br>Compress<br>** | 60GB<br>NonC -<br>Compress<br>** |
|------------------------------------------|---------------------|-------------------------|-------------------|-----------------------|-------------------|-----------------------|----------------------------------|----------------------------------|
| 7208-001<br>(2.3GB)                      | R/W                 | N/S                     | N/S               | N/S                   | N/S               | N/S                   | N/S                              | N/S                              |
| 7208-011<br>(5GB)                        | R/W D=20*           | R                       | R/W D=21*         | R/W D=140             | N/S               | N/S                   | N/S                              | N/S                              |
| 7331-205<br>(7GB)                        | R/W D=20*           | R                       | R/W D=21*         | R/W D=140             | N/S               | R/W D=140             | N/S                              | N/S                              |
| 7208-341<br>(20GB)<br>7331-305<br>(20GB) | R#                  | N/S                     | R#                | R#                    | R#                | R#                    | R/W                              | N/S                              |
| 7208-345<br>(60GB)<br>7334-410<br>(60GB) | N/S                 | N/S                     | N/S               | N/S                   | N/S               | N/S                   | R                                | R/W                              |

### 2.3GB, 5GB, 7GB, 20GB and 60GB supported media

The following chart shows chart shows the supported IBM data grade tapes usage 8mm 2.3GB, 5GB, 7GB, 20GB, and 60GB tape drives.

| Drive | 15m<br>MP | 54m<br>MP  | 112m<br>MP     | 160m<br>MP | 22m<br>AME | 45m<br>AME | 75m<br>AME | 125m<br>AME | 150m<br>AME | 170m<br>AME | 225m<br>AME | Cleaning     |
|-------|-----------|------------|----------------|------------|------------|------------|------------|-------------|-------------|-------------|-------------|--------------|
| 2.3GB | R/W       | R/W<br>N/A | R/W<br>21F8575 | N/S        | N/S        | N/S        | N/S        | N/S         | N/S         | N/S         | N/S         | 30hr/Monthly |

|      | N/A          |              |                |                |                   |               |                   |               |                   |                   |                | 16G8467              |
|------|--------------|--------------|----------------|----------------|-------------------|---------------|-------------------|---------------|-------------------|-------------------|----------------|----------------------|
| 5GB  | R/W          | R/W<br>N/A   | R/W<br>21F8575 | N/S            | N/S               | N/S           | N/S               | N/S           | N/S               | N/S               | N/S            | Amber LED<br>16G8467 |
|      | N/A          |              |                |                |                   |               |                   |               |                   |                   |                |                      |
| 7GB  | R/W          | R/W<br>N/A   | R/W<br>21F8575 | R/W<br>87G1603 | N/S               | N/S           | N/S               | N/S           | N/S               | N/S               | N/S            | Amber LED<br>16G8467 |
|      | N/A          |              |                |                |                   |               |                   |               |                   |                   |                |                      |
| 20GB | R#<br>N/A    | R#<br>N/A    | R#<br>21F8575  | R#<br>87G1603  | R/W<br>59H2671    | N/S           | N/S               | N/S           | N/S               | R/W<br>59H2678    | N/S            | Amber LED<br>35L1409 |
| 60GB | N/S<br>Eject | N/S<br>Eject | N/S<br>Eject   | N/S<br>Eject   | R/W***<br>59H2671 | R/W***<br>N/A | R/W***<br>35L1044 | R/W***<br>N/A | R/W***<br>09L5323 | R/W***<br>59H2678 | R/W<br>18P6484 | Amber LED<br>35L1409 |

- Compress Compression Capable
- NonC Non Compression Capable
- R/W This drive can both Read and Write this media.
- R This drive can ONLY Read from this media. The drive cannot write on this media.
- N/S Not Supported.
- N/A No IBM media Available.
- D= Density setting
- Eject- The drive will eject this media.
- # This media is Metal Particle(MP) the 20GB drive MUST BE CLEANED after reading this media prior using Advanced Metal Evaporated(AME) media. When you are ready to use AME media insert the AME media and let the drive eject the AME media. The drive then is to be cleaned. Cleaning the drive prior to inserting the AME will still require the drive to be cleaned again as the drive will eject the AME media and display the MUST CLEAN message.
- \* Use the Density setting to write this format/capacity with this drive.
- \*\* Data interchange between the 2.3GB, 5GB, and 7GB tape drives is ONLY capable on the 15m, 54m or 112m Data Cartridges, not on the 160m.
- \*\*\* The 60GB drive can Read tapes written by the 20GB drive but cannot write tapes that can be Read by the 20GB drive. Tapes written by the 60GB drive can only be read on a 60GB drive.

### 20GB and 60GB tape drive interchange

The following chart shows data interchange using the IBM 8mm data grade tape between the 8mm 20GB and 60GB tape drives. The chart lists the external model type as the example but the data applies to the internal versions of the 20GB drive also.

- Metal Particle(MP) media is not supported in the 60GB tape drive and is ejected. MP media is normally 15m, 54m, 112m, 160m lengths.
- MP media can only be read on the 20GB drives.

7

- Advanced Metal Evaporated(AME) media is available in 22m, 45m, 75m, 125m, 150m, 170m, or 225m lengths.
- AME "SmartClean" data cartridges contain a build in cleaning capability. Cartridges of 75m, 150m, and 225m are "SmartClean" Cartridges.
- AME media of 22m, or 170m length are the only AME media supported in the 20GB drive.
- Format is a term used to describe the way a tape is written.
- The 20GB 8mm tape drive ONLY writes/reads a "Mammoth" format.
- The 60GB 8mm tape drive ONLY writes "Mammoth2(M2)" format.
- The 60GB 8mm tape drive READS "Mammoth" or "Mammoth2(M2)" format.
- It is not possible to write data on a 60GB drive and read the data on the 20GB drive.
- If the 22m or 170m AME tape has been written by a 60GB 8mm drive the tape cannot be read by the 20GB drive. The 20GB drive will treat this tape as if the tape were a blank tape.
- There is no need to use density settings for writing or reading tapes on either the 20GB or the 60GB drives as the drives do automatic media and tape format recognition.

file://C:\temp\TAPEWHDR.html

| Drive          | 20GB | 60GB  |
|----------------|------|-------|
| 7208-341(20GB) | R/W* | N/S   |
| 7331-305(20GB) | R/W* | N/S   |
| 7208-345(60GB) | R**  | R/W** |
| 7334-410(60GB) | R**  | R/W** |

- R/W This drive can both Read and Write this media.
- R This drive can ONLY Read from this media. The 60GB drive cannot write a format that can be read by the 20GB 8mm drive.
- N/S Not Supported
- \* Media must be 22m or 170m AME ONLY.
- \*\* The 60GB drive can read Mammoth or M2 format but can only write M2 format.

### **DLT Tape Drives**

|     | C 11 .        | 1 , 1 ,1       | · DI                        | n 1' 1/1 '          | $\mathbf{TD} \mathbf{I} \mathbf{D} \mathbf{I} \mathbf{I}$ | 1 /1          |                 |           |
|-----|---------------|----------------|-----------------------------|---------------------|-----------------------------------------------------------|---------------|-----------------|-----------|
| Iho | tollowing     | chart chawe th | A VOTIONE IN                | I madia and thai    | r IRN/I Dort numba                                        | r and the a   | cconstad danci  | V Cotting |
|     | IOHOWINE      | CHALL SHOWS H  | $\mathbf{U} \in \mathbf{V}$ | - וחכנוומ מחנו חוכח |                                                           | מ מווע וווכ מ | SSUCIAIEU UEUSI | V SCHIII2 |
|     | 10110 // 1115 |                |                             |                     |                                                           |               |                 | ,         |

|             | Model                | Type of<br>Cartridge | Non<br>Compressed<br>Capacity | Compressed<br>Capacity                | Data Cartridge<br>P/N | Density Setting |
|-------------|----------------------|----------------------|-------------------------------|---------------------------------------|-----------------------|-----------------|
| 35GB drive  | 7205-311<br>7337-305 | DLTtapeIII           | 2.6GB                         | 2.6GB<br>Compression<br>not supported | N/A                   | 23              |
|             |                      |                      | 6GB                           | 6GB<br>Compression<br>not supported   | N/A                   | 24              |
|             |                      |                      | 10GB                          | 20GB                                  | N/A                   | 25              |
|             |                      | DLTtapeIIIxt         | 15GB                          | 30GB                                  | 59H3411               | 25              |
|             |                      | DLTIV                | 20GB                          | 40GB                                  | 59H3040               | 26              |
|             |                      |                      | 35GB                          | 70GB                                  | 59H3040               | 27              |
| 40GB drive  | 7205-440<br>7337-360 | DLTtapeIII           | 2.6GB                         | 2.6GB<br>Compression<br>not supported | N/A                   | 23              |
|             |                      |                      | 6GB                           | 6GB<br>Compression<br>not supported   | N/A                   | 24              |
|             |                      |                      | 10GB                          | 20GB                                  | N/A                   | 25              |
|             |                      | DLTtapeIIIxt         | 15GB                          | 30GB                                  | 59H3411               | 25              |
|             |                      | DLTIV                | 20GB                          | 40GB                                  | 59H3040               | 26              |
|             |                      |                      | 35GB                          | 70GB                                  | 59H3040               | 27              |
|             |                      |                      | 40GB                          | 80GB                                  | 59H3040               | 65              |
| 160GB drive | 7205-550             | SDLT320              | 110GB                         | 220GB                                 | 35L1119               | 72              |
|             |                      |                      | 160GB                         | 320GB                                 | 35L1119               | 73              |

Note: DLTtapeIV, DLTtapeIIIxt, and DLTtapeIII are the trademarks of Quantum Corp.

### **Microcode Level**

The Tape Drives Microcode level is important in that there have been many fixes for problems incorporated in the new levels of microcode. The level of microcode in the drive is field upgradeable without changing the tape drive. User installable microcode is available from the WEB at:

### http://techsupport.services.ibm.com/server/mdownload/download.html

### **Determine Microcode Level**

To determine the microcode level in the tape drive use the following AIX command: lscfg -vl rmt0 <- the Z1 or FW field will show the microcode level

The current microcode levels are as of the date on this document.

Please check the IBM microcode web site for the most current information.

| Format  | Capacity         | Model                                               | Description | Current<br>Microcode Level                     |                         |
|---------|------------------|-----------------------------------------------------|-------------|------------------------------------------------|-------------------------|
| 1/4"    | 1.2GB Drive      | 7207-012                                            |             | I07:24                                         |                         |
|         | 4GB Drive        | 7207-122                                            |             | 0940                                           |                         |
|         | 13GB Drive       | 7207-315                                            |             | 0345                                           |                         |
|         | 30GB Drive       | 7207-330<br>7212-102                                |             | 0620                                           |                         |
|         | 50GB Drive       | 7212-102                                            |             | 0620                                           |                         |
| 4mm     | 4GB Drive        | 7206-005                                            | DDS2        | 4Co0                                           | < Generation 1<br>drive |
|         |                  |                                                     |             | 5ALL                                           | < Generation 2<br>drive |
|         |                  |                                                     |             | 6640                                           | < Generation 3<br>drive |
|         | 4GB Autoloader   | 7332-005                                            | DDS2        | 4Co0                                           | < Generation 1<br>drive |
|         |                  |                                                     |             | 5ALG                                           | < Generation 2<br>drive |
|         | 4GB Library      | 7336-205                                            | DDS2        | 5ALG                                           |                         |
|         | 12GB Drive       | 7206-110                                            | DDS3        | 758B                                           |                         |
|         | 12 GB Autoloader | 7332-110                                            | DDS3        | 758B                                           |                         |
|         | 20GB Drive       | 7206-220<br>7212-102/103                            | DDS4        | C209                                           |                         |
|         | 20GB Autoloader  | 7332-220                                            | DDS4        | H211                                           |                         |
|         | 36GB Drive       | 7206-336<br>7212-102<br>7214-1U2(SAS<br>drive only) | DAT72       | V315<br>B013<br>3.5" - B013<br>SAS Drive: BS08 |                         |
| DAT160  | 80GB Drive       | 7214-1U2                                            | DAT160      | WS11                                           |                         |
| VXA-2   | 80GB Drive       | 7206-VX2<br>7212-102/103<br>7212-312                | VXA-2       | 2142                                           |                         |
| VXA-320 | 160GB Drive      | VXA-320                                             | VXA-320     | 3221                                           |                         |
| LTO-2   | 200GB Drive      | 7212-102/103                                        | LTO2        | 0410                                           |                         |
| LTO-4   | 800GB Drive      | 7214-1U2                                            | LTO4        | 82F5                                           |                         |
| 8mm     | 5GB Drive        | 7208-011                                            |             | 807A                                           |                         |
|         | 7GB Library      | 7331-205                                            |             | 807A                                           |                         |
|         | 20GB Drive       | 7208-341                                            | Mammoth     | 41eA                                           |                         |
|         | 20GB Library     | 7331-305                                            | Mammoth     | 41eA                                           |                         |
|         | 60GB Drive       | 7208-345                                            | Mammoth 2   | 07wR                                           |                         |
|         | 60GB Library     | 7334-410                                            | Mammoth 2   | 07wR                                           |                         |
|         | II               | II                                                  | II          |                                                |                         |

|     | 60GB Library<br>Controller | 7334-410         |         | 2.2       |                         |
|-----|----------------------------|------------------|---------|-----------|-------------------------|
| DLT | 35GB Drive                 | 7205-311         | DLT7000 | 296B      | (Also known as<br>V107) |
|     | 35GB Library               | 7337-305 and 306 | DLT7000 | 296B      | (Also known as<br>V107) |
|     | 35GB Library<br>Controller | 7337-305 and 306 |         | 1.63      |                         |
|     | 40GBDrive                  | 7205-311         | DLT8000 | 0255      | (Also known as<br>V85)  |
|     | 40GB Library               | 7337-360         | DLT8000 | 0255      | (Also known as<br>V85)  |
|     | 40GB Library<br>Controller | 7337-360         |         | 2.67.0001 |                         |
|     | 160GB Drive                | 7205-550         | SDLT    | 3A3A      | (Also known as<br>V58)  |

# **AIX Error Log**

Review the AIX Error Log for all errors around the time the application was unable to process the tape.

If there is no error in the AIX error log around the time application was unable to process the tape the following would be likely causes of the problem:

- Data cartridge was not appropriate for the operation. For example the application attempted to write to 5GB 8mm media in 20GB 8mm drive.
- A backup was attempted to a data cartridge that was write protected.
- The amount of data being written to the tape exceeded the capacity of the data cartridge.

AIX error log entries of the form: TAPE\_ERR1, TAPE\_ERR2, or TAPE\_ERR3 are normally media related errors that can be corrected by cleaning the tape drive and retrying the operation. If the error occurs again on the same data cartridge, clean the tape drive and use a new IBM data cartridge.

AIX error log entries of the form: TAPE\_ERR6 are caused by the tape drive requesting cleaning. Either the tape drive has exceeded the recommended cleaning interval or the tape drive has exceeded the tape drives internal limit for soft errors and is requesting cleaning.

The AIX command to review the AIX error log is: errpt -a | pg

### **Read Previously Written Data Cartridge**

If there are problems reading previously written data cartridges it may be necessary to determine if there was data previously written to the data cartridge and at what block size the data was written at.

### Read tape on another system

If another system is available attempt to read the tape on the other system. If it can read the tape then check the blocksize set in the "good" system to insure it matches the system where the tape could not be read.

#### Determine block size of previously written tape

It will be necessary to do a dd of the tape to determine if there is data on the data cartridge and also determine the blocksize the data cartridge was written at.

• To determine the blocksize currently set for the tape drive on the system use the AIX command "lsattr". Write down

this blocksize: lsattr -El rmt0

- Set the tape drives blocksize to 0 (if not already at 0): chdev -a block size=0 -l rmt0
- Determine the blocksize the tape was written at: dd if=/dev/rmt0 bs=128k count=1 | wc -c
- Use the chdev command to set the blocksize for the tape.
- Process the tape.
- Set the tape drives blocksize back to the previous setting you wrote down previously.

## Verify mksysb table of contents

There may be times when you want to verify the table of contents of a AIX "mksysb" tape without actually restoring the data. The following AIX command will display the table of contents of the mksysb tape: restore -s4 -Tvqf/dev/rmt0.1

Note:

- You must use the no rewind setting(.1) for this command to work.
- The blocksize set for the tape drive must match the blocksize the tape was written at. If you cannot determine the blocksize the data on the tape was written at, using a blocksize of "0" will enable the tape drive to read the tape but will take a very long time.

### **<u>Reset the tape drive</u>**

There may be times when you want to reset a tape drive to clear an error condition(including stuck tape) without powering off the tape drive. It is possible on most IBM 1/4", 4mm, 8mm, DLT, LTO and VXA tape drives to reset the tape drive by pressing and holding the eject button depressed for 15-30 seconds(drive power must be ON). Another way to reset the tape drive is to sign on the system with root authorization and issue the AIX command: **diag -c -d** 

### **SCSI Address**

Determine that there is no conflict of SCSI addresses between the tape drive and any other SCSI device. **Isdev -Cs scsi** 

### **Check Connections**

For externally attached tape drives check all external SCSI connections. Check all connectors to be sure there are no bent or damaged pins in the connector. Insure all connections are secure, screws or clips are tightly attached.

### **Check SCSI Termination**

For externally attached tape drives check to insure the proper IBM terminator is in use. Check the P/N. Insure the terminators are securely attached.

### **AIX Diagnostics**

To test the tape drive run the tape drive diagnostics using the IBM test tape or diagnostic tape. To run the AIX diagnostics it is necessary to have root access. From the command line enter the AIX command: **diag** 

### **AIX Diagnostic Media**

### 1/4" Tape Drives

| Capacity | Model | Description | Test Tape Part Number |
|----------|-------|-------------|-----------------------|
|          |       |             |                       |

| 150mb drive | 7207-001             | QIC-150     | 92X7510 |
|-------------|----------------------|-------------|---------|
| 520mb drive | 7207-011             | QIC-525     | 21F8586 |
| 1.2GB drive | 7207-012             | QIC-1000    | 21F8734 |
| 4GB drive   | 7207-122             | SLR5-4GBSL  | 59H3661 |
| 13GB drive  | 7207-315             | QIC-5010-DC | 87G1626 |
| 30GB drive  | 7207-330<br>7212-102 | SLR100      | 35L0967 |
| 50GB drive  | 7212-102             | SLR100      | 35L0967 |

**Note:** Diagnostics will fail if the wrong tape is used in the 1/4" drive.

### 4mm Tape Drives

| Capacity         | Model                                            | Description   | Diagnostic Tape Part<br>Number                                                    |
|------------------|--------------------------------------------------|---------------|-----------------------------------------------------------------------------------|
| 2GB drive        | 7206-001                                         | DDS1(DDS    ) | 21F8762*                                                                          |
| 4GB drive        | 7206-005<br>7332-005                             | DDS2          | 8191146(No longer available)<br>*<br>or<br>IBM DDS2 Data Cartridge<br>P/N 8191151 |
|                  |                                                  |               | Test Tape P/N                                                                     |
| 12GB drive       | 7206-110<br>7332-110                             | DDS3          | 59H3466                                                                           |
| 4GB              | Internal Autoloader                              | DDS1(DDS    ) | 73H3467                                                                           |
| 20GB drive       | 7206-220<br>7332-220<br>7212-102                 | DDS4          | 59H4457                                                                           |
| 36GB DAT72 drive | 7206-336<br>7212-102<br>7214-1U2(SAS drive only) | DDS4          | 59H4457                                                                           |
| 80GB DAT160drive | 7212-1U2                                         | DAT160        | 23R5636                                                                           |

Note: \* Usage is counted and there is a maximum of 50 uses(tape insertions).

# VXA Tape Drives

| Capacity            | Model                            | Description | Test Tape Part Number |
|---------------------|----------------------------------|-------------|-----------------------|
| VXA-2 80GB drive    | 7206-VX2<br>7212-102<br>7212-312 | VXA-2       | 24R2135<br>19P4879    |
| VXA-320 160GB drive | VXA-320                          | VXA-320     | 24R2135               |

# LTO Tape Drives

| Capacity    | Model    | Description | Test Tape Part Number |
|-------------|----------|-------------|-----------------------|
| 200GB drive | 7212-102 | LTO2        | 24R0395               |
| 800GB drive | 7214-1U2 | LTO4        | 45E1129               |

## 8mm Tape Drives

| Capacity    | Model                | Description | Test Tape Part Number |
|-------------|----------------------|-------------|-----------------------|
| 2.3GB drive | 7208-001             |             | 21F8577               |
| 5GB drive   | 7208-011             |             | 21F8577               |
| 7GB drive   | 7331-205             |             | 21F8577               |
| 20GB drive  | 7208-341<br>7331-305 | Mammoth     | 59H2677               |
| 60GB        | 7208-345<br>7334-410 | Mammoth 2   | 59H2677               |

### **DLT Tape Drives**

| Capacity | Model                    | Description | Test Tape Part Number |
|----------|--------------------------|-------------|-----------------------|
| 35GB     | 7205-311<br>7337-305/306 | DLT7000     | 59H3039               |
| 40GB     | 7205-440<br>7337-360     | DLT8000     | 59H3039               |
| 160GB    | 7205-550                 | SDLT320     | 35L1120               |

### **Slow Backup or Restore on Some Tape Drives**

Some drives are sensitive to the delivery of data to the tape drive. Some applications take the blocksize and block the data block into larger blocks for transfer to the tape drive. Some applications call this the blocksize, or the buffer size or blocking factor. Whatever it is called you need to understand that this tape drives performance(data rate) is greatly effected when the system sends small blocks of data to the tape drive.

Try setting the tape drive block size to a large blocking factor. You may also increase the block size to decrease the amount of small blocks transferred to and from the tape drive.

You should test your application to see at what blocking factor and blocksize you get the fastest backup and restore with your particular system, tape drive, and application combination.

The minimum recommended blocking is 32k. Some AIX commands already use 32k or larger blocks when writing, some do not.

Increasing the blocking factor to 256k may speed up the backup or restore.

The following are a few of the AIX commands and blocking information: backup <- will either use 32k or 51.2k as default depending if backup by name or not. N/S customer change required. tar <- default is 10k tar needs the customer to use at minimum -N64 mksysb <- uses backup on AIX 4.1 N/S customer change required. dd needs the customer to use at minimum bs=32k cpio needs the customer to use at minimum -C64

Users should insure the blocksize they select is supported by the users application.

### **Placing a Service Call**

Only after all this is done, and the problem persists, should the tape drive service call be placed. When placing a service call have the following information available:

- The type of tape drive you are placing the service call on, 5GB 8mm, or 20GB 4mm, etc..
- The machine type, model, and serial number of the IBM machine where the tape drive is installed. If the tape drive is externally mounted this will be the information from the external enclosure housing the tape drive.
- The type of problem being reported.

- If there were AIX error log entries, what the error log entries were, such as: TAPE\_ERR1, TAPE\_ERR6, etc..
- Be prepared to assist the support person to do further problem isolation and problem determination, including:
  - You have system access.
  - Have the tape drive test tape or diagnostic tape available.
  - $\circ~$  Have the IBM cleaning tape available.
  - Have the failed data cartridges available.
  - Have a new IBM data cartridge available.

# **Tape Drive Self Test**

Some tape drives have the ability to both test themselves and to test a data cartridge. This test is done entirely in the drive with the status being reported by the drive LED's and or display on the tape drive.

# 200GB LTO2 Tape Drive Internal Self Test(IST)

The following procedure is designed to quickly perform a complete set of diagnostic internal self tests on the half-high LTO-2 tape drive, without impacting server operation. This 5 = minute test can also be used to verify the status of individual LTO tape cartridges.

### Enter Diagnostic Mode:

- 1. Verify that a tape cartridge is not loaded in the drive. To unload a cartridge, press the eject button on the front of the drive.
- 2. Press and hold the eject button for 7 seconds, until the green Ready LED starts flashing rapidly, then release the button.

The Ready LED will continue flashing, indicating that the drive is waiting for a cartridge to be inserted.

### **Running the Self-Test:**

3. Start the self-test by inserting IBM Test Tape P/N 24R0395 into the drive. If an IBM Test Tape is not available, you can substitute a scratch (blank) LTO Ultrium-2 data cartridge.

### Note:

### !Important!

Use a blank cartridge that does not contain customer data. During this self-test, the cartridge will be rewritten with a test pattern and any customer data will be destroyed.

Overall test duration is about 5 = minutes.

- a. A cartridge must be loaded within 15 seconds -- otherwise, the drive will automatically revert back to normal operation. If necessary, return to step 1 to re-enter diagnostic mode.
- b. Use a cartridge that is not write-protected. If a write-protected cartridge is inserted while the drive is in diagnostic mode, the cartridge will be ejected -- see step 9 below.
- c. Self-testing can only be performed using a write-compatible (either Ultrium-1 or Ultrium-2) cartridge type, and with a cartridge that is not damaged -- see step 9 below.
- d. If a cleaning cartridge is inserted while the drive is in diagnostic mode, cleaning will occur and the drive will then return to normal operating mode. To re-enter diagnostic mode, return to step 1.
- 4. At any time, self-testing can be stopped by pressing the eject button. After a current test operation is completed, the cartridge will be ejected and the drive will return to normal operation.
- 5. While self-testing is in progress, the Ready LED will continue to flash. The following 4 test steps are performed: The initialization sequence has an approximate duration of 20 seconds. The Activity LED indicates tape movement. The hardware test has an approximate duration of 2 minutes. During that time, a static test is performed on the drive s electrical components, and proper operation of the cartridge load/unload mechanism is verified. The write/read test has an approximate duration of 3 minutes. The Activity LED indicates tape movement.

# Interpreting the Results:

6. Test Passed: When self-testing has completed successfully and no problems were detected, the cartridge is unloaded

from the drive and all LEDs are off. Proper functioning of both the drive and the tape cartridge has been verified.

- a. If the IST passes, then the tape drive has no hardware fault and no further drive tests are required.
- b. Direct the customer to troubleshoot the SCSI bus, OS 1 software configuration to determine the cause of failure
- c. Any other LED status requires that the IST is repeated with a different compatible data cartridge that is not write-protected.

### Note:

When the yellow Clean LED remains on, it indicates that self-testing has completed successfully -- but cleaning is required. Clean the drive by inserting an IBM Cleaning Cartridge (P/N 35L2086). The drive is no longer in diagnostic mode, and has been returned to normal operation.

- 7. Drive Failure: When a drive problem is detected, the cartridge will remain loaded inside the drive and the yellow Fault LED (!) will flash.
- 8. Media Failure: When a media problem is detected, the cartridge will remain loaded inside the drive, and the yellow Clean LED will flash. Repeat self-test using another tape cartridge, and replace any defective media.
- 9. Incorrect cartridge: When the drive has determined that an incorrect tape cartridge was inserted, the cartridge is unloaded and both the Activity and Clean LEDs will flash. Self-testing cannot be performed if the inserted cartridge is one of the following:
  - Write-protected
  - Damaged
  - Media type that is not write-compatible with the drive

Press the eject button, to end self-test and return the drive to normal operating mode. Then return to step 1 and run the self-test using a suitable cartridge.

10. Return to Normal Operation: Following a self-test failure, the tape cartridge will remain loaded inside drive, and the drive will remain in diagnostic mode. Press the eject button to unload tape cartridge and return drive to normal operation.

## 800GB LTO4 Tape Drive Self Test(IST)

This procedure is designed to allow you to quickly perform a complete set of diagnostic tests on your half-high LTO-4 tape drive, without impacting server operation.

This 4-minute test can also be used to verify good performance of individual LTO tape cartridges.

### **Enter Diagnostic Mode:**

- 1. Verify that a tape cartridge is not loaded in drive. To unload a cartridge, press the eject button on the front of the drive.
- 2. Press and hold the eject button for 7 seconds (until all LEDs become active), then release the button.
- 3. The Ready LED will continue flashing, the Fault LED (!) will remain on, and "1" will be flashing -- indicating that the drive is in diagnostic mode and waiting for a cartridge to be inserted. Running the Self-Test:
- 4. Start the self-test by inserting a scratch (blank) LTO Ultrium-4 data cartridge. If an Ultrium-4 data cartridge is not available, an Ultrium-3 cartridge can be substituted.

### Note: !Important!

Use a blank cartridge that does not contain customer data. During this self-test, the cartridge will be rewritten with a test pattern and any customer data will be destroyed. Overall test duration is about 4 minutes.

### Note:

- a. A cartridge must be loaded within 15 seconds -- otherwise, the drive will automatically revert back to normal operation. If necessary, return to step 2 to reenter diagnostic mode.
- b. Use a cartridge that is not write-protected. If a write-protected cartridge is inserted while the drive is in diagnostic mode, the cartridge will be ejected -- see step 9 below.
- c. Self-testing can only be performed using a write-compatible (either Ultrium-4 or Ultrium-3) cartridge type, and with a cartridge that is not damaged
   see step 9 below.
- d. If a cleaning cartridge is inserted while the drive is in diagnostic mode, it will be ejected.
- 5. While self-testing is in progress, LEDs will remain active and the following test steps are performed:

- The hardware test runs for about 1 minute. During that time, proper operation of the cartridge load/unload mechanism is verified, and a static test is performed on the drive's electrical components.
- The write/read test runs for about 3 minutes.

### Interpreting the Test Results:

6. Test Passed:

When self-testing has completed successfully and no problems were detected, the cartridge is unloaded from the drive and all LEDs are off. Proper function of both the drive and tape cartridge have been verified.

**Note:** When the yellow Fault LED (!) remains on and  $\rangle$ C $\rangle$  is displayed, it indicates that self-testing has completed successfully -- but cleaning is required. Clean the drive by inserting an IBM Cleaning Cartridge (P/N 35L2086). The drive is no longer in diagnostic mode, and has been returned to normal operation.

7. Drive Failure:

When a drive problem is detected, the cartridge will remain loaded inside the drive and the yellow Fault LED (!) will flash and "5" is displayed. Replace the tape drive.

8. Media Failure:

When a media problem is detected, the cartridge will remain loaded inside the drive, the yellow Fault LED (!) will remain on, and "7" is displayed. Repeat self-test using another tape cartridge, and replace the defective media.

9. Incorrect Cartridge:

When the drive has determined that an incorrect tape cartridge was inserted, the cartridge is unloaded, the Fault LED (!) will remain on, and "P", "7" or "J" is displayed. Self-testing cannot be performed if the inserted of the following:

- Write-protected (as indicated by "P")
- Damaged (indicated by "7")
- Media type that is not write-compatible with the drive (indicated by "J")

Press the eject button to end self-test and return the drive to normal operating mode. Then return to step 1 and run the self-test using a suitable cartridge. Return to Normal Operation:

10. Following a self-test failure, the tape cartridge will remain loaded inside drive, and the drive will remain in diagnostic mode. Press the eject button to unload tape cartridge and return drive to normal operation.

# VXA-2 and VXA-320 Tape Drive Self Test(IST)

Performing the IBM VXA-2 and VXA-320 Internal Self Test (IST) The IBM VXA-2 & VXA-320 Internal Self Test (IST)

### Prerequisites

- VXA-2 Tape Drive: Firmware code v2123 or higher
- VXA-320 Tape Drive: Firmware code v3209 or higher
- One VXA Cleaning cartridge
- One unused, brand new VXA X23 data cartridge

### **IST Procedure**

- Clean the tape drive
- Press the blue eject button for 7 seconds
- When the Ready LED blinks rapidly, insert a new X23 data cartridge

The tape drive performs the IST which can take up to 15 minutes After successful completion the media may or may not be ejected

### **IST Status and results**

The chart below indicates the tape drive s LED status.

- Fields left blank indicate that the according LED is off
- If the IST passes: i.e. all LEDs are turned off and the tape is ejected then the tape drive has no hardware fault and no further drive tests are required

Direct the customer to troubleshoot the SCSI bus, OS & software configuration to determine the cause of failure

• Any other LED status requires that the IST is repeated with a different X23 data cartridge

| Action                          | Ready            | Activity | Cleaning | Fault    | Tape(Media)<br>Status |
|---------------------------------|------------------|----------|----------|----------|-----------------------|
| IST initiated                   | Flashing Rapidly |          |          |          | Unloaded              |
| IST running                     | Flashing Rapidly | Flashing |          |          | Loaded                |
| IST passed                      |                  |          |          |          | Unloaded              |
| IST passed<br>(cleaning needed) |                  |          | On       |          | Unloaded              |
| IST media failure               |                  |          | Flashing |          | Loaded                |
| IST media write<br>protected    |                  | Flashing | Flashing |          | Unloaded              |
| IST media not<br>compatible     |                  | Flashing | Flashing |          | Unloaded              |
| IST drive failure               |                  |          |          | Flashing | Loaded                |

Note: If a tape which has been previously written to is used for the test, the data will be destroyed.

# Help Desk Guidelines

The following is an outline of how a customer help desk should operate with regard to tape drive operations:

The key to resolving the problems is to determine what is different between success and failure at one site or between sites. To do this the following will help:

- Establish and publish backup practices. This helps all understand the importance of the data being backed up, what is expected to be done, and who is responsible for doing each item.
- Establish and publish help desk procedures. This is helpful to both the help desk and the customer sites. This helps both understand what is expected of each other plus identify what is to be done by each.
- Media must be standardized, sites should get media, both data cartridges and cleaning cartridges from the same source. Provide the sites a simple way to get the data cartridges and cleaning cartridges they need. This reduces the risk of unsupported media from being used.
- Label each data cartridge with the day of the week(on the data cartridge). Each site should always have a new sealed spare data cartridge.
- Label each data cartridge and cleaning cartridge with the date the customer first put it in service.
- Manuals shipped from IBM with the system or tape drive need to be kept with the system for Customer and CE use. Online documentation should be bookmarked for easy reference.
- Each tape drive is shipped from IBM with a Diagnostic/Test cartridge. This cartridge needs to be kept with the drive for Customer and CE use.
- Monitor cleaning to insure the tape drives are cleaned when the tape drive requests cleaning. The AIX Diagnostic, Task Selection, SCSD Tape Drive Service Aids can be used both locally and remotely to monitor the tape drives need for cleaning. This can be used for the most new tape drives.
- Determine cleaning cartridge status and discard used up cartridges. Each site should always have a new sealed spare cleaning cartridge.
- Monitor backups to determine the following:
  - Insure backup completed successfully
  - Determine the type of backup failure and track the following for that site:
    - Was the backup attempted?

- Did the backup put an error in the AIX error log.
- TAPE\_ERR1 is likely a media failure. Did terminate the backup.
- TAPE\_ERR2 is normally a drive failure, but can be caused by a media failure. Did terminate the backup.
- TAPE\_ERR3 is likely media starting to fail. Did NOT terminate the backup.
- TAPE\_ERR4 Unknown cause requires further analysis. Often the cause of this error is found to be poor termination of the devices or excessive media errors. Did terminate the backup.
- TAPE\_ERR5 Unknown cause requires further analysis. Did terminate the backup.
- TAPE\_ERR6 Tape drives log this error when the drive exceeds the preset limit of tape motion hours since the drive was last cleaned or when the drive exceeds an internally set recovered error limit. Some drives also log this error when there is an unrecovered media error. Did NOT terminate the backup.
- Log the day of the week, and track this to determine if one tape is failing or are all failing. This will identify media or drive problems.
- Cleaning a tape drive will not normally damage most tape drives when the approved cleaning cartridge is used. On every backup failure where backup was attempted and failed, the tape drive should be cleaned with the approved cleaning cartridge.

**Note:** On some drives over cleaning may damage the drive, review the drive information on cleaning, on those drives follow the drive recommendation.

- Prior to placing a service call attempt a simple backup to another tape cartridge to help determine the cause of the failure. Often replacing a single data cartridge will resolve the problem.
- When a service call is required, allow time and access for the CE to do problem determination and problem correction. This includes allowing the CE time and access to run diagnostics prior to and after parts replacement. It is desirable to allow the CE authorization to run concurrent diagnostics, a special id may be required for this as it requires root authorization. This will allow the CE to do problem determination without having to take the system down for dedicated CE diagnostics.
- Sites that are dusty should keep the system at least 24" off the floor to reduce the exposure to dirt and contamination.
- Sites that show persistent media and drive failures that are following established cleaning and media procedures should be considered for filter enclosures.

# **Tape Drive Interchange Information**

# <u>rmt settings</u>

### **rmt Density settings**

Density Settings are the internal control information for the tape drive that tell the drive what format(density) to write a data cartridge at. This is important for both interchanging data with another tape drive or to insure the tape is written to its maximum capacity.

A combination of methods is used to control the tape drive. One combination is to use the AIX program "smit" to set the tape drive density and then use the rmt0.x option to choose which density the tape drive will use.

To use the AIX program "smit" enter the following on the AIX command line:

### smit tape

Choose change/show device characteristics.

Select the specific density setting you want(Some tape drives do not need you to select the density setting as they will do automatic media recognition. Drives such as the DDS 4mm, 20GB 8mm, and 60GB 8mm do automatic media recognition.).

## rmt retension/rewind settings

The following table shows the use of the rmt with both its tape options and density settings:

| rmt D1/D2 | <b>Retension*</b> | rewind** |
|-----------|-------------------|----------|
| rmt0.0/4  | no                | yes      |
| rmt0.1/5  | no                | no       |
| rmt0.2/6  | yes               | yes      |
| rmt0.3/7  | yes               | no       |

Note:

D1 = density 1 used

D2 = density 2 used

\* Used on 1/4" drives only, other drives do not do any retension.

\*\* Rewind on open, does not control on insertion.

# **Formats and Densities**

Details the supported tape formats and densities for the 1/4", 4mm, VXA, LTO, 8mm, and DLT tape drives.

# <u>1/4" QIC-150(7207-001)</u>

| Density Settings | None<br>QIC-24 | 15<br>QIC-120 | 16<br>QIC-150 | Maximum Capacity |
|------------------|----------------|---------------|---------------|------------------|
| DC300XLP         | R              | N/S           | N/S           |                  |
| DC600A *         | R              | R/W           | N/S           |                  |
| DC6150           | R              | R/W           | R/W           |                  |
| DC6250 *         | R              | R/W           | R/W           |                  |
| DC6037           | R              | R/W           | R/W           |                  |
| DC6320           | R              | R/W           | R/W           | 150mb            |
| DC6525 *         | R              | R/W           | R/W           |                  |
| DC6080           | R              | R/W           | R/W           |                  |
| DC9100           | N/S            | N/S           | N/S           | 1.0 GB           |
| DC9120           | N/S            | N/S           | N/S           | 1.2 GB           |
| DC9135           | N/S            | N/S           | N/S           | 1.35GB           |
| DC9164           | N/S            | N/S           | N/S           | 1.6 GB           |
| DC9200           | N/S            | N/S           | N/S           | 2.0 GB           |
| DC9210           | N/S            | N/S           | N/S           | 2.1 GB           |
| DC9250           | N/S            | N/S           | N/S           | 2.5 GB           |

# 1/4" QIC-525(7207-011)

| Density Settings | None<br>OIC-24 | 15<br>OIC-120 | 16<br>OIC-150 | 17<br>OIC-525 | Maximum Capacity |
|------------------|----------------|---------------|---------------|---------------|------------------|
| DC300XLP         | R              | N/S           | N/S           | N/S           |                  |
| DC600A *         | R              | R             | N/S           | N/S           |                  |
| DC6150           | R              | R/W           | R/W           | N/S           |                  |
| DC6250 *         | R              | R/W           | R/W           | N/S           |                  |
| DC6037           | R              | R/W           | R/W           | N/S           |                  |
| DC6320           | R              | R/W           | R/W           | R/W           |                  |
| DC6525 *         | R              | R/W           | R/W           | R/W           |                  |
| DC6080           | R              | R/W           | R/W           | R/W           |                  |
| DC9100           | N/S            | N/S           | N/S           | N/S           | 1.0 GB           |
| DC9120           | N/S            | N/S           | N/S           | N/S           | 1.2 GB           |
| DC9135           | N/S            | N/S           | N/S           | N/S           | 1.35GB           |
| DC9164           | N/S            | N/S           | N/S           | N/S           | 1.6 GB           |
| DC9200           | N/S            | N/S           | N/S           | N/S           | 2.0 GB           |
| DC9210           | N/S            | N/S           | N/S           | N/S           | 2.1 GB           |
| DC9250           | N/S            | N/S           | N/S           | N/S           | 2.5 GB           |

# <u>1/4" QIC-1000(7207-012)</u>

| Density<br>Settings | None<br>QIC-24 | 15<br>QIC-120 | 16<br>QIC-150 | 17<br>QIC-525 | 21<br>QIC-1000 | Maximum<br>Capacity |
|---------------------|----------------|---------------|---------------|---------------|----------------|---------------------|
| DC300XLP            | R              | N/S           | N/S           | N/S           | N/S            |                     |
| DC600A *            | R              | R             | N/S           | N/S           | N/S            |                     |
| DC6150              | R              | R/W           | R/W           | N/S           | N/S            |                     |
| DC6250 *            | R              | R/W           | R/W           | N/S           | N/S            |                     |
| DC6037              | R              | R/W           | R/W           | N/S           | N/S            |                     |
| DC6320              | R              | R/W           | R/W           | R/W           | N/S            |                     |
| DC6525 *            | R              | R/W           | R/W           | R/W           | N/S            |                     |
| DC6080              | R              | R/W           | R/W           | R/W           | N/S            |                     |
| DC9100              | N/S            | N/S           | N/S           | N/S           | R/W            | 1.0 GB              |
| DC9120              | N/S            | N/S           | N/S           | N/S           | R/W            | 1.2 GB              |
| DC9135              | N/S            | N/S           | N/S           | N/S           | N/S            | 1.35GB              |
| DC9164              | N/S            | N/S           | N/S           | N/S           | N/S            | 1.6 GB              |
| DC9200              | N/S            | N/S           | N/S           | N/S           | N/S            | 2.0 GB              |
| DC9210              | N/S            | N/S           | N/S           | N/S           | N/S            | 2.1 GB              |
| DC9250              | N/S            | N/S           | N/S           | N/S           | N/S            | 2.5 GB              |

# 1/4" QIC-4GB SLR5(7207-122)

| Note: This drive does not support reading or writing QIC-24 |    |    |    |    |        |        |  |
|-------------------------------------------------------------|----|----|----|----|--------|--------|--|
| Density                                                     | 15 | 16 | 17 | 21 | 34-162 | 38-166 |  |

| Settings     | QIC-120 | QIC-150 | QIC-525 | QIC-1000 | QIC-2GB | QIC-4GB<br>SLR5-4GB |
|--------------|---------|---------|---------|----------|---------|---------------------|
| DC300XLP     | N/S     | N/S     | N/S     | N/S      | N/S     | N/S                 |
| DC600A *     | R       | N/S     | N/S     | N/S      | N/S     | N/S                 |
| DC6150       | R/W     | R/W     | N/S     | N/S      | N/S     | N/S                 |
| DC6250 *     | R/W     | R/W     | N/S     | N/S      | N/S     | N/S                 |
| DC6037       | R/W     | R/W     | N/S     | N/S      | N/S     | N/S                 |
| DC6320       | R/W     | R/W     | R/W     | N/S      | N/S     | N/S                 |
| DC6525 *     | R/W     | R/W     | R/W     | N/S      | N/S     | N/S                 |
| DC6080       | R/W     | R/W     | R/W     | N/S      | N/S     | N/S                 |
| DC9100       | N/S     | N/S     | N/S     | R/W      | N/S     | N/S                 |
| DC9120       | N/S     | N/S     | N/S     | R/W      | N/S     | N/S                 |
| DC9120SL     | N/S     | N/S     | N/S     | R/W      | N/S     | N/S                 |
| DC9120XL     | N/S     | N/S     | N/S     | R/W      | N/S     | N/S                 |
| 9200         | N/S     | N/S     | N/S     | N/S      | R/W-R/W | N/S                 |
| DC9200       | N/S     | N/S     | N/S     | N/S      | R/W-R/W | N/S                 |
| DC9200SL     | N/S     | N/S     | N/S     | N/S      | R/W-R/W | N/S                 |
| 9210         | N/S     | N/S     | N/S     | N/S      | N/S     | N/S                 |
| DC9250XL     | N/S     | N/S     | N/S     | N/S      | R/W-R/W | N/S                 |
| SLR5-4GB     | N/S     | N/S     | N/S     | N/S      | N/S     | R/W-R/W             |
| SLR5-4GBSL   | N/S     | N/S     | N/S     | N/S      | N/S     | R/W-R/W             |
| DC5010(MLR1) | N/S     | N/S     | N/S     | N/S      | N/S     | N/S                 |
| MLR1-16GB    | N/S     | N/S     | N/S     | N/S      | N/S     | N/S                 |
| MLR1-25GB    | N/S     | N/S     | N/S     | N/S      | N/S     | N/S                 |

# 1/4" QIC-5010 MLR1(7207-315)

Note: This drive does not support reading or writing QIC-24

| Density<br>Settings | 15<br>QIC-120 | 16<br>QIC-150 | 17<br>QIC-525 | 21<br>QIC-1000 | 34-162<br>QIC-2GB | 38-166<br>QIC-4GB<br>SLR5-4GB | 33<br>QIC-<br>5010<br>MLR1 |
|---------------------|---------------|---------------|---------------|----------------|-------------------|-------------------------------|----------------------------|
| DC300XLP            | N/S           | N/S           | N/S           | N/S            | N/S               | N/S                           | N/S                        |
| DC600A *            | R             | N/S           | N/S           | N/S            | N/S               | N/S                           | N/S                        |
| DC6150              | R/W           | R/W           | N/S           | N/S            | N/S               | N/S                           | N/S                        |
| DC6250 *            | R/W           | R/W           | N/S           | N/S            | N/S               | N/S                           | N/S                        |
| DC6037              | R/W           | R/W           | N/S           | N/S            | N/S               | N/S                           | N/S                        |
| DC6320              | R/W           | R/W           | R/W           | N/S            | N/S               | N/S                           | N/S                        |
| DC6525 *            | R/W           | R/W           | R/W           | N/S            | N/S               | N/S                           | N/S                        |
| DC6080              | R/W           | R/W           | R/W           | N/S            | N/S               | N/S                           | N/S                        |
| DC9100              | N/S           | N/S           | N/S           | R/W            | N/S               | N/S                           | N/S                        |
| DC9120              | N/S           | N/S           | N/S           | R/W            | N/S               | N/S                           | N/S                        |
| DC9120SL            | N/S           | N/S           | N/S           | R/W            | N/S               | N/S                           | N/S                        |
| DC9120XL            | N/S           | N/S           | N/S           | R/W            | N/S               | N/S                           | N/S                        |
| 9200                | N/S           | N/S           | N/S           | N/S            | R/W-R/W           | N/S                           | N/S                        |

| DC9200           | N/S | N/S | N/S | N/S | R/W-R/W | N/S | N/S |
|------------------|-----|-----|-----|-----|---------|-----|-----|
| DC9200SL         | N/S | N/S | N/S | N/S | R/W-R/W | N/S | N/S |
| 9210             | N/S | N/S | N/S | N/S | N/S     | N/S | N/S |
| DC9250XL         | N/S | N/S | N/S | N/S | R/W-R/W | N/S | N/S |
| SLR5-4GB         | N/S | N/S | N/S | N/S | N/S     | N/S | N/S |
| SLR5-4GBSL       | N/S | N/S | N/S | N/S | N/S     | N/S | N/S |
| DC5010<br>(MLR1) | N/S | N/S | N/S | N/S | N/S     | N/S | R/W |
| MLR1-16GB        | N/S | N/S | N/S | N/S | N/S     | N/S | R/W |
| MLR1-25GB        | N/S | N/S | N/S | N/S | N/S     | N/S | N/S |

- R/W This drive can both Read and Write this media.
- R This drive can ONLY Read from this media. The drive cannot write on this media.
- N/S Not Supported
- - Non Compression Compression Default for 4GB is compression 166. Compression is set only by density setting on 4GB. Not Set with Smit Compression setting.
- \* These tapes are not recommended for use on this model 7207 due to incompatibility of the media characteristics and the design of this R/W head of this 7207.
- \*\* These tapes are supported with microcode level 0345 or higher only

| Density Settings | 34-162<br>QIC-2GB | 38-166<br>QIC-4GB<br>SLR5-4GB | 33<br>QIC-5010<br>MLR1 | 48<br>QIC-5210<br>MLR3 | 52<br>SLR60 |
|------------------|-------------------|-------------------------------|------------------------|------------------------|-------------|
| DC9200           | R                 | N/S                           | N/S                    | N/S                    | N/S         |
| DC9200SL         | R                 | N/S                           | N/S                    | N/S                    | N/S         |
| DC9250XL         | R                 | N/S                           | N/S                    | N/S                    | N/S         |
| SLR5-4GB         | N/S               | R                             | N/S                    | N/S                    | N/S         |
| SLR5-4GBSL       | N/S               | R                             | N/S                    | N/S                    | N/S         |
| MLR1(2GB)        | N/S               | N/S                           | R/W                    | N/S                    | N/S         |
| DC5010(MLR1)     | N/S               | N/S                           | R/W                    | N/S                    | N/S         |
| MLR1-16GB        | N/S               | N/S                           | R/W                    | N/S                    | N/S         |
| MLR3-25GB        | N/S               | N/S                           | N/S                    | R/W                    | N/S         |
| SLR100-50GB      | N/S               | N/S                           | N/S                    | N/S                    | R/W         |
| SLR60-30GB       | N/S               | N/S                           | N/S                    | N/S                    | R/W         |

# 1/4" 30GB SLR60(7207-330)

### Note:

- R/W This drive can both Read and Write this media.
- R This drive can ONLY Read from this media. The drive cannot write on this media.
- N/S Not Supported

# 1/4" 50GB SLR100(7212-102)

| Density Settings | 34-162  | 38-166              | 33               | 48               | 52<br>SL D (0 |
|------------------|---------|---------------------|------------------|------------------|---------------|
|                  | QIC-2GB | QIC-4GB<br>SLR5-4GB | QIC-5010<br>MLR1 | QIC-5210<br>MLR3 | SLR60         |
| DC9200           | R       | N/S                 | N/S              | N/S              | N/S           |
| DC9200SL         | R       | N/S                 | N/S              | N/S              | N/S           |
| DC9250XL         | R       | N/S                 | N/S              | N/S              | N/S           |
| SLR5-4GB         | N/S     | R                   | N/S              | N/S              | N/S           |
| SLR5-4GBSL       | N/S     | R                   | N/S              | N/S              | N/S           |
| MLR1(2GB)        | N/S     | N/S                 | R/W              | N/S              | N/S           |
| DC5010(MLR1)     | N/S     | N/S                 | R/W              | N/S              | N/S           |
| MLR1-16GB        | N/S     | N/S                 | R/W              | N/S              | N/S           |
| MLR3-25GB        | N/S     | N/S                 | N/S              | R/W              | N/S           |
| SLR100-50GB      | N/S     | N/S                 | N/S              | N/S              | R/W           |
| SLR60-30GB       | N/S     | N/S                 | N/S              | N/S              | R/W           |

- R/W This drive can both Read and Write this media.
- R This drive can ONLY Read from this media. The drive cannot write on this media.
- N/S Not Supported

# **4mm Tape Interchange Information**

The following is a chart that shows the interchange using the IBM 4mm data grade tape among the IBM 4mm tape drives. The chart lists the external model type as the example but the data applies to the internal versions, external autoloader, and library versions of the drive also.

| Tape Drive                      | Non<br>DDS<br>Media | 2GB<br>DDS1<br>DDS | 4GB<br>DDS2 | 12GB<br>DDS3 | 20GB<br>DDS4 | 36GB<br>DAT72 | 80GB<br>DAT160 |
|---------------------------------|---------------------|--------------------|-------------|--------------|--------------|---------------|----------------|
| 7206-001(2GB)<br>DDS1(DDS     ) | R                   | R/W                | N/S         | N/S          | N/S          | N/S           | N/S            |
| 7206-005(4GB)<br>DDS2           | R                   | R/W                | R/W         | N/S          | N/S          | N/S           | N/S            |
| 7206-110(12GB)<br>DDS3          | R                   | R/W                | R/W         | R/W          | N/S          | N/S           | N/S            |
| 7206-220(20GB)<br>DDS4          | Eject               | Eject              | R/W         | R/W          | R/W          | N/S           | N/S            |
| 7206-336(36GB)<br>DAT72         | Eject               | Eject              | Eject       | R/W          | R/W          | R/W           | N/S            |
| (80GB)<br>DAT160                | Eject               | Eject              | Eject       | Eject        | R/W          | R/W           | R/W            |

Notes:

- R/W This drive can both Read and Write this media.
- R This drive can ONLY Read from this media. The drive cannot write on this media.
- N/S Not Supported
- Eject This media is Not Supported and will be ejected.
- There is no need to use density settings for writing or reading tapes as the drives do automatic media and tape

format recognition.

- The IBM 2GB 4mm DDS1 tape dives will write/read media with a DDS ||||| identification Only.
- The IBM 4GB 4mm DDS2 tape dives will write/read media with a DDS [[]], or DDS2 identification Only.
- The IBM 12GB 4mm DDS3 tape dives will write/read media with a DDS |||||, or DDS2, or DDS3 identification Only.
- The IBM 20GB 4mm DDS4 tape drives will write/read media with a DDS2, or DDS3, or DDS4 identification Only, all other media will be ejected.
- The IBM 36GB 4mm DAT72 tape drives will write/read media with a DDS3, or DDS4, or DAT72 identification Only, all other media will be ejected.
- Media that does not have a DDS |||||, or DDS2, or DDS3 identification are read ONLY on the IBM 2GB, 4GB, and 12GB 4mm tape dives.

# VXA Tape Interchange Format

The following chart shows data interchange between VXA-1, VXA-2 VXA-320 tape drives.

| Drive and Format                                                                     | V6(62m)                | V10(124m)              | V17(170m)              | V23(230m)                           | X6(62m)                             | X10(124m)                           | X23(230m)                           |
|--------------------------------------------------------------------------------------|------------------------|------------------------|------------------------|-------------------------------------|-------------------------------------|-------------------------------------|-------------------------------------|
| VXA-1(Non IBM)<br>VXA1 Format                                                        | R/W D=128              | R/W D=128              | R/W D=128              | N/S *                               | N/S *                               | N/S *                               | N/S *                               |
| 7206-VX2, 7212-102,<br>7212-312, VXA-2<br><b>VXA-1</b> Format<br><b>VXA-2</b> Format | R/W D=128<br>R/W D=129 | R/W D=128<br>R/W D=129 | R/W D=128<br>R/W D=129 | R/W D=128<br>R/W D=129              | R/W D=128<br>R/W D=129              | R/W D=128<br>R/W D=129              | R/W D=128<br>R/W D=129              |
| VXA-320<br>VXA-1 Format<br>VXA-2 Format<br>VXA-320 Format                            | N/S **                 | N/S **                 | N/S **                 | R/W D=128<br>R/W D=129<br>R/W D=130 | R/W D=128<br>R/W D=129<br>R/W D=130 | R/W D=128<br>R/W D=129<br>R/W D=130 | R/W D=128<br>R/W D=129<br>R/W D=130 |

Note:

\* V23 and all "X" Data cartridges are ejected from the VXA-1 drive.

\*\* The VXA-320 tape drive supports only 'X' media and the 'V23' media, all other media is ejected.

**D** = is the smit density setting for this format.

'X' Media requires a microcode level V2105 or higher in the VXA-2 tape drive except when using 'X23' and 'X' Cleaner.

# VXA Tape Capacity

The following chart shows native(non compressed) capacity for the VXA media by tape drive.

| Drive and Format                                              | V6(62m) | V10(124m) | V17(170m) | V23(230m) | X6(62m) | X10(124m) | X23(230m) |
|---------------------------------------------------------------|---------|-----------|-----------|-----------|---------|-----------|-----------|
| 7206-VX2, 7212-102,<br>7212-312, VXA-2<br><b>VXA-1</b> Format | 10GB    | 20GB      | 30GB      | 40GB      | 10GB    | 20GB      | 40GB      |
| 7206-VX2, 7212-102,<br>7212-312, VXA-2<br><b>VXA-2</b> Format | 20GB    | 40GB      | 59GB      | 80GB      | 20GB    | 40GB      | 80GB      |

| VXA-320<br>VXA-320 Format | N/S | N/S | N/S | 160GB | 40GB | 80GB | 160GB |
|---------------------------|-----|-----|-----|-------|------|------|-------|

V23 and all 'X' Data cartridges are ejected from the VXA-1 drive.

'X' Media requires a microcode level V2105 or higher in the VXA-2 tape drive except when using 'X23' and 'X' Cleaner.

The VXA-320 tape drive supports only 'X' media and the 'V23' media, all other media is ejected.

# LTO Tape Interchange Format

| Drive | LTO1(610m)<br>Media | LTO2(610m)<br>Media | LTO3<br>Media | LTO4<br>Media |
|-------|---------------------|---------------------|---------------|---------------|
| LTO1  | R/W D=64            | N/S                 | N/S           | N/S           |
| LTO2  | R/W D=64            | R/W D=66            | N/S           | N/S           |
| LTO3  | R                   | R/W D=66            | R/W D=68      | N/S           |
| LTO4  | N/S                 | R                   | R/W D=68      | R/W D=70      |

The following chart shows data interchange using LTO tape drives.

## LTO Tape Capacity

The following chart shows native(non compressed) capacity for the LTO media by tape drive.

| Drive | LTO1(610m)<br>Media | LTO2(610m)<br>Media | LTO3<br>Media | LTO4<br>Media |
|-------|---------------------|---------------------|---------------|---------------|
| LTO1  | 100GB               | N/S                 | N/S           | N/S           |
| LTO2  | 100GB               | 200GB               | N/S           | N/S           |
| LTO3  | R(only) 100GB       | 200GB               | 400GB         | N/S           |
| LTO4  | N/S                 | R(only) 200GB       | 400GB         | 800GB         |

# 8mm Tape Interchange Information

### 8mm Tape drives

### 2.3GB, 5GB, 7GB and 20GB Drive/Media Capacity

Each 8mm tape drive only supports specific media, the following data will give you information that can be used to make an informed decision on what media to use:

- 8mm media of 15m, 54m, 112m, or 160m length are Metal Particle(MP) media.
- 8mm media of 22m, 45m, 75m, 125m, 150m, 170m or 225m length are Advanced Metal Evaporated(AME) media. Use the AME media on 20GB and 60GB drives ONLY. MP media can only be read on the 20GB drives.
- 8mm drives with 2.3GB or 5.0GB capacity Read/Write 15m, 54m, or 112m length "MP" media only.
- 8mm drives with 7.0GB capacity Read/Write 15m, 54m, 112m, or 160m length "MP" media only.
- 8mm drives with 20.0GB capacity can only Read 15m, 54m, 112m, or 160m length "MP" media.
- 8mm drives with 20.0GB capacity can Read/Write ONLY on 22m, or 170m length "AME" media.

If the 22m or 170m AME tape has been written in 60GB format, the tape cannot be read by the 20GB drive, it can be rewritten by the 20GB drive as if the tape were blank.

- AME data tapes of lengths: 45m, 75m, 125m, 150m, and 225m are not supported on the IBM 2.3GB, 5GB, 7GB, and 20GB 8mm tape drives
- 8mm media of 22m, 160m, and 170m should bear the Recognition System Logo.

The following chart shows data interchange using IBM data grade tapes among 8mm 2.3GB, 5GB, 7GB, 20GB, and 60GB tape drives. The chart list the external model types as an example but the data applies to the internal versions of the drives also.

| Drive                                    | 2.3GB<br>NonC<br>** | 2.3GB<br>Compress<br>** | 5GB<br>NonC<br>** | 5GB<br>Compress<br>** | 7GB<br>NonC<br>** | 7GB<br>Compress<br>** | 20GB<br>NonC -<br>Compress<br>** | 60GB<br>NonC -<br>Compress<br>** |
|------------------------------------------|---------------------|-------------------------|-------------------|-----------------------|-------------------|-----------------------|----------------------------------|----------------------------------|
| 7208-001<br>(2.3GB)                      | R/W                 | N/S                     | N/S               | N/S                   | N/S               | N/S                   | N/S                              | N/S                              |
| 7208-011<br>(5GB)                        | R/W D=20*           | R                       | R/W D=21*         | R/W D=140             | N/S               | N/S                   | N/S                              | N/S                              |
| 7331-205<br>(7GB)                        | R/W D=20*           | R                       | R/W D=21*         | R/W D=140             | N/S               | R/W D=140             | N/S                              | N/S                              |
| 7208-341<br>(20GB)<br>7331-305<br>(20GB) | R#                  | N/S                     | R#                | R#                    | R#                | R#                    | R/W                              | N/S                              |
| 7208-345<br>(60GB)<br>7334-410<br>(60GB) | N/S                 | N/S                     | N/S               | N/S                   | N/S               | N/S                   | R                                | R/W                              |

### 2.3GB, 5GB, 7GB, 20GB and 60GB supported media

The following chart shows chart shows the supported IBM data grade tapes usage 8mm 2.3GB, 5GB, 7GB, 20GB, and 60GB tape drives.

| Drive | 15m<br>MP    | 54m<br>MP    | 112m<br>MP     | 160m<br>MP     | 22m<br>AME        | 45m<br>AME    | 75m<br>AME        | 125m<br>AME   | 150m<br>AME       | 170m<br>AME       | 225m<br>AME    | Cleaning             |
|-------|--------------|--------------|----------------|----------------|-------------------|---------------|-------------------|---------------|-------------------|-------------------|----------------|----------------------|
| 2.3GB | R/W<br>N/A   | R/W<br>N/A   | R/W<br>21F8575 | N/S            | N/S               | N/S           | N/S               | N/S           | N/S               | N/S               | N/S            | 30hr/Monthly         |
| 5GB   | R/W<br>N/A   | R/W<br>N/A   | R/W<br>21F8575 | N/S            | N/S               | N/S           | N/S               | N/S           | N/S               | N/S               | N/S            | Amber LED<br>16G8467 |
| 7GB   | R/W<br>N/A   | R/W<br>N/A   | R/W<br>21F8575 | R/W<br>87G1603 | N/S               | N/S           | N/S               | N/S           | N/S               | N/S               | N/S            | Amber LED<br>16G8467 |
| 20GB  | R#<br>N/A    | R#<br>N/A    | R#<br>21F8575  | R#<br>87G1603  | R/W<br>59H2671    | N/S           | N/S               | N/S           | N/S               | R/W<br>59H2678    | N/S            | Amber LED<br>35L1409 |
| 60GB  | N/S<br>Eject | N/S<br>Eject | N/S<br>Eject   | N/S<br>Eject   | R/W***<br>59H2671 | R/W***<br>N/A | R/W***<br>35L1044 | R/W***<br>N/A | R/W***<br>09L5323 | R/W***<br>59H2678 | R/W<br>18P6484 | Amber LED<br>35L1409 |

Note:

- Compress Compression Capable
- NonC Non Compression Capable
- R/W This drive can both Read and Write this media.
- R This drive can ONLY Read from this media. The drive cannot write on this media.
- N/S Not Supported.
- N/A No IBM media Available.
- D= Density setting
- Eject- The drive will eject this media.
- # This media is Metal Particle(MP) the 20GB drive MUST BE CLEANED after reading this media prior using Advanced Metal Evaporated(AME) media. When you are ready to use AME media insert the AME media and let the drive eject the AME media. The drive then is to be cleaned. Cleaning the drive prior to inserting the AME will still require the drive to be cleaned again as the drive will eject the AME media and display the MUST CLEAN message.
- \* Use the Density setting to write this format/capacity with this drive.
- \*\* Data interchange between the 2.3GB, 5GB, and 7GB tape drives is ONLY capable on the 15m, 54m or 112m Data Cartridges, not on the 160m.
- \*\*\* The 60GB drive can Read tapes written by the 20GB drive but cannot write tapes that can be Read by the 20GB drive. Tapes written by the 60GB drive can only be read on a 60GB drive.

### 20GB and 60GB tape drive interchange

The following chart shows data interchange using the IBM 8mm data grade tape between the 8mm 20GB and 60GB tape drives. The chart lists the external model type as the example but the data applies to the internal versions of the 20GB drive also.

- Metal Particle(MP) media is not supported in the 60GB tape drive and is ejected. MP media is normally 15m, 54m, 112m, 160m lengths.
- MP media can only be read on the 20GB drives.
- Advanced Metal Evaporated(AME) media is available in 22m, 45m, 75m, 125m, 150m, 170m, or 225m lengths.
- AME "SmartClean" data cartridges contain a build in cleaning capability. Cartridges of 75m, 150m, and 225m are "SmartClean" Cartridges.
- AME media of 22m, or 170m length are the only AME media supported in the 20GB drive.
- Format is a term used to describe the way a tape is written.
- The 20GB 8mm tape drive ONLY writes/reads a "Mammoth" format.
- The 60GB 8mm tape drive ONLY writes "Mammoth2(M2)" format.
- The 60GB 8mm tape drive READS "Mammoth" or "Mammoth2(M2)" format.
- It is not possible to write data on a 60GB drive and read the data on the 20GB drive.
- If the 22m or 170m AME tape has been written by a 60GB 8mm drive the tape cannot be read by the 20GB drive. The 20GB drive will treat this tape as if the tape were a blank tape.
- There is no need to use density settings for writing or reading tapes on either the 20GB or the 60GB drives as the drives do automatic media and tape format recognition.

| Drive          | 20GB | 60GB  |
|----------------|------|-------|
| 7208-341(20GB) | R/W* | N/S   |
| 7331-305(20GB) | R/W* | N/S   |
| 7208-345(60GB) | R**  | R/W** |
| 7334-410(60GB) | R**  | R/W** |

Note:

- R/W This drive can both Read and Write this media.
- R This drive can ONLY Read from this media. The 60GB drive cannot write a format that can be read by the 20GB 8mm drive.
- N/S Not Supported
- \* Media must be 22m or 170m AME ONLY.
- \*\* The 60GB drive can read Mammoth or M2 format but can only write M2 format.

# **DLT Tape Interchange Information**

# IBM 7205-311 35GB

The following is a chart that shows the interchange using the IBM 7205-311 tape drive.

| Supported Cartridge | Density | Compressed Data Capacity | Smit Density<br>Setting |
|---------------------|---------|--------------------------|-------------------------|
| DLTtapeIII          | 2.6GB   | 2.6GB (No Compression)   | 23                      |
|                     | 6GB     | 6GB (No Compression)     | 24                      |
|                     | 10GB    | 20GB (Default for drive) | 25                      |
| DLTtapeIIIxt        | 15GB    | 30GB (Default for drive) | 25                      |
| DLTtapeIV           | 20GB    | 40GB                     | 26                      |
|                     | 35GB    | 70GB (Default for drive) | 27                      |

### Notes:

- The 7205 Tape drive only supports the data densities listed in the table. Supported data cartridges written in other densities will not be recognized by the drive and these cartridges will not be readable by this drive. The 7205 will treat these cartridges as blank cartridges.
- If a DLT IV data cartridge written in 40GB mode is attempted to be read on the 35GB drive the tape will appear to be a blank data cartridge. Interchange of data between the 35GB drive and the 40GB drive can only be done on supported data cartridges with a density setting common between the drives.
- The drive does an automatic determination of the density setting when reading a data cartridge, but for write operations you must set a writing density that matches the data cartridge you are using. If an unsupported write density is requested, the density will default to the highest supported density for the currently loaded data cartridge.
- \* Compression will depend upon the type of data. A compression ratio of 2:1 is assumed for this compression capacity.
- DLTtapeIII, DLTtapeIIIxt, and DLTtapeIV are trademarks of Quantum Corporation.

### **IBM 7205-440 40GB**

The following is a chart that shows the interchange using the IBM 7205-440 tape drive.

| Supported Cartridge | Density              | Compressed Data Capacity | Smit Density<br>Setting |
|---------------------|----------------------|--------------------------|-------------------------|
| DLTtapeIII          | 10GB                 | 20GB                     | 25                      |
| DLTtapeIIIxt        | 15GB                 | 30GB                     | 25                      |
| DLTtapeIV           | 20GB<br>35GB<br>40GB | 40GB<br>70GB<br>80GB     | 26<br>27<br>65          |

### Notes:

- The 7205 Tape drive only supports the data densities listed in the table. Supported data cartridges written in other densities will not be recognized by the drive and these cartridges will not be readable by this drive. The 7205 will treat these cartridges as blank cartridges.
- The drive does an automatic determination of the density setting when reading a data cartridge, but for write operations you must set a writing density that matches the data cartridge you are using. If an unsupported write density is requested, the density will default to the highest supported density for the currently loaded data cartridge.
- \* Compression will depend upon the type of data. A compression ratio of 2:1 is assumed for this compression capacity.
- DLTtapeIII, DLTtapeIIIxt, and DLTtapeIV are trademarks of Quantum Corporation.

# IBM 7205-550 160GB

| Supported Cartridge | Density Format | Density | Compressed Data Capacity | Smit Density<br>Setting |
|---------------------|----------------|---------|--------------------------|-------------------------|
| SDLT                | SDLT220        | 110GB   | 220GB                    | 72                      |
| SDLT                | SDLT320        | 160GB   | 320GB                    | 73                      |

The following is a chart that shows the interchange using the IBM 7205-550 tape drive.

Notes:

- The 7205 Model 550 has full backward read-only compatibility with the currently available IBM 7205 Model 440 (DLT8000) tape drives.
- The 7205 Model 550 is read-only compatible with older 7205 Model 311 (DLT7000), 7205 Model 305 & 306 (DLT4000), and DLT3000 tape drive formats (DLT Tape IV).
- The 7205 Model 550 is also read and write compatible with the SDLT220 tape format (SDLT Tape 1) at the native transfer rate of the SDLT220 tape drive (11 MB/sec).
- Non-SDLT drives will eject a cartridge written in SDLT320 format.

# **Tape Drive Cleaning Frequency**

Details the recommended tape cleaning frequencies\* and proper cleaning cartridge to use for the 1/4", 4mm, VXA, LTO, 8mm, and DLT tape drives.

Other information you should be aware of:

- Clean the tape drive at the recommended times and with the recommended IBM cleaning cartridge. Over cleaning may cause premature head wear out, do not over clean the tape drive.
- Whenever a tape drive reports an I/O error the drive should be cleaned prior to retrying the tape operation.
- The 4mm, 8mm, and VXA cleaning cartridges move the cleaning media from the supply spool to the take up spool in the cartridge during the cleaning operation. When cleaning is complete the area of the cleaning media used in cleaning is wound onto the take up spool, unlike data cartridges that rewind all the media back onto the supply spool.

To determine if a 4mm, 8mm, or VXA cleaning cartridges is used up users should not only check the number of remaining cleanings as marked on the cartridge but also observe the remaining media on the supply spool. To do this:

The user should hold the cleaning cartridge as if they were going to insert the cleaning cartridge into the drive. If all, or most, of the media is on the right hand, take up spool, and very little media is still on the supply spool, the cleaning cartridge is used up and will not clean the tape drive.

- If a 4mm, LTO, 8mm, or VXA cleaning cartridge has been used its maximum number of cleanings and the cartridge is inserted into the tape drive the cleaning LED will not go off if it was previously on and if the cleaning LED was off prior to the cleaning cartridges insertion the cleaning LED will be turned on to signify the cleaning was not done and the cleaning cartridge has exceeded its maximum number of uses.
- There are times when it will be necessary to use the recommended cleaning process several times in a row to clean the drive:
  - o Tape drives that have not been cleaned according to the recommended schedule.
  - $\circ~$  Tape drives where unsupported media or cleaning cartridges were used.
  - Tape drives reporting repeated I/O errors.
  - Tape drives operating in dirty/dust environments.

If repeated cleanings and new media do not eliminate the I/O errors it may be necessary to replace the tape drive.

# **<u>1/4" Tape Drive Cleaning Frequency</u>**

| Туре  | Model    | Cartridge               | Number of<br>Usages | Frequency for Cleaning*                                                                                                    |
|-------|----------|-------------------------|---------------------|----------------------------------------------------------------------------------------------------|
| 150mb | 7207-001 | 16G8572**               | 50                  | After 2 hours of tape movement on a new tape or every 20 hours of tape movement on a used tape.                                                                                                    |
| 525mb | 7207-011 | 16G8572**               | 50                  | After 2 hours of tape movement on a new tape or every 8 hours of tape movement on a used tape.                                                                                                    |
| 1.2GB | 7207-012 | 16G8572**<br>35L0844*** | 50                  | After 2 hours of tape movement on a new tape or every 8 hours of tape movement on a used tape when used in QIC-1000 mode, or every 12 hours of tape movement on a used tape when used in QIC-120/150/525 mode.                                                     |
| 4GB   | 7207-122 | 35L0844***              | 50                  | Every 8 hours of tape movement.                                                                                                    |
| 13GB  | 7207-315 | 35L0844***              | 50                  | <ul> <li>Every 8 hours of tape movement or when<br/>Amber LED(Disturbance LED) indicates<br/>either:</li> <li>8 hours of tape motion (Changed from<br/>50 hours to improve reliability with<br/>microcode level 0345)</li> <li>Hard Read or Write Error</li> </ul> |
| 30GB  | 7207-330 | 35L0844                 | 50                  | Every 50 hours of tape movement or when<br>Amber LED(Disturbance LED) indicates<br>either:<br>• 50 hours of tape motion<br>• Hard Read or Write Error                                                                                                    |
| 50GB  | 7212-102 | 35L0844                 | 50                  | Every 50 hours of tape movement or when<br>Amber LED(Disturbance LED) indicates<br>either:<br>• 50 hours of tape motion<br>• Hard Read or Write Error                                                                                                    |

### Note:

\* If tape errors or tape job failures occur the drive may have to be cleaned more frequently.

\*\* Replaced 21F8570, was Isopropyl Alcohol

\*\*\* Replaced 59H4366 which replaced 46G2674

\*\*\*\*Supported with a minimum microcode level of I09.23 or I09:23

# **4mm Tape Drive Cleaning Frequency**

| Туре     | Model    | Cartridge | Number<br>of<br>Usages | Frequency for Cleaning*         |
|----------|----------|-----------|------------------------|---------------------------------|
| 2GB DDS1 | 7206-001 | 21F8763** | 50                     | Every 30 hours of tape movement |
| 4GB DDS2<br>12GB DDS3<br>DDS2 Internal Autoloader<br>DDS2 Autoloader<br>DDS3 Autoloader<br>DDS2 Library | 7206-005<br>7206-110<br>7332-005<br>7332-110<br>7336-205 |           |               | or<br>Once a month, or when Amber<br>LED (Disturbance light) indicates<br>recording quality problems.                |
|----------------------------------------------------------------------------------------------------|----------------------------------------------------------|-----------|---------------|----------------------------------------------------------------------------------------------------|
| 20GB DDS4<br>DDS4 Autoloader                                                                            | 7206-220<br>7212-102<br>7332-220                         | 21F8763** | 50            | Every 50 hours of tape movement<br>or<br>when Amber LED(Disturbance<br>LED) indicates recording quality<br>problems. |
| 36GB DAT72                                                                                              | 7206-336<br>7212-102                                     | 21F8763** | 50            | Every 50 hours of tape movement<br>or<br>when Amber LED(Disturbance<br>LED) indicates recording quality<br>problems. |
| 80GB DAT160                                                                                             | 7214-1U2                                                 | 23R5638   | Minimum<br>25 | Every 50 hours of tape movement<br>or<br>when Amber LED(Disturbance<br>LED) indicates recording quality<br>problems. |

#### Note:

\* If tape errors or tape job failures occur the drive may have to be cleaned more frequently. \*\* Replaced 59H3090(20 Cleanings) in early 1999

Starting with microcode level 5AL0 the 4GB 4mm drives will not only put ON the cleaning LED based on soft errors but will also put the cleaning LED ON after 30 tape motion hours without the drive being cleaned.

# **VXA Cleaning Frequency**

| Туре          | Model                | Cartridge | Number<br>of<br>Usages | Frequency for Cleaning*                                                                                                    |
|---------------|----------------------|-----------|------------------------|----------------------------------------------------------------------------------------------------|
| 80GB VXA-2    | 7206-VX2<br>7212-102 | 19P4880   | 20                     | This tape drive is designed to<br>determine its own cleaning<br>requirements. It is unnecessary to<br>clean the tape drive unless indicated<br>by the cleaning LED or repeated I/O<br>errors. The tape drive will request<br>cleaning at a maximum of every 75<br>hours of tape head movement. |
| 80GB VXA-2    | 7206-VX2<br>7212-102 | 24R2138   | 80                     | This tape drive is designed to<br>determine its own cleaning<br>requirements. It is unnecessary to<br>clean the tape drive unless indicated<br>by the cleaning LED or repeated I/O<br>errors. The tape drive will request<br>cleaning at a maximum of every 75<br>hours of tape head movement. |
| 160GB VXA-320 |                      | 24R2138   | 80                     | This tape drive is designed to<br>determine its own cleaning<br>requirements. It is unnecessary to<br>clean the tape drive unless indicated<br>by the cleaning LED or repeated I/O                                                                                                    |

|  | errors. The tape drive will request<br>cleaning at a maximum of every 75<br>hours of tape head movement. |
|--|----------------------------------------------------------------------------------------------------|
|  |                                                                                                    |

# **LTO Cleaning Frequency**

| Туре       | Model    | Cartridge | Number<br>of<br>Usages | Frequency for Cleaning*                                                                                                    |
|------------|----------|-----------|------------------------|----------------------------------------------------------------------------------------------------|
| 200GB LTO2 | 7212-102 | 35L2086   | 50                     | This tape drive is designed to<br>determine its own cleaning<br>requirements. It is unnecessary to<br>clean the tape drive unless indicated<br>by the cleaning LED or repeated I/O<br>errors. The tape drive will request<br>cleaning at a maximum of every 100<br>hours of tape head movement.                                                                       |
| 800GB LTO4 | 7214-1U2 | 35L2086   | 50                     | This tape drive is designed to<br>determine its own cleaning<br>requirements. It is unnecessary to<br>clean the tape drive unless indicated<br>by the cleaning indication(a "C" in<br>the Single Character Display(SCD))<br>or repeated I/O errors. The tape drive<br>will request cleaning at a maximum<br>of approximatly every 100 hours of<br>tape head movement. |

# 8mm Tape Drives Cleaning Frequency

| Туре  | Model                | Cartridge  | Number<br>of<br>Usages | Frequency for Cleaning*                                                                                                    |
|-------|----------------------|------------|------------------------|----------------------------------------------------------------------------------------------------|
| 2.3GB | 7208-001             | 16G8467**  | 12                     | Every 30 hours of tape movement<br>or<br>once a month, approximately 30GB<br>of data transfer.                                        |
| 5GB   | 7208-011             | 16G8467**  | 22                     | Every 30 hours of tape movement<br>or<br>Once a month, or when Amber LED<br>(Disturbance LED) indicates 30<br>hours of tape movement. |
| 7GB   | 7331-205             | 16G8467**  | 22                     | Every 30 hours of tape movement<br>or<br>Once a month, or when Amber LED<br>(Disturbance LED) indicates 30<br>hours of tape movement. |
| 20GB  | 7208-341<br>7331-305 | 35L1409*** | 18+                    | Every 72 hours of tape movement<br>when using AME media(10 hours<br>with MP media)                                                    |

|      |                      |            |     | or<br>Once a month, or when Amber LED<br>(Disturbance LED) indicates 72 or<br>10 hours of tape movement or when<br>the Amber LED indicates recording<br>quality problems or when the LCD<br>says "MUST CLEAN" or when the<br>LCD says "CLEAN SOON".                                                                                                    |
|------|----------------------|------------|-----|----------------------------------------------------------------------------------------------------|
| 60GB | 7208-345<br>7334-410 | 35L1409*** | 18+ | When using "SmartClean" Data<br>cartridges it will seldom be<br>necessary to manually clean the<br>drive.<br>However: If non "SmartClean"<br>cartridges are used and the Amber<br>LED indicates the need for the drive<br>to be cleaned it will be necessary to<br>clean the drive with this cleaning<br>cartridge.<br>60GB 8mm tape drive Notes:<br>If SmartClean Data Cartridges are<br>NOT used it will be necessary to<br>manually clean the tape drive with<br>the cleaning cartridge when the tape<br>drive Amber LED (Disturbance<br>LED) indicates the drive needs<br>cleaning due to time of tape<br>movement or recording quality<br>problems. The LCD will say<br>"CLEAN SOON".<br>The maximum time between<br>cleanings will be 30 tape motion<br>hours.<br>Extended use of AME media that is<br>not SmartClean media is not<br>recommended as the 60GB 8mm<br>tape drive is optimized for the use of<br>SmartClean media.<br>Even with the exclusive use of<br>"SmartClean" cartridges the drive<br>may request cleaning. If the drive<br>requests cleaning, clean with this<br>cleaning cartridge. |

Note:

\* If tape errors or tape job failures occur the drive may have to be cleaned more frequently. \*\* Replaced 21F8593

\*\*\* ONLY USE on the 20GB and 60GB 8mm drives.

# **DLT Tape Drive Cleaning Frequency**

| Туре | Model | Cartridge | Number<br>of<br>Usages | Frequency for Cleaning* |
|------|-------|-----------|------------------------|-------------------------|
|      |       |           |                        |                         |

| 35GB<br>40GB | 7205-311<br>7205-440 | 59H3092 | 20 | This tape drive is designed to<br>determine its own cleaning<br>requirements. It is unnecessary to<br>clean the tape drive unless indicated<br>by the cleaning LED or repeated I/O<br>errors. |
|--------------|----------------------|---------|----|----------------------------------------------------------------------------------------------------|
| 160GB        | 7205-550             | 19P4357 | 20 | This tape drive is designed to<br>determine its own cleaning<br>requirements. It is unnecessary to<br>clean the tape drive unless indicated<br>by the cleaning LED or repeated I/O<br>errors. |

# **AIX Diagnostic SCSD Tape Drive Service Aid**

Provides the ability to display and monitor tape drive information for tape drives that are supported on AIX by the Self Configuring SCSI device driver.

### **SCSD Tape Drive Service Aid functions:**

- Display time since drive was last cleaned
- Capture internal drive trace information into a binary file(Dump).
- Capture internal Log Sense information into a binary file(Log).

### **Supported Devices:**

The following Self Configuring SCSI Drives(SCSD) are supported:

```
7205-311 IBM 35GB Digital Linear tape drive
7205-440 IBM 40GB Digital Linear tape drive
7205-550 IBM 160GB Digital Linear tape drive
7206-110 IBM 4mm 12GB DDS3 tape drive
7206-220 IBM 4mm 20GB DDS4
                                  tape drive
7206-336 IBM 4mm 36GB DAT72
                                 tape drive
7214-1u2 IBM 4mm 80GB DAT160 tape drive
7206-VX2 IBM VXA 80GB VXA-2 tape drive
7206-VX3 IBM VXA 160GB VXA-320 tape drive
7207-122 IBM 1/4" 4GB tape drive
7207-315 IBM 1/4" 13GB tape drive
7207-330 IBM 1/4" 30GB tape drive
7208-341 IBM 8mm 20GB tape drive
7208-345 IBM 8mm 60GB tape drive
7212-102 IBM LTO 200GB LTO-2 tape drive
7214-1U2 IBM LTO 800GB LTO-4 tape drive
7331-305 IBM 8mm tape library
```

### **Using the program:**

While signed on as root utape can be run as a standalone program or under AIX Diagnostics.

Note: When the program puts out a file for later use it puts the file into the /tmp or /etc/lpp/diagnostics/data directory. The binary Trace file is named:

/tmp/TRACE.rmt0 or newer levels of AIX use a different directory /etc/lpp/diagnostics/data/TRACE.rmt0 The ASCII Log Sense file is named: /tmp/LOGSENSE.rmt0 or newer levels of AIX use a different directory /etc/lpp/diagnostics/data/LOGSENSE.rmt0 When doing a Trace to diskette and the TRACE file is greater than 1mb the AIX diagnostic program will put the file on two (2) or more diskettes. The file names will be TRACE1.DAT, TRACE2.DAT, etc. vs the name of the file when put directly to disk(TRACE.rmt0) To use the two diskettes it will be necessary to concatenate the two files together into a third file. To restore the diskette(s) repeat the following AIX command once for each diskette you created. **restore -q** 

If your Trace created two diskettes do the following command to concatenate the two files into a third file: cat TRACE1.DAT TRACE2.DAT > TRACE.DAT

### **AIX Diagnostics Menu mode**

- Run AIX diagnostics by entering the AIX command: diag
- Select Task Selection(Diagnostics, Advanced Diagnostics, Service Aids
- Select SCSD Tape Drive Service Aid.
- Select the drive
- Commit the selection
- Select the option you desire.
- Exit diagnostics.

### **Command mode**

It may be necessary on some systems to change the language the system is using to run the tool in the command mode. Try the TRACE commands first and only if they fail change the language to "C". To do this do the following AIX command: **export LANG=C** 

• Change to the diagnostic program directory by using the following AIX command: cd /usr/lpp/diagnostics/bin

For a list of the command structure do the following AIX command: ./utape ?

Usage: utape -h | -d <device> -n|-t|-lceName> utape -c -v -d <device> -n | -l | -t -f <filename> |-D where:

- -c --- command line.
- -v --- verbose mode.
- -h --- usage statement.
- -d --- device name.
- -n --- time since last cleaned.
- -t --- trace table.
- -l --- logsense data.
- -f --- write to file.
- -D --- write to Unix diskette.

### Sample Utape Usage:

#### To display the time since the tape drive was last cleaned

There are 2 ways to display the time since last cleaned.

Verbose Mode cd /usr/lpp/diagnostics/bin ./utape -vcnd rmt0 The command output is in tape motion hours(time the tape was moving) Usage time since the drive was last cleaned: 4.13 hours. Device rmt0 does NOT need cleaning at this time.
Non Verbose mode: cd /usr/lpp/diagnostics/bin ./utape -cnd rmt0

The command output is in tape motion hours(time the tape was moving) since the drive was last cleaned:

#### 4.134564

### To capture a tape drive trace(dump) file to disk(File)

#### Note:

When capturing a TRACE file it is best to capture a trace after an error and without resetting or power cycling the drive or the system. Resetting or power cycle will loose some TRACE data from the drive.

This TRACE file is a binary file, when uploading this file for transmission to support be sure to upload the file in binary.

cd /usr/lpp/diagnostics/bin ./utape -ctfd rmt0

The output will be to the /tmp directory: /tmp/TRACE.rmt0 or newer levels of AIX use a different directory /etc/lpp/diagnostics/data/TRACE.rmt0

To capture a tape drive Log Sense information to disk(File)

cd /usr/lpp/diagnostics/bin ./utape -clfd rmt0 The output will be to the /tmp directory: /tmp/LOGSENSE.rmt0 or newer levels of AIX use a different directory /etc/lpp/diagnostics/data/LOGSENSE.rmt0

# **Tape Part Numbers**

Details the recommended IBM tape part numbers for the 1/4", 4mm, VXA, LTO, 8mm, and DLT tape drives.

IBM Media offer customer a one-stop shopping for all their quality media and accessories requirements across the removable media storage. Through our business channels, we will be the best of breed in terms of product quality, spectrum and services. The IBM products are designed, developed as a qualified complement to IBM hardware.

# 1/4" Part Numbers

## **QIC-150**

| Part Number | Description                   | Where Used | Туре    | Additional<br>Information |
|-------------|-------------------------------|------------|---------|---------------------------|
| 21F8578     | Data Cartridge                | 7207-001   | QIC-150 |                           |
| 92X7510     | Test Cartridge                | 7207-001   | QIC-150 |                           |
| 16G8572*    | Cleaning Cartridge (Petrofin) | 7207-001   |         | 50 cleanings              |

## **QIC-525**

| Part Number | Description                   | Where Used | Туре           | Additional<br>Information |
|-------------|-------------------------------|------------|----------------|---------------------------|
| 21F8697     | Data Cartridge                | 7207-011   | DC6525 QIC-525 |                           |
| 21F8586     | Test Cartridge                | 7207-011   | QIC-525        |                           |
| 16G8572*    | Cleaning Cartridge (Petrofin) | 7207-011   |                | 50 cleanings              |

## **QIC-1000**

| Part Number             | Description                                                      | Where Used | Туре            | Additional<br>Information |
|-------------------------|------------------------------------------------------------------|------------|-----------------|---------------------------|
| 21F8730                 | Data Cartridge                                                   | 7207-012   | DC9120 QIC-1000 |                           |
| 21F8734                 | Test Cartridge                                                   | 7207-012   | QIC-1000        |                           |
| 16G8572*<br>35L0844**** | Cleaning Cartridge (Petrofin)<br>Cleaning Cartridge(Dry Process) | 7207-012   |                 | 50 cleanings              |

## **DC9250**

| Part Number | Description           | Where Used | Туре                 | Additional<br>Information |
|-------------|-----------------------|------------|----------------------|---------------------------|
| 16G8436     | Data Cartridge(1200') |            | DC9250 QIC-2GB       |                           |
| 59H3316     | Data Cartridge        |            | DC9200 QIC-2GB       | 950'                      |
| 16G8438     | Test Cartridge        |            | DC9250SL QIC-<br>2GB | 155'                      |

## <u>SLR5</u>

| Part Number | Description        | Where Used                          | Туре       | Additional<br>Information |
|-------------|--------------------|-------------------------------------|------------|---------------------------|
| 59H3660     | Data Cartridge     | 7207-122                            | SLR5-4GB   | 1500'                     |
| 59H3661     | Test Cartridge     | 7207-122                            | SLR5-4GBSL | 155'                      |
| 35L0844**   | Cleaning Cartridge | 7207-122, 315, 330,<br>SLR100, Only |            | 50 cleanings              |

## <u>MLR1</u>

| Part Number | Description        | Where Used          | Туре                | Additional<br>Information                      |
|-------------|--------------------|---------------------|---------------------|------------------------------------------------|
| 59H4175***  | Data Cartridge     | 7207-315            | MLR1-16GB           | 1500'                                          |
| 16G8574     | Data Cartridge     | 7207-315            | MLR1-13GB<br>DC5010 | QIC-5010 1200'<br>No longer Sold<br>(obsolete) |
| 35L0589     | Data Cartridge     | 7207-315            |                     | MLR1-2GB 200'                                  |
| 87G1626     | Test Cartridge     | 7207-315            | MLR1 QIC-5010       | 155'                                           |
| 35L0844**   | Cleaning Cartridge | 7207-122, 315, 330, |                     | 50 cleanings                                   |

| SLR100, Only |  |
|--------------|--|
|--------------|--|

### <u>SLR60</u>

| Part Number | Description        | Where Used                          | Туре         | Additional<br>Information |
|-------------|--------------------|-------------------------------------|--------------|---------------------------|
| 24R0146     | Data Cartridge     | 7207-330<br>7212-102 F/C 1107       | SLR60 37.5GB | 1200'                     |
| 19P4209     | Data Cartridge     | 7207-330<br>7212-102 F/C 1107       | SLR60 30GB   | 900'                      |
| 35L0661     | Data Cartridge     | 7207-330<br>7212-102 F/C 1107       | SLR100 5GB   | 155'                      |
| 35L0967     | Test Cartridge     | 7207-330<br>7212-102 F/C 1107       | SLR100 5GB   | 155'                      |
| 35L0844**   | Cleaning Cartridge | 7207-122, 315, 330,<br>SLR100, Only |              | 50 cleanings              |

### <u>SLR100</u>

| Part Number | Description        | Where Used          | Туре         | Additional   |
|-------------|--------------------|---------------------|--------------|--------------|
|             |                    |                     |              | Information  |
| 35L0968     | Data Cartridge     | 7212-102 F/C 1108   | SLR100 50GB  | 1500'        |
| 24R0146     | Data Cartridge     | 7212-102 F/C 1108   | SLR60 37.5GB | 1200'        |
| 19P4209     | Data Cartridge     | 7212-102 F/C 1108   | SLR60 30GB   | 900'         |
| 35L0661     | Data Cartridge     | 7212-102 F/C 1108   | SLR100 5GB   | 155'         |
| 35L0967     | Test Cartridge     | 7212-102 F/C 1108   | SLR100 5GB   | 155'         |
| 35L0844**   | Cleaning Cartridge | 7207-122, 315, 330, |              | 50 cleanings |
|             |                    | SLK100, Only        |              |              |

Note:

\* This cartridge replaced 21F8570 old process used Isopropyl Alcohol, New P/N is Petrofin

\*\* This cartridge replaced 59H4366 which had previously replaced 46G2674

\*\*\* These tapes are only supported with a microcode level of 0345 or higher.

\*\*\*\* These tapes are only supported with a microcode level of I09.23 or I09:23

# **4mm Part Numbers**

## **DDS**|||| (**DDS1**)

| Part Number | Description          | Where Used | Туре          | Additional<br>Information |
|-------------|----------------------|------------|---------------|---------------------------|
| 21F8754     | Data Cartridge       | 7206-001   | DDS1(DDS    ) | 2GB<br>90m                |
| 21F8762     | Diagnostic Cartridge | 7206-001   |               |                           |
| 21F8763*    | Cleaning Cartridge   |            |               | 50 cleanings              |

### **DDS2**

| Part Number | Description          | Where Used           | Туре           | Additional<br>Information          |
|-------------|----------------------|----------------------|----------------|------------------------------------|
| 8191151***  | Data Cartridge       | 7206-005<br>7332-005 | DDS2           | 4GB<br>120m                        |
| 8191146     | Diagnostic Cartridge | 7206-005<br>7332-005 |                |                                    |
| 73H3467**   | Test Cartridge       |                      | DDS1(DDS     ) | Internal<br>Autoloader Use<br>Only |
| 21F8763*    | Cleaning Cartridge   |                      |                | 50 cleanings                       |

# DDS3

| Part Number | Description        | Where Used           | Туре | Additional<br>Information |
|-------------|--------------------|----------------------|------|---------------------------|
| 59H3465     | Data Cartridge     | 7206-110<br>7332-110 | DDS3 | 12GB<br>125m              |
| 59H3466     | Test Cartridge     | 7206-110<br>7332-110 | DDS3 |                           |
| 21F8763*    | Cleaning Cartridge |                      |      | 50 cleanings              |

## <u>DDS4</u>

| Part Number | Description        | Where Used                       | Туре | Additional<br>Information |
|-------------|--------------------|----------------------------------|------|---------------------------|
| 59H4456     | Data Cartridge     | 7206-220<br>7212-102<br>7332-220 | DDS4 | 20GB<br>150m              |
| 59H4457     | Test Cartridge     | 7206-220<br>7212-102<br>7332-220 | DDS4 | 11.5m                     |
| 21F8763*    | Cleaning Cartridge |                                  |      | 50 cleanings              |

# <u>DAT72</u>

| Part Number | Description        | Where Used           | Туре  | Additional<br>Information |
|-------------|--------------------|----------------------|-------|---------------------------|
| 18P7912     | Data Cartridge     | 7206-336<br>7212-102 | DAT72 | 36GB<br>170m              |
| 59H4457     | Test Cartridge     | 7206-336<br>7212-102 | DDS4  | 11.5m                     |
| 21F8763     | Cleaning Cartridge |                      |       | 50 cleanings              |

## <u>DAT160</u>

| Part Number | Description | Where Used | Туре | Additional<br>Information |
|-------------|-------------|------------|------|---------------------------|
|             |             |            |      |                           |

| 23R5635 | Data Cartridge     | 7214-1U2 | DAT160 | 80GB                    |
|---------|--------------------|----------|--------|-------------------------|
| 23R5636 | Test Cartridge     | 7214-1U2 | DAT160 | 80GB                    |
| 23R5638 | Cleaning Cartridge |          |        | 25 cleanings<br>minimum |

#### Note:

\* This cartridge replaced 59H3090
\*\* Not a stocked item use DDS|||| Cartridge P/N 21F8754
\*\*\* This cartridge replaces 8191160 withdrawn July 97, was a 5 pack

## **4mm Autoloader Magazine**

| Part Number | Description                             | Where Used          | Туре | Additional<br>Information |
|-------------|-----------------------------------------|---------------------|------|---------------------------|
| 35L1200     | 4mm 6 Cartridge Autoloader Magazine     | Internal Autoloader |      |                           |
| 35L1200     | 4mm 6 Cartridge Autoloader Magazine     | 7332-220            |      |                           |
| 87G4885     | 4mm 4 Cartridge Autoloader Magazine     | 7332-005, 110       |      |                           |
| 87G4886     | 4mm 12 Cartridge Autoloader<br>Magazine | 7332-005, not 110   |      |                           |
| 44H3590     | 4mm 14 Cartridge Library Magazine       | 7336-205            |      |                           |

# **VXA Part Numbers**

## <u>VXA-2</u>

| Part Number | Description          | Where Used                       | Туре | Additional<br>Information                |
|-------------|----------------------|----------------------------------|------|------------------------------------------|
| 19P4876     | Data Cartridge       | 7206-VX2<br>7212-102<br>7212-312 | V23  | 230m 80GB<br>Purple accent<br>color      |
| 19P4877     | Data Cartridge       | 7206-VX2<br>7212-102<br>7212-312 | V17  | 170m 59GB<br>Red accent color            |
| 19P4878     | Data Cartridge       | 7206-VX2<br>7212-102<br>7212-312 | V6   | 62m 20GB<br>Blue accent color            |
| 19P4879     | Test Cartridge       | 7206-VX2<br>7212-102<br>7212-312 | V6   | 62m 20GB<br>Blue accent color            |
| 19P4880     | Cleaning Cartridge   | 7206-VX2<br>7212-102<br>7212-312 | VXA  | 20 usage<br>Gray accent color            |
| 24R2138     | X Cleaning Cartridge | 7206-VX2<br>7212-102<br>7212-312 | VXA  | 80 usage<br>Teal(Green)<br>accent color  |
| 24R2137     | Data Cartridge       | 7206-VX2<br>7212-102<br>7212-312 | X23  | 230m 80GB<br>Teal(Green)<br>accent color |
| 24R2136     | Data Cartridge       | 7206-VX2                         | X10  | 124m 40GB                                |

|         |                | 7212-102<br>7212-312             |    | Teal(Green)<br>accent color             |
|---------|----------------|----------------------------------|----|-----------------------------------------|
| 24R2134 | Data Cartridge | 7206-VX2<br>7212-102<br>7212-312 | X6 | 62m 20GB<br>Teal(Green)<br>accent color |
| 24R2135 | Test Cartridge | 7206-VX2<br>7212-102<br>7212-312 | X6 | 62m 20GB<br>Teal(Green)<br>accent color |

#### VXA-2 Media Support

The VXA-2 tape drive supports "X" media. To use "X6", or "X10" media you must have a **minimum** microcode level in the VXA-2 tape drive(including the drive in the autoloader) of "2105". The "X23" and "X Cleaning" cartridge will work with all levels of the VXA-2 microcode.

The AIX command **lscfg -vl rmt0** can be used to view the tape drive information. The Device Specific.(Z1) field is the Microcode Level:

Device Specific.(Z1)......2105 <- Microcode Level

## <u>VXA-320</u>

| Part Number | Description          | Where Used | Туре | Additional<br>Information                 |
|-------------|----------------------|------------|------|-------------------------------------------|
| 19P4876     | Data Cartridge       |            | V23  | 230m 160GB<br>Purple accent<br>color      |
| 24R2138     | X Cleaning Cartridge |            | VXA  | 80 usage<br>Teal(Green)<br>accent color   |
| 24R2137     | Data Cartridge       |            | X23  | 230m 160GB<br>Teal(Green)<br>accent color |
| 24R2136     | Data Cartridge       |            | X10  | 124m 80GB<br>Teal(Green)<br>accent color  |
| 24R2134     | Data Cartridge       |            | X6   | 62m 40GB<br>Teal(Green)<br>accent color   |
| 24R2135     | Test Cartridge       |            | X6   | 62m 40GB Teal<br>(Green) accent<br>color  |

### VXA-320 Media Support

The VXA-320 tape drive supports only 'X' media and the 'V23' media, all other media is ejected.

# **LTO Part Numbers**

## LTO2 Ultrium 2

| Г |             |             |            |      |            |
|---|-------------|-------------|------------|------|------------|
|   | Part Number | Description | Where Used | Туре | Additional |
| L | l I         |             | I I        | 1    | 1          |

|         |                    |          |                                     | Information             |
|---------|--------------------|----------|-------------------------------------|-------------------------|
| 08L9870 | Data Cartridge     | 7212-102 | Ultrium 2(LTO2)<br>200GB            | 2000 ft (610<br>meters) |
| 08L9120 | Data Cartridge     | 7212-102 | Ultrium 1(LTO1)<br>100GB            | 2000 ft (610<br>meters) |
| 24R0395 | Test Cartridge     | 7212-102 | Ultrium 2(LTO2)<br>200GB            | 2000 ft (610<br>meters) |
| 35L2086 | Cleaning Cartirdge | 7212-102 | IBM Universal<br>Cleaning Cartirdge | 50 Cleanings            |

## LTO4 Ultrium 4

| Part Number | Description         | Where Used | Туре                                | Additional<br>Information |
|-------------|---------------------|------------|-------------------------------------|---------------------------|
| 95P4436     | Data Cartridge      | 7214-1U2   | Ultrium 4(LTO4)<br>800GB            |                           |
| 24R1922     | Data Cartridge      |            | Ultrium 3(LTO3)<br>400GB            |                           |
| 95P4450     | WORM Data Cartridge |            | Ultrium 4(LTO4)<br>800GB            |                           |
| 96P1203     | WORM Data Cartridge |            | Ultrium 3(LTO3)<br>400GB            |                           |
| 45E1129     | Test Cartridge      | 7214-1U2   | Ultrium 4(LTO4)<br>800GB            |                           |
| 35L2086     | Cleaning Cartirdge  | 7212-102   | IBM Universal<br>Cleaning Cartirdge | 50 Cleanings              |

# 8mm Part Numbers

Drives with 2.3GB, or 5GB capacity can read/write 15m, 54m, 112m length media only.

Drives with 7GB capacity can read/write 15m, 54m, 112m, and the 160m length media only.

Drives with 20GB capacity are read only on 15m, 54m, 112m, 160m lengths (MP-Metal Particle), but can read/write on 22m or 170m lengths (AME-Advanced Metal Evaporated).

After reading "MP" media on the 20GB 8mm tape drive it is necessary to clean the 20GB 8mm tape drive prior to using "AME" media.

### 2.3GB, 5GB, and 7GB 8mm

For use on 2.3GB, 5GB, and 7GB 8mm drives.

| Part Number | Description    | Where Used                            | Туре | Additional<br>Information |
|-------------|----------------|---------------------------------------|------|---------------------------|
| 21F8575     | Data Cartridge | 2.3GB, 5GB, and<br>7GB drives         |      | 112m                      |
| 21F8595     | Data Cartridge |                                       |      | 112m                      |
| 87G1603     | Data Cartridge | Use only on 7331-<br>205 and AS/400XL |      | 160m                      |
| 21F8577     | Test Cartridge | 2.3GB, 5GB, and                       |      | 112m                      |

|          |                    | 7GB drives |                                                                         |
|----------|--------------------|------------|-------------------------------------------------------------------------|
| 16G8467* | Cleaning Cartridge |            | 12 cleanings<br>2.3GB<br>22 cleanings<br>5.0GB<br>22 cleanings<br>7.0GB |

### 20GB and 60GB 8mm

For use on 20GB and 60GB 8mm drives only

| Part Number | Description        | Where Used | Туре | Additional<br>Information |
|-------------|--------------------|------------|------|---------------------------|
| 59H2678     | Data Cartridge     |            |      | 170m AME Media<br>20GB    |
| 59H2671     | Data Cartridge     |            |      | 22m AME Media<br>2.5GB    |
| 59H2677     | Test Cartridge     |            |      | 22m AME Media<br>2.5GB    |
| 35L1409***  | Cleaning Cartridge |            |      | 18+ cleanings             |

### 60GB 8mm

For use on 60GB 8mm drives only

| Part Number | Description    | Where Used | Туре | Additional<br>Information      |
|-------------|----------------|------------|------|--------------------------------|
| 18P6484***  | Data Cartridge |            |      | 225m<br>AME/SmartClean<br>60GB |
| 09L5323     | Data Cartridge |            |      | 150m<br>AME/SmartClean<br>40GB |
| 35L1044     | Data Cartridge |            |      | 75m<br>AME/SmartClean<br>20GB  |

#### Note:

\* Requires 6S0 microcode or higher on the 5GB tape drive for this cartridge to work. The 2.3GB tape drive requires NO changes for cartridge to work. Replaces 21F8577

\*\*\* Replaced 59F3907(replaced 21F8577 with 16G8467) \*\*\* Replaced 59H2898 4/2000 \*\*\*\*Replaced 09L5321 8/2002

SmartClean is the Trademark of Exabyte Corporation.

## 8mm Library Magazine.

| Part Number | Description                       | Where Used   | Туре | Additional<br>Information |
|-------------|-----------------------------------|--------------|------|---------------------------|
| 86G9310     | 8mm Library Magazine 10 Cartridge | 7331-205/305 |      |                           |

# **DLT Part Numbers**

## **DLT7000 and DLT8000**

| Part Number | Description        | Where Used | Туре         | Additional<br>Information |
|-------------|--------------------|------------|--------------|---------------------------|
| 59H3040     | Data Cartridge     |            | DLTtapeIV    | 549m                      |
| 59H3039     | Test Tape          |            | DLTtapeIV    | 549m                      |
| 59H3411     | Data Cartridge     |            | DLTtapeIIIxt | 549m                      |
| 59H3092     | Cleaning Cartridge |            |              | 20 Cleanings              |

For Use on the DLT7000 and DLT8000 Drives

## <u>S-DLT</u>

For use on the S-DLT Drives Only

| Part Number | Description              | Where Used | Туре  | Additional<br>Information |
|-------------|--------------------------|------------|-------|---------------------------|
| 35L1119     | S-DLT Data Cartridge     | 7205-550   | S-DLT | 160 GB, 549m              |
| 35L1120     | S-DLT Test Cartridge     | 7205-550   | S-DLT | 160 GB, 549m              |
| 19P4357     | S-DLT Cleaning Cartridge | 7205-550   | S-DLT | 20 Cleanings              |

Note: DLTtapeIIIxt and DLTtapeIV are trademarks of Quantum Corporation.

# **IBM Storage Media**

IBM offers a wide range of storage media products to support applications ranging from PC desktop to enterprise-wide mainframe libraries. Count on our tape cartridges, optical disks, CD-R, DVD, diskettes, and cleaning cartridges to dependably archive, organize, share and/or back up your system files.

# **Media Sales Contacts**

For Canada, the United States and Puerto Rico, please call 1-888-IBM-MEDIA or on the web at: http://www.storage.ibm.com/media/

For all other geographic locations, please contact your local IBM sales representative or on the web at: http://www.storage.ibm.com/media/

# **SCSI Address Setting**

SCSI address settings is important as the SCSI address:

- Identifies the device to the bus and system. Care must be taken not to set two devices to the same SCSI address as this will cause errors that are often not easy to detect.
- Sets the priority of the device on the bus. Tape drives are normally slow devices compared to harddisks and the tape drives should be set to a high priority to insure the tape drive gets access to the bus in a timely manner. The SCSI bus priority on a pSeries or RS/6000: Highest 7 6 5 4 3 2 1 0 15 14 13 12 11 10 9 8 Lowest

Most SCSI devices will need to be powered OFF then ON again for the device to recognize the new address if the device

address was changed with the device powered ON.

In general the SCSI adapter will be set at SCSI address of 7, but this is not always the case, so it is best to determine the SCSI address of the SCSI adapter. To determine the SCSI adapters in the system do the following AIX command: Isdev -C | grep scsi The output will be: scsi0 Available 00-04 SCSI I/O Controller

To be sure of the SCSI adapter address do the following AIX command for the adapter you are going to attach to: **Isattr -El scsi0 | grep id** The output will be: **id 7 Adapter card SCSI ID** 

**Note:** High Availability(HA) systems often use 5 and 6 as the SCSI adapter address. Some systems restrict the SCSI address, refer to your system manuals to determine any system restrictions. To be sure of the addresses of other devices are already using on the SCSI bus do the AIX command: **Isdev -Cs scsi** 

Valid SCSI addresses for Narrow devices(8 bit) are 0 thru 7, with 7 usually reserved for the SCSI adapter.

Valid SCSI addresses for Wide devices(16 bit) are 0 thru 15 with 7 usually reserved for the SCSI adapter. When a Wide device is attached to a narrow bus the available addresses are the same as if the device was a narrow device.

**Note:** On systems that use the Common Hardware Reference Platform(CHRP), the SCSI address 15 may be used for CHRP address. The backplanes use this address on CHRP boxes to ID backplane FRU locations codes in CHRP Error logs. The ID 15 is hard wired into the I-35 backplane. Any devices tagged with a SCSI address of 15 and attached to the SCSI interface used by the backplanes are going to have a conflict of address, so if in doubt don't use the SCSI address of 15. Some systems use more than 1 CHRP and use more than 1 SCSI address on the same SCSI adapter.. Currently the F50, H50, S70, and SP2 equivalents use CHRP.

The lsdev -Cs scsi command will show the following(adapter ID will vary):

#### ses0 10-68-00-15,0 SCSI-Enclosure Services Device

There may be multiple SCSI adapters in the system an each may have a SCSI-Enclosure Services Device at address 15.

# **Tape Drive Performance**

The following information applies to most AIX tools(tar, cpio, backup, restore, dd, etc..) used to write or read data from tape, backup and restore are used as generic names only.

Customers backing up the same size data or restoring data can find that the amount of time it takes to backup/restore data may vary from backup to backup or restore to restore. Most tape drives work best when the tape drive can keep the tape moving at a constant speed(streaming). The more the tape drive is able to keep the tape streaming the shorter the backup/restore time will be. The ability of the tape drive to keep the tape streaming is effected by many factors.

These factors include:

- Tape drive rated performance.
- System performance, fast vs slower system. .
- System activity can often effect the time it takes to do a backup/restore. Backup/restore are best done during periods of low system activity to reduce the impact on other system operations and on the backup/restore operation. Make sure the backup is not done with other system activity that could effect the ability of the system to deliver the data to the tape drive. Such as other devices on the SCSI bus with high activity, or other system activity.
- SCSI bus Activity on either the SCSI bus with the disks or the SCSI bus with the tape drives. High activity on either SCSI bus may effect the ability of the system to keep the tape drive streaming.
- Some tape drives, when used on an AIX system, may provide the best performance when written to in the fixed block mode. If your application writes tapes in variable blocked mode, you may find that by changing your application to write in fixed block mode your backup or restore may take less time. It is recommended that if you are currently using variable blocked mode you try changing your backup to a fixed block mode and compare the backup and restore time.

to the time it took in variable mode.

- AIX commands used. Depending on the AIX command used system backup/restore time may vary. Some tape drives are sensitive to the delivery of data to the tape drive. Some applications take the blocksize and block the data block into larger blocks for transfer to the tape drive. Some applications call this the blocksize, or the buffer size or blocking factor. Whatever it is called you need to understand that some tape drives performance(data rate) is greatly effected when the system sends small blocks of data. Try setting the tape drive block size to a large block size and large blocking factor. You should test your application to see at what blocksize and blocking factor you get the best performance for the tape drive you are using.
- Options chosen on the AIX commands. Some AIX commands have options that can improve performance. Refer to the command reference for the commands you are using for the a description of the options.
- Buffer size(the size of the data transfer AIX uses to communicate with the tape drive). Often increasing the buffer size will reduce the amount of system overhead required to transfer data to or from the tape drive. Reducing system overhead often results in better performance and faster backup/restore times. Refer to the command reference for the commands you are using to increase the buffer size.
- Tape drive compression setting On or Off. Not only does the option have to be set but if compression is selected the tape drive and media must both support compression at the recording density specified.
- The ability of the data to be compressed. Some data, such as text data, is often highly compressible, graphic or binary data is often not very compressible. Data that is more compressible will normally take less time to backup/restore because of the use of specialized compression chips in some tape drives.
- AIX command compression option. Compressing data before sending the data to the tape drive may increase elapsed time depending on the type of data and system activity. Data compression done by the drive will often result in faster backup/restore, but due to other considerations such as network backup, etc., it may be faster to compress the data prior to sending the data to the tape drive.
- Clean the tape drive with the approved cleaning method. If the tape head is not clean the drive may have to rewrite/reread the data. To reduce the need to rewrite/reread data the tape drive should be cleaned as recommended in the user manuals.
- The physical condition of the tape can have a impact on the time it takes to do a backup or restore. If a tape is not in the best condition the tape drive may have to rewrite/reread data in order to do the backup/restore. This will this will increase the time it takes to do the backup/restore.
- Increase the "blocking factor" to put out larger blocks of data which will reduce the number of times the tape drive and the system have to communicate before writing or reading.
- Block size, can effect the time for backup/restore. Using large blocksizes may improve performance. Using small block sizes can increase system overhead but before changing to a large blocksize it is necessary to be sure the user application supports the larger blocksize chosen.
- Very long restore times due to blocksize. If a backup is done with a fixed block length then the restore should be done with the same fixed block length. If a backup is done with a fixed block length and the restore is done with variable block length, the restore may work successfully but it may take many more hours to restore than it took to back up the data. The reason for this is that when AIX reads fixed block length data in variable block mode, a check condition is issued by the tape drive on every read. AIX must interpret every check condition and determine the proper action to take. This often will put the tape drive into a mode of reading that will require the tape drive to stop tape motion, rewind the tape some distance, then start reading again. This will reduce the life expectancy of the tape and increase the time it takes to backup data.
- Eliminate as many rewinds as you can. Do not write one file then rewind only to then space out to the end of the last file written to write a new file. Use the .1 parameter on the rmt to reduce tape repositioning. Do not use this option with the AIX mksysb command as mksysb handles tape positioning and rewind itself.

# **Device Driver/Robotics Driver(ATAPE)**

Atape is the device and robotics driver for the 7332-005, 7332-110, and 7332-220.

Atape is the robotics driver for the 7331-205, 7331-305, 7334-410, and 7336-205.

Note: A minimum Atape level required for microcode download on the 7332-005 or 7332-110 is Atape 2.5.2.10.

To check the level of the Atape driver on a system do the following AIX command: **Islpp -I** Atape.driver

The current level of the Atape driver can be obtained(downloaded) via anonymous ftp service. Access the ftp server as you would an anonymous service.

The current level of Atape device driver is available from:

ftp://service.boulder.ibm.com/storage/devdrvr/AIX

You should remove the older Atape driver before installing a newer level. To remove an older level of the Atape driver do the Atape command:

#### /usr/lpp/Atape/lpp.deinst

You should remove the RMT's that of the devices supported by Atape before installing a newer level of the Atape driver. To do this use the AIX command: rmdev -dl rmtx <--- where x is the device you wish to remove

Do this for each of the RMT's associated with the device.

The AIX command to install the Atape driver is: Diskette: installp -acXd /dev/rfd0 Atape.driver

#### Directory: installp -acXd /pathname/filename Atape.driver

**Note:** If after rebooting your system you see a defined device at the same address as the 7332-005 you may need to do an AIX command of

rmdev -dl rmtx <--- where the x is the defined device to remove

I may then be necessary to then do the AIX bosboot command, refer to your AIX documentation for information on the bosboot command.

# **Tape Drive Microcode Download**

There are two methods to download microcode to the Self Configuring SCSI Tape Drives(SCSD):

- AIX 5.1(and higher) Diagnostics
- SCSD Tape/Optical Ucode Download Utility(Genucode)

# **Drive Microcode Download with AIX 5.1 Diagnostics**

# **AIX 5.1 Diagnostics**

AIX 5.1(and higher) diagnostics now supports AIX diagnostic microcode download to Self Configuring SCSI Drives (SCSD) that previously required the separate program "Genucode" from the external eServer and RS/6000 web site.

**Note:** The AIX 5.1 diagnostics must have a minimum PTF/APAR level of: **PTF# U477173 and APAR# IY27025.** 

# **Microcode Packaging**

As new tape drive microcode is released the tape drive microcode packages will be updated to show how to use both "Genucode" and AIX 5.1 diagnostics and higher.

# **Using Older Microcode Packages**

To use AIX 5.1 diagnostics with tape drive microcode packages that have not been updated yet you can copy the files using the **new naming** conventions to the /etc/microcode directory and use AIX 5.1 to download the microcode to the tape drives.

The following is a sample of how to use the older files with AIX 5.1 diagnostics:

- This example uses DLT8000 microcode in the /tmp directory but the same principles apply the other "SCSD" drives:
- Download and the microcode to the /tmp directory
- The /tmp directory contains: /tmp/DLT8000.0250.A17002A3 /tmp/DLT8000.0250.A17002A3.dsdata /tmp/dsdata
- Copy and rename the files to the /etc/microcode directory: cp /tmp/DLT8000.0250.A17002A3 /etc/microcode/DLT8000.A17002A3.0250 cp /tmp/DLT8000.0250.A17002A3.dsdata /etc/microcode/DLT8000. A17002A3.dsdata

Note: The naming convention for the files in the /etc/microcode is: MachineTypeModel.DeviceSpecific(LI).MicroCodeLevel Or MachineTypeModel.DeviceSpecific(LI).dsdata

The lscfg -vl rmt0 will show the drives information such as:

# **Using AIX diagnostics**

There are 2 ways to do the microcode download using the AIX diagnostics.

- Using the AIX Diagnostics menu
- Using the AIX Diagnostics via command line input.

### **Using the AIX Diagnostics menu**

To use the AIX 5.1 diagnostics menu for microcode download do the following: diag (enter) Task Selection (enter) Download Microcode (enter)

Select the drive you wish to download microcode to and follow the system instructions.

Note: When the system asks where the microcode file is to be found select /etc/microcode, not diskette.

### Using the AIX Diagnostics via command line input.

The command line to download microcode will use the highest level of microcode in the /etc/microcode directory for the device selected. To use the AIX 5.1 diagnostics command line input for microcode download do the following: diag -c -d rmt0 -T "download" (enter)

## Sample Dsdata file

Dsdata files are unique to each drive.

The following is the dsdata file for the 60GB 8mm tape drive for use with the program "Genucode" or the AIX 5.1 diagnostics:

```
* Mammoth 2 Dsdata File
                          60GB 8mm Tape Drive
* May 9, 2003 V:01
 dsdata - Drive Specific Data for microcode download
* The dsdata file is used by both AIX Diagnostics, level 5.1 and higher,
 and the separate program "Genucode" available from IBM external WEB
*
 site.
* Format of the data:
* LINE1: blocksize(3-hex) buffer offset(3-hex) binary filesize(decimal)
* LINE1:(continued) timeout value(decimal) write buffer type{4 or 7}
* LINE1: (continued) {PdDVLn string found from odmget -qname=devicex CuDv}
*
 LINE2: (vendorname) inquiry_page page_offset field_length value
* Note:
       "Genucode" requires the firmware level in line 3 to match the
*
       firmware level you wish to download.
*
        Naming conventions for Genucode are:
*
         Microcode file: /tmp/Mammoth2.07pR.A1700295
                          /tmp/dsdata
*
         dsdata
                 file:
*
       AIX Diagnostics "Microcode Download" does not require the firmware
       level in line 3 to match the firmware level you wish to download.
*
         Naming conventions for AIX diagnostics are:
*
         Microcode file: /etc/microcode/Mammoth2.A1700295.07pR
                  file: /etc/microcode/Mammoth2.A1700295.dsdata
         dsdata
* LINE3: (firmware level) inquiry page page_offset field_length value
 LINE4: (loadid) inquiry_page page_offset byte_length hexvalue
008000 000000 1201664 0600 07 tape
00 10 08 Mammoth2
00 20 04 07pR
00 2C 04 A1700295
```

# **SCSD Tape/Optical Ucode Download Utility**

## Genucode: SCSI microcode download utility for SCSD devices

Genucode is a program that can be used to download microcode to tape drives and other devices attached to an eServer pSeries or RS/6000. The devices Genucode supports use the Self Configuring SCSI Device driver(SCSD) on these systems.

### Information about using Genucode

**Note:** Do not power the tape drive off immediately after the microcode says it is complete as the tape drive may be still doing internal processing that will take a few minutes to complete.

On the 7205-311, wait until all LEDs stop flashing and the Green Open Door LED is the only LED on.

### **Microcode installation instructions:**

- You need to have "root" authority to run the microcode download utility "genucode".
- Remove any tape from the drive.
- Genucode requires the following files:
  - Genucode program files from the genucode package:
    - $\circ$  genucode
    - o cpcat
    - o genucode.cat

Device specific files from the device package:

- o dsdata
- o microcode file
- "genucode", "cpcat", "genucode.cat", "dsdata", and the microcode file must all be put in the /tmp directory. Use the following AIX command to change to the /tmp directory: cd /tmp
- Put "genucode", "cpcat", "genucode.cat", "dsdata", and the microcode file into the /tmp directory.
- Make sure the files "cpcat" and "genucode" are marked executable using the following AIX commands: chmod +x cpcat
  - chmod +x genucode
- Run cpcat to copy "genucode.cat" to /usr/lpp/diagnostics/catalog/default This only needs to be done once per system. /tmp/cpcat
- "dsdata" is the file name for the drive's specific data file used for customization of the download procedure. Use the "dsdata" file from the microcode package you downloaded.
- The binary microcode file must be in the form of VENDORNAME.FWLEVEL.LOADID as indicated in the "dsdata" file, such as:

IBM-7205.V52.A0B00E24

• The load id of the microcode file and the load id in the "dsdata" file must match the load id of the tape drive. The valid load ids are:

| 12GB 4mm Tape drive<br>Single Ended  | Load           | ID       | is | 00000101 | White | or | Black | Bezel |
|--------------------------------------|----------------|----------|----|----------|-------|----|-------|-------|
| 20GB 4mm Tape drive<br>LVD           | Load           | ID       | is | 00000201 | Black | or | White | Bezel |
| Starting with microcode leve<br>LVD  | el COO<br>Load | )9<br>ID | is | A1700292 | Black | or | White | Bezel |
| 13GB 1/4" Tape drive<br>Differential | Load           | ID       | is | A0B00E11 |       |    |       |       |
| 30GB 1/4" Tape drive<br>LVD          | Load           | ID       | is | A1700298 |       |    |       |       |
| 20GB 8mm Tape drive                  |                |          |    |          |       |    |       |       |
| Internal White Bezel                 | Load           | ID       | is | A000001  |       |    |       |       |
| 7208-341                             | Load           | ID       | is | A000002  |       |    |       |       |
| 7331-305                             | Load           | ID       | is | A000003  |       |    |       |       |
| Internal Black Bezel                 | Load           | ID       | is | A000004  |       |    |       |       |
| 60GB 8mm Tape drive                  |                |          |    |          |       |    |       |       |
| LVD                                  | Load           | ID       | is | A1700296 |       |    |       |       |
| 35GB DLT Tape drive                  |                |          |    |          |       |    |       |       |
| 7205-311                             | Load           | ID       | is | A0B00E24 |       |    |       |       |
| 7337-305/306                         | Load           | ID       | is | A0B00E24 |       |    |       |       |
| 40GB DLT Tape drive                  |                |          |    |          |       |    |       |       |
| 7205-440                             | Load           | ID       | is | A17002A3 |       |    |       |       |
| 7337-360                             | Load           | ID       | is | A17002A4 |       |    |       |       |

160GB DLT Tape drive7205-550Load ID is A17002A980GB VXA Tape drive7206-VX2Load ID is A170029C

• Run genucode to download the microcode to the tape drive: /tmp/genucode -s rmt0 {rmt0 is Tape drive name}

#### Note:

- Genucode will not prompt you before executing the download.
- It is NOT necessary to recycle (powering the OFF then ON) the system or the tape drive to have the tape drive microcode active.
- If you are going to recycle the system or the tape drive, MAKE SURE the microcode download IS COMPLETE. If the tape drive is recycled prior to the microcode download being complete, damage may be done to the internal programming of the drive requiring the drive to have to be replaced.
- If you try multiple microcode downloads to the drive without recycling the tape drive the microcode download may fail.

# **Genucode Return Codes**

Program failed with Return\_code: -xx

| NO INIT ODM     | (-1)  |
|-----------------|-------|
| EXIT MAIN PANEL | (-2)  |
| EXIT SELECT RES | (-3)  |
| NO OPEN DSDATA  | (-4)  |
| DSDATA ERROR    | (-5)  |
| EXIT SELECT DEV | (-6)  |
| INQUIRY FAILED  | (-7)  |
| MISMATCHED PARM | (-8)  |
| EXIT CONF DL    | (-9)  |
| DOWNLOAD FAILED | (-10) |
| NO RES DEVS     | (-11) |
| EXIT CFGRES DEV | (-12) |
| CFGREQ FAIL     | (-13) |
| EXIT RES FAIL   | (-14) |
| RESTORE FAIL    | (-15) |
| NO DL DEVS      | (-16) |
| NO OPEN DEV     | (-17) |
| BAD INPUT PARM  | (-18) |